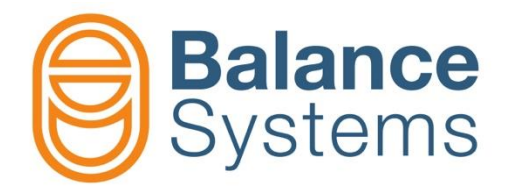

# VM15 Panel - User

User manual VM15 – Panel

9UMEN1514-1200 Release: 210707

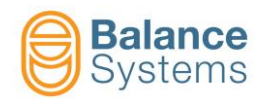

# VM15 Panel

| 1. Use of the VM15 Pa                         | nel                                       |      |
|-----------------------------------------------|-------------------------------------------|------|
| 1.1. VM15 Panel star                          | t up                                      | 1-4  |
| 1.2. Operating with a                         | panel connected to the VM15 rack          |      |
| 1.3. Layout description                       | on                                        |      |
| 1.3.1. System comm                            | ands                                      |      |
| 1.3.2. Numerical key                          | board / 2 <sup>nd</sup> function button   | 1-7  |
| 1.3.3. Device comma                           | ands                                      |      |
| 1.3.4. Main keyboard                          | 1                                         |      |
| 1.4. I ypical pages de                        | escription                                |      |
| 1.4.1. Initial and Sys                        | tem page                                  |      |
| 1.4.2. Status page of<br>1.4.3 Parameter page | 1 a device                                |      |
| 1.4.3.1. Paramete                             | rs selection and modification             |      |
| 1.5. Manual comman                            | ıds                                       |      |
| 2. Balancer [type BN -                        | - 1 plane]                                |      |
| 2.1. Introduction                             |                                           |      |
| 2.2. Status page                              |                                           |      |
| 2.3. Status and alarm                         | n signalling                              |      |
| 2.4. Commands                                 |                                           |      |
| 2.4.1. Automatic mo                           | de                                        |      |
| 2.4.2. Manual mode                            |                                           |      |
| 2.5. WORK paramete                            | ers                                       |      |
| 2.6. Automatic cycles                         | 3                                         |      |
| 2.7. Procedures and                           | auxiliary functions                       |      |
| 2.7.1. Manual mover                           | nent of the compensation weights (Motors) |      |
| 2.7.1.1. Manual ba                            | alancing procedure                        |      |
| 2.7.2. Manual Balan                           | cing or PRE-Balancing on 1 plane          |      |
| 2.7.2.1. Introduction                         | ne                                        | 2-31 |
| 2.7.2.3. WORK pa                              | arameters                                 |      |
| 2.7.2.4. Balancing                            | procedure                                 | 2-33 |
| 2.7.2.5. Procedure                            | e flow chart                              | 2-34 |
| 2.7.2.6. Procedure                            | e example                                 |      |
| 2.7.2.7. Notes for                            | correctly executing the procedure         |      |
| 3. Touch Detector [typ                        | be TD]                                    |      |
| 3.1. Introduction                             |                                           |      |
| 3.2. Status page                              |                                           |      |
| 3.3. Status and alarm                         | n signalling                              |      |
| 3.3.1. Envelope sign                          | alling                                    |      |
| 3.4. Commands                                 |                                           |      |
| 3.4.1. Automatic mo                           | de                                        |      |
| 3.4.2. Manual mode                            |                                           |      |
| 3.4.3. Procedures ar                          | nd auxiliary functions                    |      |
| 3.4.3.1. LIMITS COP<br>3.4.3.2 Part-Prog      | recuon                                    |      |
| 3.4.3.3. Graphic v                            | isualization [Zoom command]               |      |
| 3.4.3.4. Formula e                            | editing                                   |      |
| 3.4.3.5. Envelope                             | -                                         |      |
| 3.4.3.5.1 Ma                                  | ister shape edit mode page                |      |
| 3.4.3.5.2 Ty                                  | pical flow chart of the process           |      |

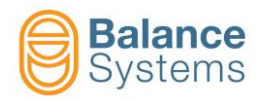

| 3.5. WORK parameters                                                                                                    |                                                                                                    |
|----------------------------------------------------------------------------------------------------|----------------------------------------------------------------------------------------------------|
| 4. Gauge [type GA]                                                                                                    |                                                                                                    |
| 4.1. Introduction                                                                                                    |                                                                                                    |
| 4.2. Status page                                                                                                    |                                                                                                    |
| 4.3. Status and alarm signalling                                                                                                    |                                                                                                    |
| 4.4. Commands                                                                                                    | 4-72                                                                                                    |
| 4.4.1. In Process gauge                                                                                                    |                                                                                                    |
| 4.4.1.1. Automatic mode                                                                                                    |                                                                                                    |
| 4.4.1.2. Manual mode                                                                                                    |                                                                                                    |
| 4.4.2. In-Process gauging and Roundness analysis                                                                                                    |                                                                                                    |
| 4.4.2.2. Manual mode                                                                                                    |                                                                                                    |
| 4.4.2.2.1 Roundness                                                                                                    |                                                                                                    |
| 4.4.3. Post-Process gauging                                                                                                    |                                                                                                    |
| 4.4.3.1. Automatic mode                                                                                                    |                                                                                                    |
| 4.4.4. Post-Process roundness analysis                                                                                                    |                                                                                                    |
| 4.4.4.1. Automatic mode                                                                                                    |                                                                                                    |
| 4.4.4.2. Manual mode                                                                                                    |                                                                                                    |
| 4.4.5. Commands details                                                                                                    |                                                                                                    |
| 4.4.6. Part-Program change                                                                                                    |                                                                                                    |
| 4.4.7. Zeroing                                                                                                    |                                                                                                    |
| 4.4.7.1. Procedure.                                                                                                    |                                                                                                    |
| 4.4.7.2. Master deviation from zero                                                                                                    |                                                                                                    |
|                                                                                                    |                                                                                                    |
|                                                                                                    |                                                                                                    |
| 5. Gauge [type NG]                                                                                                    | 5-93                                                                                                    |
| 5. Gauge [type NG]<br>5.1. Introduction                                                                                                    | <b>5-93</b><br>5-93                                                                                                    |
| <ul><li>5. Gauge [type NG]</li><li>5.1. Introduction</li><li>5.2. Status page</li></ul>                                                                                                    | <b>5-93</b><br>5-93<br>5-96                                                                                                    |
| <ul> <li>5. Gauge [type NG]</li> <li>5.1. Introduction</li> <li>5.2. Status page</li> <li>5.3. Status and alarm signalling</li> </ul>                                                                                                    |                                                                                                    |
| <ul> <li>5. Gauge [type NG]</li> <li>5.1. Introduction</li> <li>5.2. Status page</li> <li>5.3. Status and alarm signalling</li> <li>5.4. Commands</li> </ul>                                                                                                    |                                                                                                    |
| <ul> <li>5. Gauge [type NG]</li> <li>5.1. Introduction.</li> <li>5.2. Status page</li> <li>5.3. Status and alarm signalling</li> <li>5.4. Commands</li> <li>5.4.1. In Process gauge</li> </ul>                                                                                                    | <b>5-93</b><br>5-96<br>5-98<br>5-101<br>5-101                                                                                                    |
| <ul> <li>5. Gauge [type NG]</li> <li>5.1. Introduction.</li> <li>5.2. Status page</li></ul>                                                                                                    | <b>5-93</b><br>5-96<br>5-96<br>5-98<br>5-101<br>5-101<br>5-101<br>5-101                                                                                                    |
| <ul> <li>5. Gauge [type NG]</li> <li>5.1. Introduction.</li> <li>5.2. Status page</li></ul>                                                                                                    | <b>5-93</b><br>5-93<br>5-96<br>5-98<br>5-101<br>5-101<br>5-101<br>5-102<br>5-102<br>5-104                                                                                                    |
| <ul> <li>5. Gauge [type NG]</li> <li>5.1. Introduction.</li> <li>5.2. Status page</li></ul>                                                                                                    | <b>5-93</b><br>5-93<br>5-96<br>5-98<br>5-101<br>5-101<br>5-101<br>5-101<br>5-102<br>5-104<br>5-104                                                                                                    |
| <ul> <li>5. Gauge [type NG]</li> <li>5.1. Introduction.</li> <li>5.2. Status page</li></ul>                                                                                                    | <b>5-93</b><br>5-93<br>5-96<br>5-98<br>5-101<br>5-101<br>5-101<br>5-101<br>5-102<br>5-104<br>5-104<br>5-104                                                                                                    |
| <ul> <li>5. Gauge [type NG]</li> <li>5.1. Introduction.</li> <li>5.2. Status page</li></ul>                                                                                                    | <b>5-93</b><br>5-93<br>5-96<br>5-98<br>5-98<br>5-101<br>5-101<br>5-101<br>5-101<br>5-102<br>5-104<br>5-104<br>5-104<br>5-106<br>5-108<br>5-108                                                                                                    |
| <ul> <li>5. Gauge [type NG]</li> <li>5.1. Introduction.</li> <li>5.2. Status page</li></ul>                                                                                                    | <b>5-93</b><br>5-93<br>5-96<br>5-98<br>5-101<br>5-101<br>5-101<br>5-101<br>5-102<br>5-104<br>5-104<br>5-104<br>5-108<br>5-108<br>5-109<br>5-109<br>5-109                                                                                                    |
| <ul> <li>5. Gauge [type NG]</li> <li>5.1. Introduction.</li> <li>5.2. Status page</li></ul>                                                                                                    | <b>5-93</b><br>5-93<br>5-96<br>5-98<br>5-101<br>5-101<br>5-101<br>5-101<br>5-102<br>5-104<br>5-104<br>5-104<br>5-104<br>5-108<br>5-108<br>5-109<br>5-109<br>5-109<br>5-109                                                                                                    |
| <ul> <li>5. Gauge [type NG]</li> <li>5.1. Introduction.</li> <li>5.2. Status page</li></ul>                                                                                                    | <b>5-93</b><br>5-93<br>5-96<br>5-98<br>5-101<br>5-101<br>5-101<br>5-101<br>5-102<br>5-104<br>5-104<br>5-104<br>5-104<br>5-108<br>5-108<br>5-109<br>5-109<br>5-109<br>5-111<br>5-113                                                                                                    |
| <ul> <li>5. Gauge [type NG]</li> <li>5.1. Introduction.</li> <li>5.2. Status page</li></ul>                                                                                                    | <b>5-93</b><br>5-93<br>5-96<br>5-98<br>5-98<br>5-101<br>5-101<br>5-101<br>5-101<br>5-102<br>5-104<br>5-104<br>5-104<br>5-108<br>5-108<br>5-109<br>5-109<br>5-109<br>5-111<br>5-113<br>5-113                                                                                                    |
| <ul> <li>5. Gauge [type NG]</li> <li>5.1. Introduction.</li> <li>5.2. Status page</li> <li>5.3. Status and alarm signalling</li> <li>5.4. Commands.</li> <li>5.4. Commands.</li> <li>5.4.1. In Process gauge</li> <li>5.4.1.1. Automatic mode</li> <li>5.4.2. In-Process gauging and Roundness analysis</li> <li>5.4.2.1. Automatic mode</li> <li>5.4.2.2. Manual mode</li> <li>5.4.2.2.1 Roundness</li> <li>5.4.3. Post-Process gauging</li> <li>5.4.3.1. Automatic mode</li> <li>5.4.3.2. Manual mode</li> <li>5.4.3.2. Manual mode</li> <li>5.4.4. Post-Process roundness analysis</li> <li>5.4.4.1. Automatic mode</li> <li>5.4.4.2. Manual mode</li> <li>5.4.4.2. Manual mode</li> <li>5.4.4.2. Manual mode</li> <li>5.4.4.2. Manual mode</li> </ul> | <b>5-93</b><br>5-93<br>5-96<br>5-98<br>5-98<br>5-101<br>5-101<br>5-101<br>5-101<br>5-102<br>5-104<br>5-104<br>5-104<br>5-108<br>5-109<br>5-109<br>5-109<br>5-109<br>5-111<br>5-113<br>5-113<br>5-113<br>5-114                                                                                                    |
| <ul> <li>5. Gauge [type NG]</li> <li>5.1. Introduction.</li> <li>5.2. Status page</li></ul>                                                                                                    | <b>5-93</b><br>5-93<br>5-96<br>5-98<br>5-98<br>5-101<br>5-101<br>5-101<br>5-101<br>5-102<br>5-104<br>5-104<br>5-104<br>5-104<br>5-104<br>5-108<br>5-108<br>5-109<br>5-109<br>5-109<br>5-111<br>5-113<br>5-113<br>5-114<br>5-116<br>5-116                                                                                                    |
| <ul> <li>5. Gauge [type NG]</li> <li>5.1. Introduction.</li> <li>5.2. Status page</li></ul>                                                                                                    | <b>5-93</b><br>5-93<br>5-96<br>5-98<br>5-98<br>5-101<br>5-101<br>5-101<br>5-102<br>5-104<br>5-104<br>5-104<br>5-104<br>5-104<br>5-104<br>5-104<br>5-108<br>5-109<br>5-109<br>5-109<br>5-111<br>5-113<br>5-113<br>5-113<br>5-114<br>5-116<br>5-116<br>5-116                                                                                  |
| <ul> <li>5. Gauge [type NG]</li> <li>5.1. Introduction.</li> <li>5.2. Status page</li></ul>                                                                                                    | <b>5-93</b><br>5-93<br>5-96<br>5-98<br>5-98<br>5-101<br>5-101<br>5-101<br>5-101<br>5-102<br>5-104<br>5-104<br>5-104<br>5-104<br>5-108<br>5-108<br>5-109<br>5-109<br>5-109<br>5-111<br>5-113<br>5-113<br>5-114<br>5-116<br>5-116<br>5-116<br>5-117<br>5-118<br>5-118<br>5-118                                                                |
| <ul> <li>5. Gauge [type NG]</li> <li>5.1. Introduction.</li> <li>5.2. Status page</li></ul>                                                                                                    | <b>5-93</b><br>5-93<br>5-96<br>5-98<br>5-101<br>5-101<br>5-101<br>5-101<br>5-102<br>5-104<br>5-104<br>5-104<br>5-104<br>5-108<br>5-109<br>5-109<br>5-109<br>5-109<br>5-111<br>5-113<br>5-113<br>5-113<br>5-114<br>5-116<br>5-116<br>5-116<br>5-116<br>5-116<br>5-117<br>5-118<br>5-119<br>5-119<br>5-120                                    |
| <ul> <li>5. Gauge [type NG]</li> <li>5.1. Introduction.</li> <li>5.2. Status page</li></ul>                                                                                                    | <b>5-93</b><br>5-93<br>5-96<br>5-98<br>5-98<br>5-101<br>5-101<br>5-101<br>5-102<br>5-104<br>5-104<br>5-104<br>5-104<br>5-104<br>5-104<br>5-104<br>5-104<br>5-105<br>5-109<br>5-109<br>5-109<br>5-109<br>5-111<br>5-113<br>5-113<br>5-113<br>5-114<br>5-116<br>5-116<br>5-116<br>5-116<br>5-117<br>5-118<br>5-119<br>5-120<br>5-120<br>5-120 |

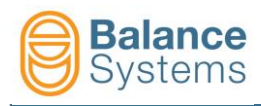

# 1. Use of the VM15 Panel

# 1.1. VM15 Panel start up

Be sure that the VM15 rack is connected to the VM15 Panel unit.

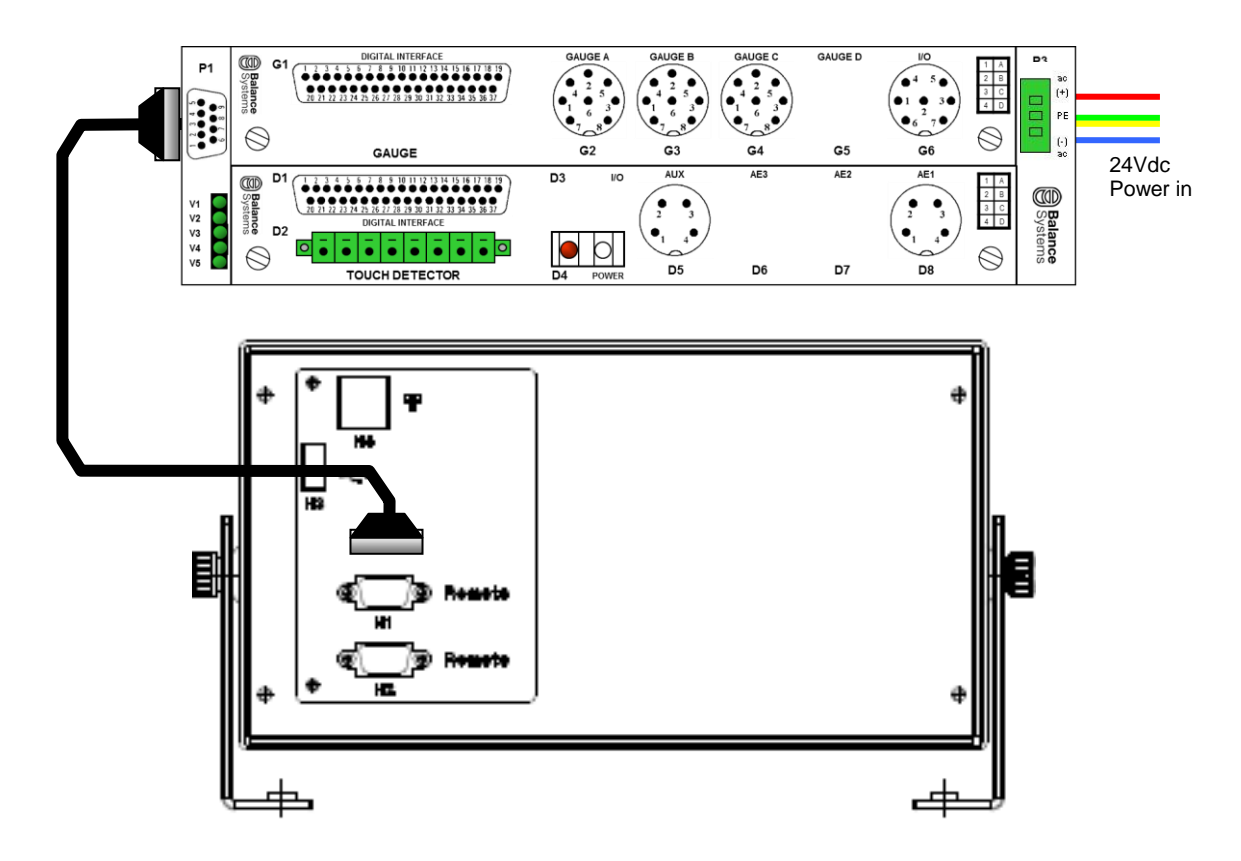

Switch on the VM15 rack and wait for the program loading on VM15 Panel.

| Devices<br>VM25 HM<br>MultiNet<br>Balancer<br>Gauge 1<br>Touch De | II 1<br>1<br>etector 1 | Version<br>v. 11.0.12<br>v. 11.0.12<br>v. 11.0.12<br>v. 11.0.12<br>v. 11.0.12 | S<br>0605<br>0405<br>0528<br>0531<br>0604 | tatus |
|-------------------------------------------------------------------|------------------------|-------------------------------------------------------------------------------|-------------------------------------------|-------|
|                                                                   |                        |                                                                               |                                           |       |

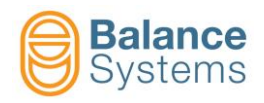

# **1.2. Operating with a panel connected to the VM15 rack**

It is possible to run the VM15control panel even when the system is already equipped with a VMX HMI application.

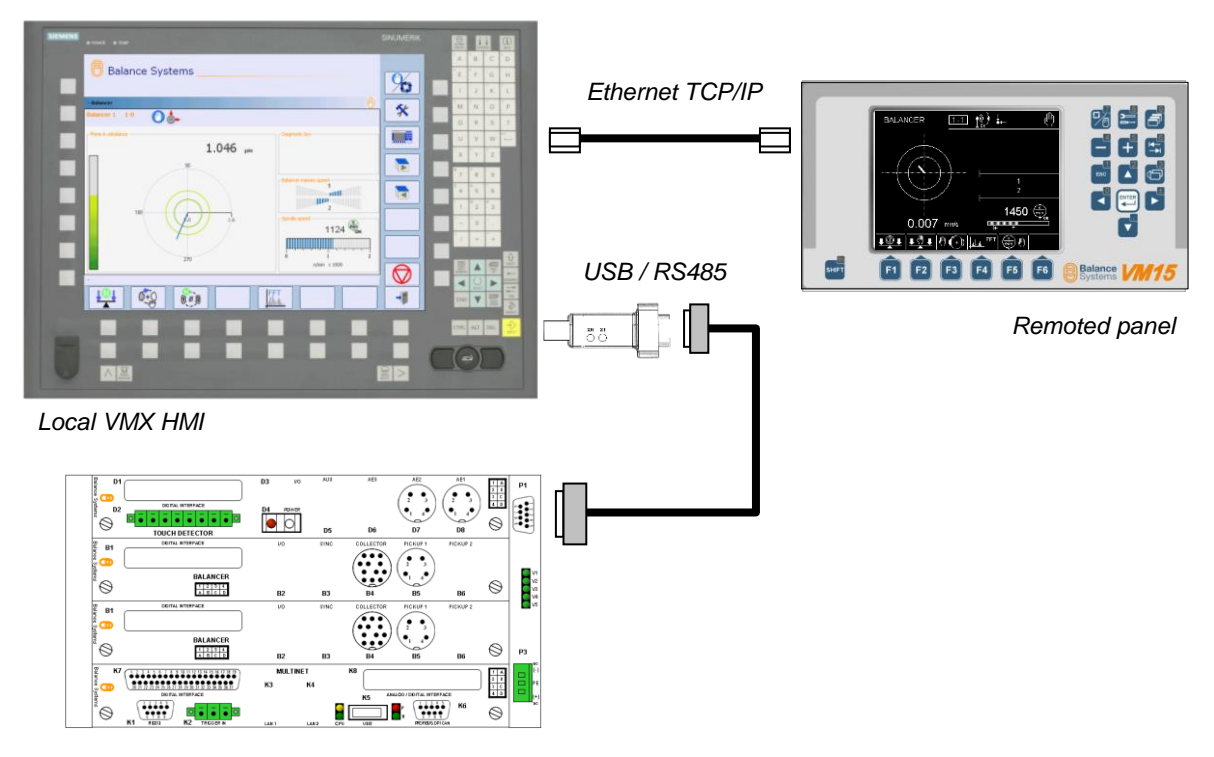

Picture a: Connection through BsLink

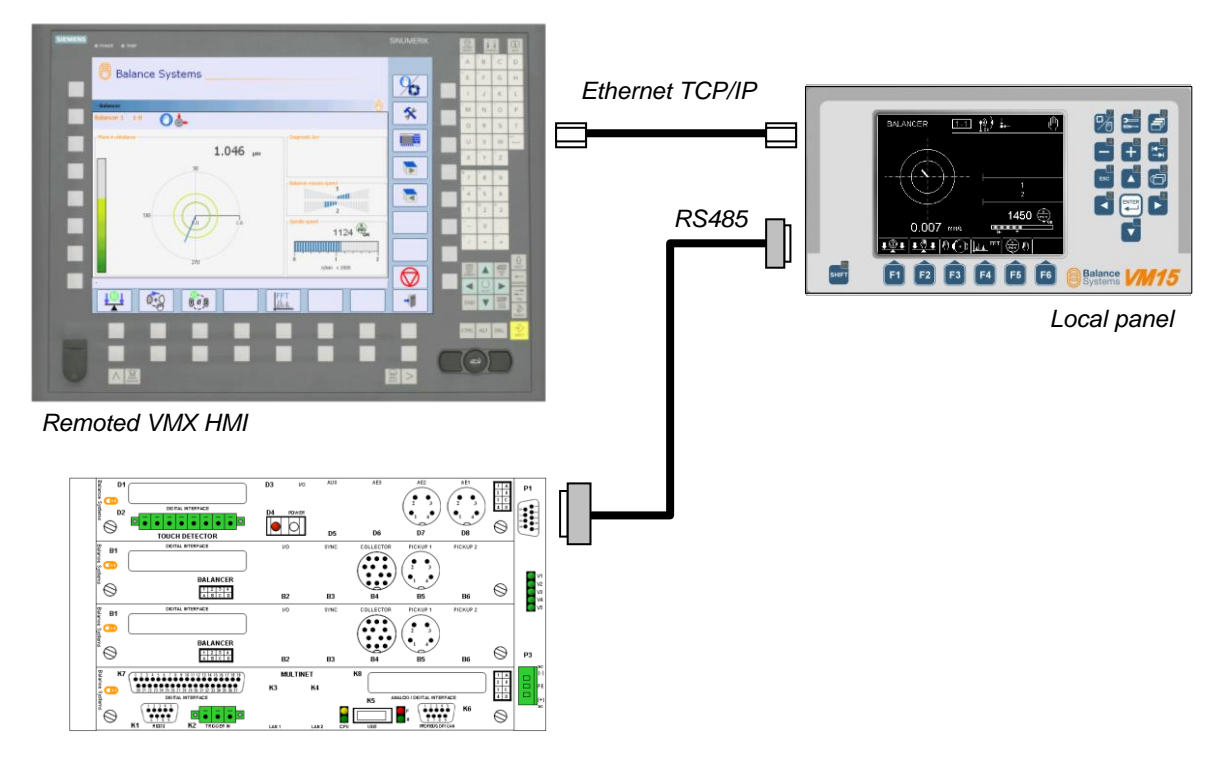

Picture b: Connection through ethernet TCP/IP

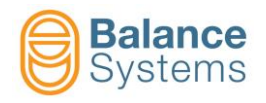

# 1.3. Layout description

The VM15 Panel layout is as follows:

- A. System commands
  B. Numerical keyboard / 2<sup>nd</sup> (alternate) function button.
- C. Device commands
- D. Main keyboard

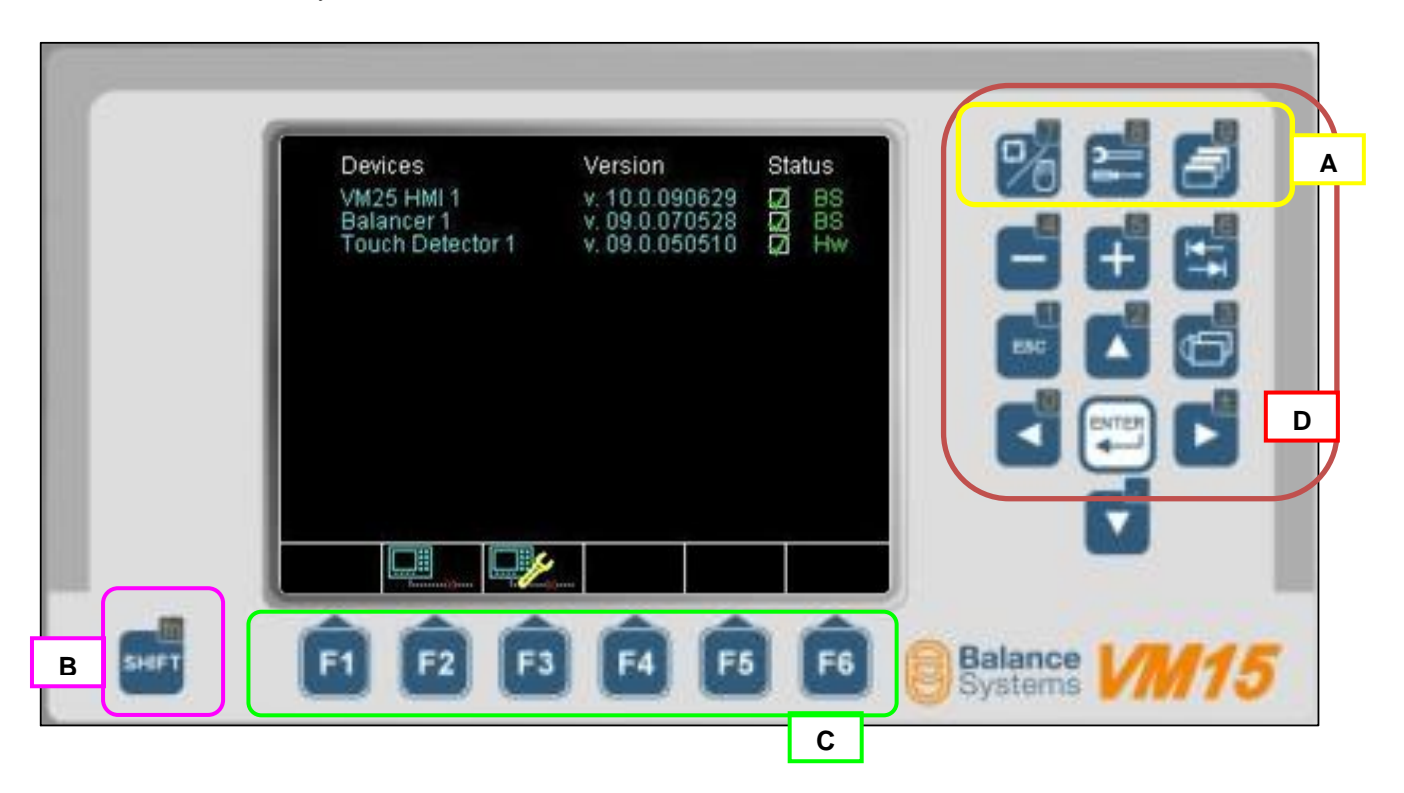

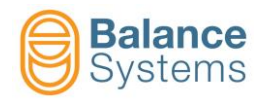

# 1.3.1. System commands

| Button Name                                                                                                    |             | Description                                                     |  |  |
|----------------------------------------------------------------------------------------------------|-------------|-----------------------------------------------------------------|--|--|
| Automatic / Manual                                                                                                    |             | Switches the displayed device between Automatic and Manual mode |  |  |
| en la companya de la companya de la comp | Parameters  | Direct access to parameter pages                                |  |  |
|                                                                                                    | Change page | Switches the displayed page between the installed devices       |  |  |

# 1.3.2. Numerical keyboard / 2<sup>nd</sup> function button

| Button | Description                                                                  |
|--------|------------------------------------------------------------------------------|
| SHIFT  | Keep pressed to enable the numerical keyboard and the 2nd function commands. |

### 1.3.3. Device commands

| Button | Description             |
|--------|-------------------------|
| Fx     | Function commands F1F6  |
|        | Function commands F7F12 |

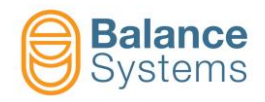

### 1.3.4. Main keyboard

|                    |                                    | Numerical keyboard description |  |
|--------------------|------------------------------------|--------------------------------|--|
| Button Description |                                    | SHIFT + Button                 |  |
|                    | Decrease value                     | Select number 4                |  |
| 5                  | Increase value                     | Select number 5                |  |
|                    | Set default value (factory preset) | Select number 6                |  |
| ESC                | Exit                               | Select number 1                |  |
|                    | Move up                            | Select number 2                |  |
| 3                  | Previous menu                      | Select number 3                |  |
|                    | Move left                          | Select number 0                |  |
|                    | Enter                              |                                |  |
|                    | Move up                            | Select sign ±                  |  |
|                    | Move down                          | Select decimal point           |  |

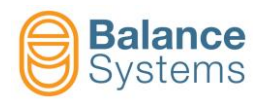

# 1.4. Typical pages description

### 1.4.1. Initial and System page

| Devices                  | Version                          | Status |   |   |
|--------------------------|----------------------------------|--------|---|---|
| VM25 HMI 1<br>MultiNet 1 | v. 11.0.120605<br>v. 11.0.120405 | ₽<br>Z |   | _ |
| Balancer 1<br>Gauge 1    | v. 11.0.120528<br>v. 11.0.120531 | Ĭ      | Α |   |
| Touch Detector 1         | v. 11.0.120604                   | Ž      |   |   |
|                          |                                  |        |   |   |
|                          |                                  |        |   |   |
|                          |                                  |        |   |   |
|                          |                                  | _      |   |   |
|                          |                                  |        | В |   |
|                          |                                  |        |   |   |
|                          |                                  |        |   |   |

On screen are identified the following areas:

- A. List of the installed devices:
  - Name dello strumento
  - Versione software
- B. Command bar associated to "Fx" buttons

The available commands are described in the table below.

| lcon | Command<br>Name | Button | Description                                                                       |
|------|-----------------|--------|-----------------------------------------------------------------------------------|
|      | Connect         | F1     | Start the connection procedure between the VM15 Panel interface and the VM15 rack |
|      | Disconnect      | F2     | Stop the communication between the VM15 Panel interface and the VM15 rack         |

Once the application start up is completed, the panel will display the status page of the first device enabled in the list.

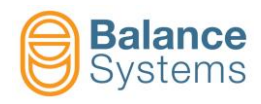

#### 1.4.2. Status page of a device

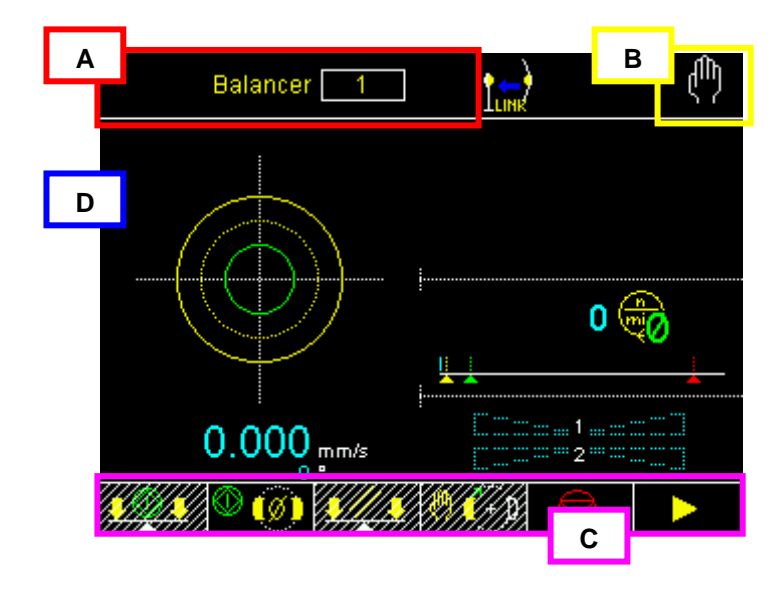

On screen are identified the following areas:

- A. Device name or page name
- B. Operating mode (Automatic / Manual)
- C. Command bar associated to "Fx" buttons
- D. Graphic area of diagram and data of the process. See details for each device.

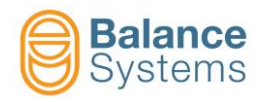

#### 1.4.3. Parameter page

| PART PROGRAM 1                                                    | Α |
|-------------------------------------------------------------------|---|
| Unbalance filter B8<br>Tolerance signalling timeout s 0.0         |   |
| Minimum tolerance mm/s 0.005<br>Maximum tolerance mm/s 0.020      |   |
| Maximum vibration mm/s 5<br>Balancing at nominal speed ON         |   |
| Tolerance stability check 0.1s                                    | В |
|                                                                   |   |
|                                                                   |   |
|                                                                   |   |
| Default: F64 - Value: F64, N64, S <mark>6</mark> 4, FF32, F32, N3 | С |
|                                                                   |   |

In the parameter modification page are present the following areas:

- A. Actual parameter page and position in the device parameter tree
- B. For each parameter are indicated:
  - Description (parameter's name)
  - Measuring unit
  - Actual value
- C. For each parameter with a **<u>numerical</u>** format are indicated:
  - Min value
  - Max value
  - Default value (factory preset)
  - Actual value

For each parameter with a list format are indicated:

- Default value (factory preset)
- Actual value

The available commands are described in the table below.

| lcon              | Command<br>name | Button | Description                  |
|-------------------|-----------------|--------|------------------------------|
| $\Leftrightarrow$ | Work            | F1     | Access to working parameters |
| <b>∦</b> €        | Setup           | F2     | Access to setup parameters   |
| $\checkmark$      | Option          | F3     | Access to option parameters  |
| +                 | Exit            | F6     | Exit                         |

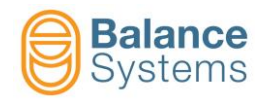

#### 1.4.3.1. Parameters selection and modification

#### **Selection**

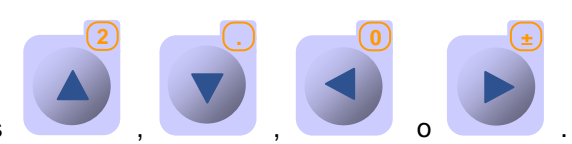

To select the parameter, use the buttons

| PART PROGRAM 1        |             |             |        |       |
|-----------------------|-------------|-------------|--------|-------|
| Unbalance filter      |             |             |        | B8    |
| Tolerance signallin   | ig timeout  |             | 8      | 0.0   |
| Minimum tolerance     |             |             | mm/s   | 0.005 |
| Maximum toleranc      | е           |             | mm/s   | 0.020 |
| Maximum vibration     | I           |             | mm/s   | 5     |
| Balancing at nomi     | hal speed   |             |        | ON    |
| Tolerance stability   | check       |             |        | 0.1s  |
| Default: F64 - Value: | F64, N64, S | 64, FF32, F | 32, N3 |       |
|                       |             |             |        | •     |

#### **Modification**

The selected parameter can be modified:

- By editing the new value, using the numerical keyboard: button + Number
- By selecting the new value, using the button

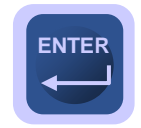

4

or

SHIFT

5

To save and activate the new value, press

#### <u>NOTE</u>

If the new value is out of range, this will not be accepted.

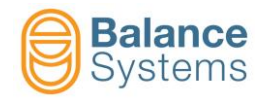

## 1.5. Manual commands

The access and the execution of the manual commands is context based. Depending on the choices of the system installer or on the operating conditions, some commands may not be available for execution or not accessible. The commands, which are not accessible, does not appear in the menu.

The commands, which are not executable due to the context conditions, will appear disabled.

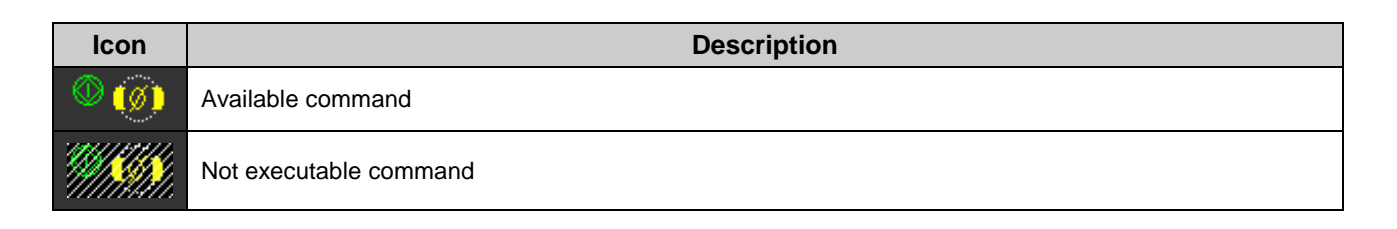

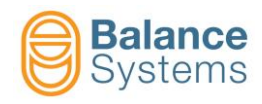

# 2. Balancer [type BN – 1 plane]

# 2.1. Introduction

The VM15 balancer is the device dedicated to the automatic balancing of the grinding wheel and spindle assembly. The balancer can work both in automatic and in manual mode.

The available functions depend on the acces level defined by the system installer.

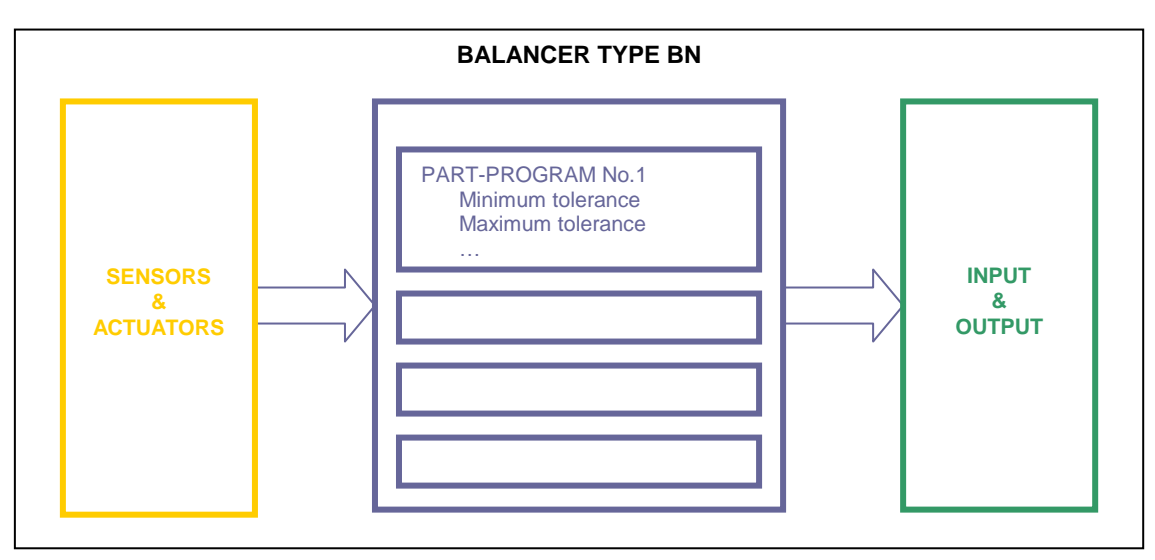

#### ORGANIZATION SCHEME

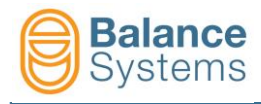

#### The components of the balancing system are shown in the following picture

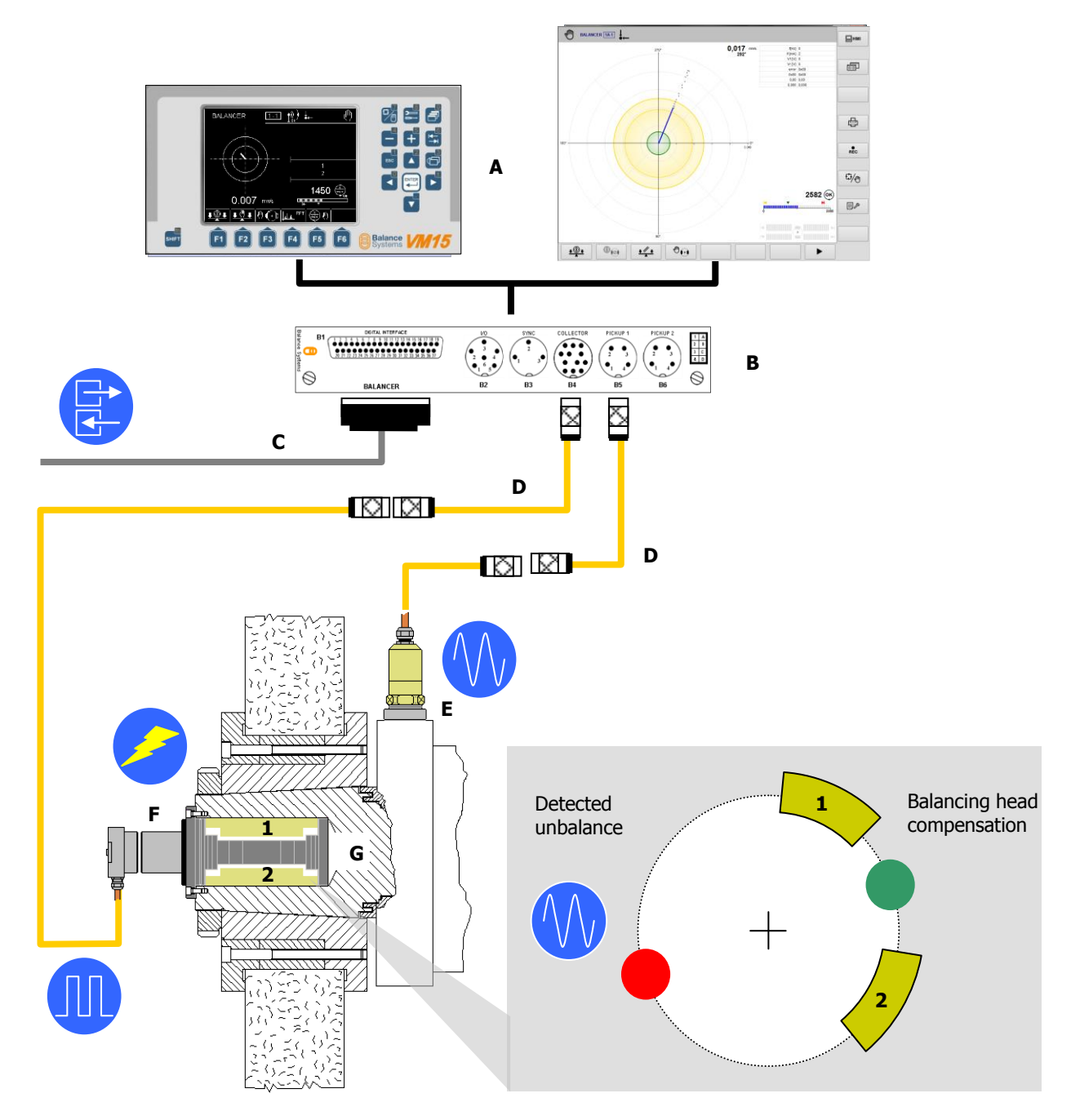

| Component | Description                                                                                            |
|-----------|----------------------------------------------------------------------------------------------------|
| A         | User interface: VM15 Panel                                                                             |
| В         | Balancer card unit                                                                                     |
| С         | Digital interface (I/O signals)                                                                        |
| D         | Extension cable                                                                                        |
| E         | Vibration transducer (accelerometer)                                                                   |
| F         | Collector: static and rotating part. Power signals for the balancing head and rotation speed detection |
| G         | Balancing head                                                                                         |

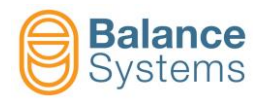

# 2.2. Status page

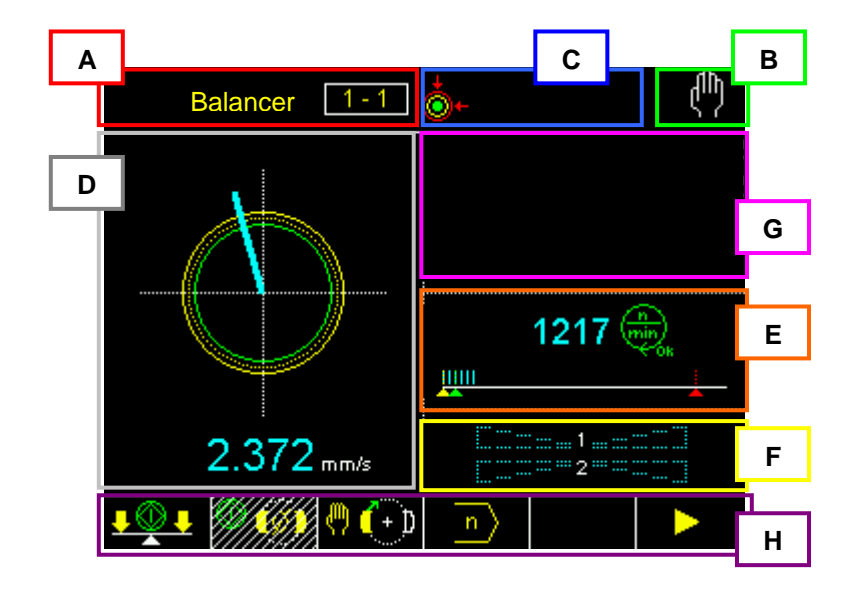

- A. Device name
- B. Operating mode (Automatic / Manual)
- C. Area reserved to status signalling
- D. Graphic area to rappresent the unbalance diagram:
  - Diagram
  - Programmed tolerance limits
  - Unbalance value
- E. Spindle rotation speed diagram: rotation status, limits.
- F. Balancing head diagram. The indication in the bar graphs are proportional to the speed of the weights. The symbol "→I" indicates that the two compensation weights are in contact.
- G. Messages and diagnostic data display area
- H. Command line, accessible by [Fx] buttons.

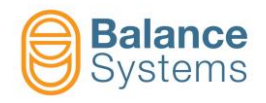

In details:

#### Area C: Status and Alarm signalling

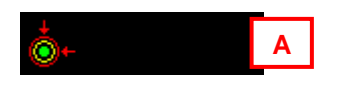

A. Icons which rappresent the status of the device (see next paragraph for further details)

#### Area D: Unbalance diagram

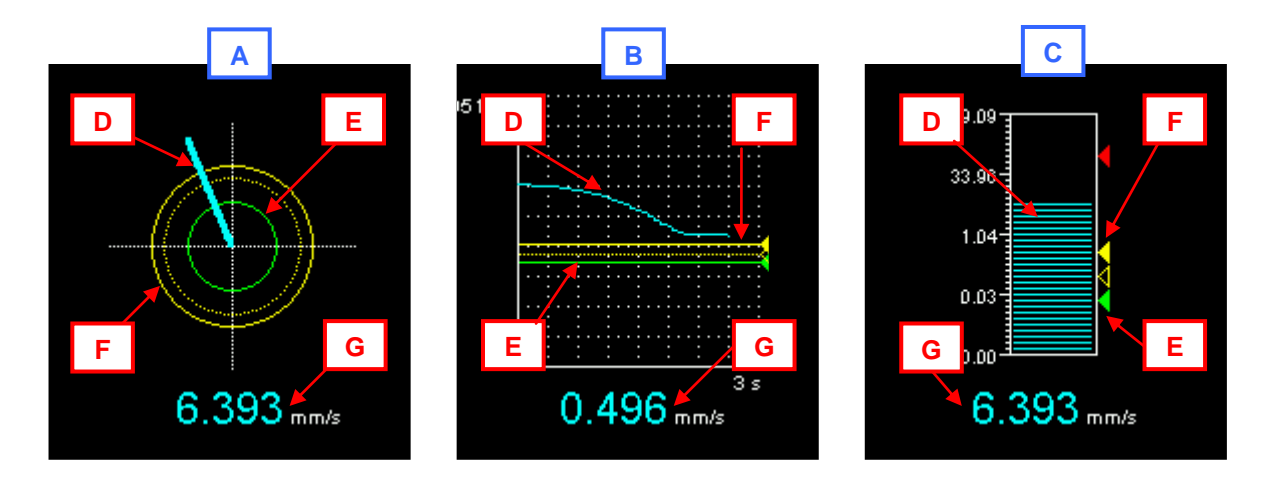

- A. Polar diagram
- B. Trend diagram: Unbalance vs time
- C. Bar graph diagram
- D. Unbalance rappresentation
- E. Minimum tolerance
- F. Maximum tolerance
- G. Unbalance value (magnitude)

#### Area E: Rotation speed diagram

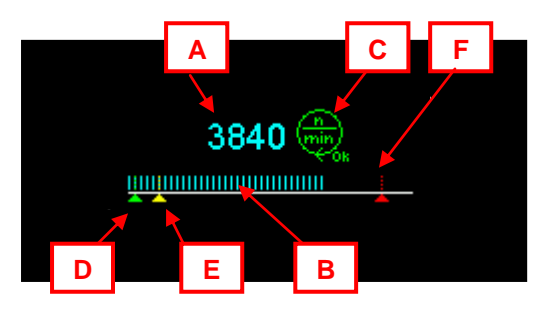

- A. Value of the spindle rotation speed [rpm]
- B. Bar graph diagram of the rotation speed
- C. Rotation speed status (see next paragraph for further details)
- D. Minimum rotation speed
- E. Nominal rotation speed
- F. Maximum rotation speed

#### Area F: Balancing head diagram

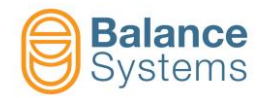

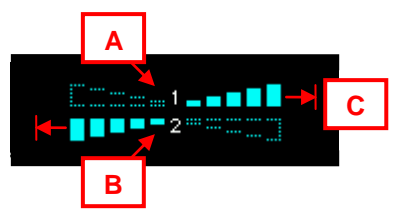

- A. Graphic rappresentation of the movements of the compensation weight No.1. The movement is bidirectional and the bar graph filling is proportional to the speed of the weight.
- B. As "A" but referred to compensation weight No.2
- C. Current protection. It indicates that the two compensation weights are in contact or that one weight is locked due to short circuit.

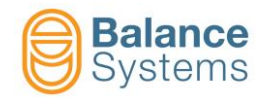

# 2.3. Status and alarm signalling

During the normal operating mode some variable are continously monitored and when necessary, some icons or messages are displayed to inform the operator about such conditions.

#### <u>NOTE</u>

When the condition can be dangerous both for the machine integrity and the operator safety a number of signalling to the machine PLC/NCU are generated and icons on the screen will appear for the operator.

|      | Unbalance signalling |                                                                                                    |                                                                                                    |  |  |  |
|------|----------------------|----------------------------------------------------------------------------------------------------|----------------------------------------------------------------------------------------------------|--|--|--|
| lcon | ID                   | Name                                                                                                    | Description                                                                                                    |  |  |  |
|      | 3002                 | UNBALANCE INSIDE MIN<br>TOLERANCE TOLERANCE The spindle is balanced within the p<br>minimum tolerance limit |                                                                                                    |  |  |  |
| ÷    |                      | UNBALANCE INSIDE MAX The spindle is balanced within the progr<br>TOLERANCE maximum tolerance limit          |                                                                                                    |  |  |  |
| + 📀  | 3001                 | UNBALANCE OUT OF<br>TOLERANCE                                                                               | The spindle is out of balance conditions                                                                                                    |  |  |  |
| P    | 3022                 | ALARM: MAX VIBRATION                                                                                        | The out of balance value is too high to execute an automatic balancing cycle. It is necessary to reduce the unbalance using the manual procedure (see next paragraph), to reduce the unbalance value under the 50% of the valu programmed in the parameter "MAXIMUM VIBRATION". Then it will be possible to run an automatic cycle again.<br><b>NOTE:</b><br>This condition should be investigated because can be due to a defect or a damage in the grinding wheel. |  |  |  |

| Spindle rotation speed signalling |      |                                        |                                                                                                    |  |
|-----------------------------------|------|----------------------------------------|----------------------------------------------------------------------------------------------------|--|
| lcon                              | ID   | Name                                   | Description                                                                                                    |  |
|                                   | 3008 | SPINDLE STEADY                         | The spindle is stopped. It depends on the choiche of the system installer if this condition means that the spindle speed is lower than 60 rpm (default) or lower than a programmed value. |  |
| <b>e</b>                          | 3005 | SPINDLE NOT AT NOMINAL<br>SPEED        | The spindle rotation speed has not reached the nominal conditions                                                                                                    |  |
| min<br>ok                         | 3004 | SPINDLE AT NOMINAL SPEED               | The spindle rotation speed has reached the nominal conditions and it is stable                                                                                                    |  |
|                                   | 3006 | ALARM: SPINDLE SPEED<br>OVER MAX LIMIT | The spindle rotation speed is greather than the maximum value programmed                                                                                                    |  |
|                                   | 3007 | ALARM: ROTATION SPEED<br>FAULT         | The rotation speed sensor might be damaged or not connected                                                                                                    |  |

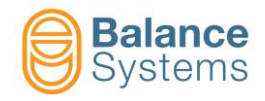

| Balancing head signalling |      |                         |                                                    |  |
|---------------------------|------|-------------------------|----------------------------------------------------|--|
| lcon                      | ID   | Name                    | Description                                        |  |
| 4 <mark>0</mark> 2        | 3020 | ALARM: MOTORS NOT READY | The balancing head could be disconnected or faulty |  |

| Vibration transducer (pick-up) signalling |      |                          |                                                          |  |
|-------------------------------------------|------|--------------------------|----------------------------------------------------------|--|
| lcon                                      | ID   | Name                     | Description                                              |  |
|                                           | 3003 | ALARM: PICK-UP NOT READY | The vibration transducer could be disconnected or faulty |  |

| Alarm signalling |      |                 |                         |  |
|------------------|------|-----------------|-------------------------|--|
| lcon             | ID   | Name            | Description             |  |
| 4                | 1004 | ALARM (generic) | Generic alarm condition |  |

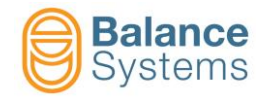

| Automatic cycles signalling (balancing and neutral positioning) |              |                                            |                                                                                                    |
|-----------------------------------------------------------------|--------------|--------------------------------------------|----------------------------------------------------------------------------------------------------|
| lcon                                                            | ID           | Name                                       | Description                                                                                                    |
| رالی<br>ل<br>blinking                                           | 1002<br>1001 | CYCLE IN PROGRESS                          | Automatic cycle in progress (e.g. balancing or neutral positioning)                                                                                                    |
| <u> </u>                                                        | 3037         | SELF-LEARNING CYCLE<br>ACTIVE              | A self-learning cycle is in execution to adjust automatically the balancing parameters.                                                                                                    |
| <b>.</b>                                                        | 3039         | WARNING: AUTOMATIC<br>BALANCING IMPOSSIBLE | <ul> <li>The system detected bad conditions to execute the automatic balancing cycle. This signal can be generated by:</li> <li>Insufficient compensation capacity</li> <li>Balancing adjusted incorrectly</li> <li>Permanent MAXIMUM VIBRATION conditions</li> <li>Permanent balancing timeout</li> </ul> |
| <u>\$</u> .                                                     | 3038         | WARNING: BALANCING<br>TIMEOUT              | The balancing cycle was aborted due to timeout. The balancing timeout is programmed by the system installer.                                                                                                    |
| ٠                                                               | 3021         | ALARM: MAX COMPENSATION<br>REACHED         | During the balancing cycle, the balancing head reached<br>the maximum compensation capacity. If this message<br>occurs while the unbalance is greather than the<br>programmed tolerance, means that the balancing head<br>is not able to compensate the actual unbalance.                                  |
| 0                                                               | 3017         | NEUTRAL POSITION<br>REACHED                | The two compensation weights reached the neutral position (weights at 180°).                                                                                                    |
| <u></u>                                                         | 3018         | WARNING: NEUTRAL CYCLE<br>IMPOSSIBLE       | The balancing head installed does not allow the neutral cycle.                                                                                                    |
| <u> (</u>                                                       | 3019         | ALARM: NEUTRAL CYCLE<br>FAIL               | The neutral cycle cannot be completed succesfully. Try to repeat the command. If the alarm does not desappear check the integrity of the system.                                                                                                    |

| Brushes collector type signalling |      |                                    |                                                                           |
|-----------------------------------|------|------------------------------------|---------------------------------------------------------------------------|
| lcon                              | ID   | Name                               | Description                                                               |
| ₽0N<br>*± <mark>(</mark>          | 3016 | BRUSHES COLLECTOR:<br>POWER ON     | Indicates that the command to switch on the collector was activated       |
| ON a                              | 3036 | RING COLLECTOR:<br>ELECTROVALVE ON | Indicates that the control command for the pneumatic driver was activated |

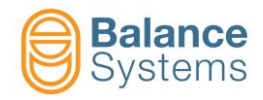

| NoLink collector type signalling |      |                                                                                                |                                                                                                    |
|----------------------------------|------|------------------------------------------------------------------------------------------------|----------------------------------------------------------------------------------------------------|
| lcon                             | ID   | Name                                                                                           | Description                                                                                                    |
| r                                | 3031 | WARNING: COLLECTOR NOT<br>READY                                                                | The static and the rotating part of the collector are not coupled                                                                                                    |
|                                  | 3029 | HARDWARE LINK IN<br>PROGRESS (ANIMATED)                                                        | The hardware coupling between the static and the rotating part of the collector is in progress. The signal disappears as soon as the coupling is optimized.                                                                                                    |
| Т                                | 3028 | COMMUNICATION LINK IN<br>PROGRESS (ANIMATED)                                                   | The communication link between the static and the rotating part of the collector is in progress. The signal disappears as soon as the communication is stable.                                                                                                    |
| 1%)<br>1°×                       | 3032 | COLLECTOR CONNECTED                                                                            | The static and the rotating part of the collector are correctly coupled                                                                                                    |
| <u>Ņ</u> e                       | 3015 | WARNING: COLLECTOR<br>MISALIGNED                                                               | The distance or the misalignement between the static<br>and the rotating part of the collector is too wide. The<br>signal disappears as soon as the two parts are correctly<br>aligned.                                                                                                    |
| ↓<br>↓                           | 3010 | WARNING: STATIC PART<br>PROTECTION                                                             | An extra current was detected on the static part of the collector. After a while, the system restarts automatically to optimize the coupling parameters.                                                                                                    |
| <b>₽</b> ₽                       | 3013 | WARNING: ROTATING PART<br>PROTECTION                                                           | An extra voltage was detected on the rotating part of the collector. After a while, the system restarts automatically to optimize the coupling parameters.                                                                                                    |
| <mark>}</mark> €                 | 3011 | ALARM: STATIC PART                                                                             | An extra current is permenently detected on the static<br>part of the collector. The system retries a new<br>optimization only if a command which involve the<br>movement of the weights is sent (e.g. balancing, neutral<br>positioning, manual moving).                                                                                   |
| ₽ <mark>⊼</mark>                 | 3014 | ALARM: ROTATING PART                                                                           | Despite a number of trials it is not possible to estabilish<br>a link between the static and the rotating part. The<br>rotating part maight be missing or too far. The system<br>retries a new optimization only if a command which<br>involve the movement of the weights is sent (e.g.<br>balancing, neutral positioning, manual moving). |
| Ĵſ <del>6</del>                  | 3009 | ALARM: TEMPERATURE ON<br>STATIC PART The temperature on the static part has reache<br>of 80°C. |                                                                                                    |
| ₽ <mark>₽</mark> ₽               | 3012 | ALARM: TEMPERATURE ON<br>ROTATING PART                                                         | The temperature on the rotating part has reached the limit of 80°C.                                                                                                    |

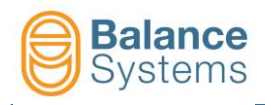

# 2.4. Commands

#### 2.4.1. Automatic mode

All the commands related to the automatic cycles are managed through the PLC/NCU.

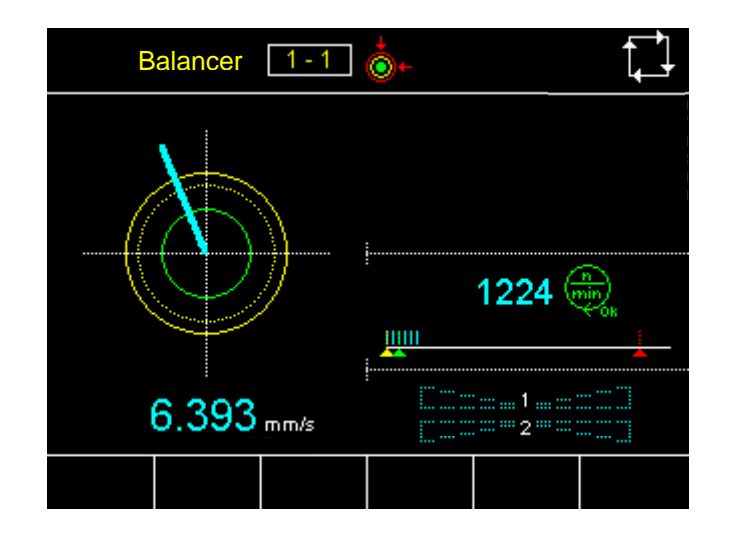

| System commands |                       |                                                                |  |
|-----------------|-----------------------|----------------------------------------------------------------|--|
| lcon            | Command<br>name       | Description                                                    |  |
|                 | Change page           | Switches the displayed page between the installed devices      |  |
|                 | Automatic /<br>Manual | Switches the balancer device between automatic and manual mode |  |

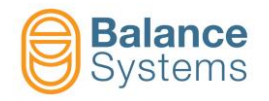

#### 2.4.2. Manual mode

In manual mode the operator can verify or use the balancer independent from the machine PLC/NCU. This can be useful during the parameters setup of the balancing system, to direct access to the commands without necessarily to involve the PLC/NCU cycle.

In addition, the operator can carry out research on the behavior of the machine and the interaction between its components, e.g. determine vibrations produced by other unbalances than that of the grinding wheel (see here after).

The manual mode is accessible only at programmer level (or higher).

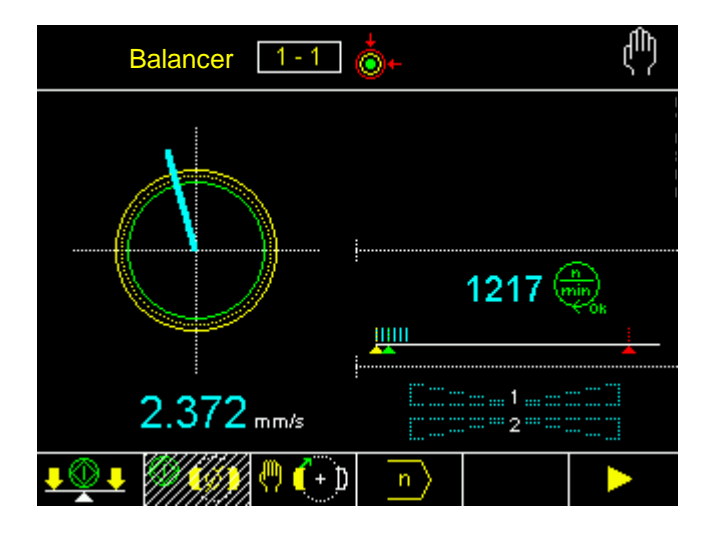

| System command                                                                                                    |                       |                                                           |  |
|----------------------------------------------------------------------------------------------------|-----------------------|-----------------------------------------------------------|--|
| lcon                                                                                                    | Command<br>name       | Description                                               |  |
|                                                                                                    | Change page           | Switches the displayed page between the installed devices |  |
| and the second second sec | Parameters            | Access to balancer parameter pages                        |  |
|                                                                                                    | Automatic /<br>Manual | Switches the balancer between automatic and manual mode   |  |

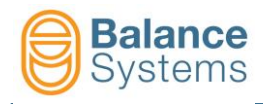

# 2.5. WORK parameters

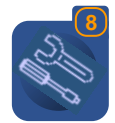

To access the WORK parameters press

For the description of the WORK parameter, refer to the document Parameter Setup

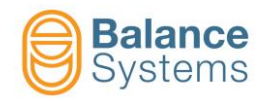

# 2.6. Automatic cycles

|             | Automatic cycle commands  |                                                                                                    |                                                                                                    |                                                                                                    |
|-------------|---------------------------|----------------------------------------------------------------------------------------------------|----------------------------------------------------------------------------------------------------|----------------------------------------------------------------------------------------------------|
| lcon        | Command<br>name           | Button                                                                                                    | Description                                                                                                    |                                                                                                    |
| <b>₽₽</b> ₽ | Start<br>balancing        | F1                                                                                                    | Carries out the automatic balancing cycle. During the balancing procedure, the system may also activate automatically the acquisition cycle (self-learning). |                                                                                                    |
| © (Ø)       | Start neutral positioning | Start neutral positioning                                                                                                    | F2                                                                                                    | Positions the compensation weights of the balancing head into their minimum compensation condition (weights at 180°). In this way, the effect of the balancing head is neutralized.<br>NOTE: It is recommended to start a neutral positioning cycle after each replacement of the grinding wheel or removal of the balancing head. |
|             |                           | NOTE: For safety reason, the neutral positioning cycle must be<br>excuted when the spindle is steady. If the spindle is still rotating the<br>command will not be carried out. If the spindle is started, after<br>having given the command, the cycle will in any case be executed. |                                                                                                    |                                                                                                    |
| $\bigcirc$  | Stop                      | F5                                                                                                    | Abort the actual cycle                                                                                                    |                                                                                                    |

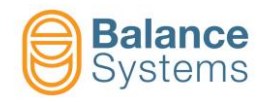

# 2.7. Procedures and auxiliary functions

| Procedures and Auxiliary functions commands |                  |        |                                                                                                    |  |  |
|---------------------------------------------|------------------|--------|----------------------------------------------------------------------------------------------------|--|--|
| lcon                                        | Command<br>name  | Button | Description                                                                                                  |  |  |
| 0                                           | Motors           | F3     | Permits to move manually the two motors which control the two compensation weights inside the balancing head |  |  |
| <u>₽₫₽</u>                                  | Manual balancing | F2     | Accesses the guided procedure of Manual Balancing (or Pre-<br>Balancing) on 1 plane                          |  |  |

Those commands which require a more detailed description will be analyzed in the next paragraphs, and in addition, some typical procedures are described.

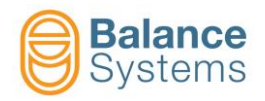

#### 2.7.1. Manual movement of the compensation weights (Motors)

By the command **Motors** [F3] it is possible to move manually the compensation weights inside the balancing head.

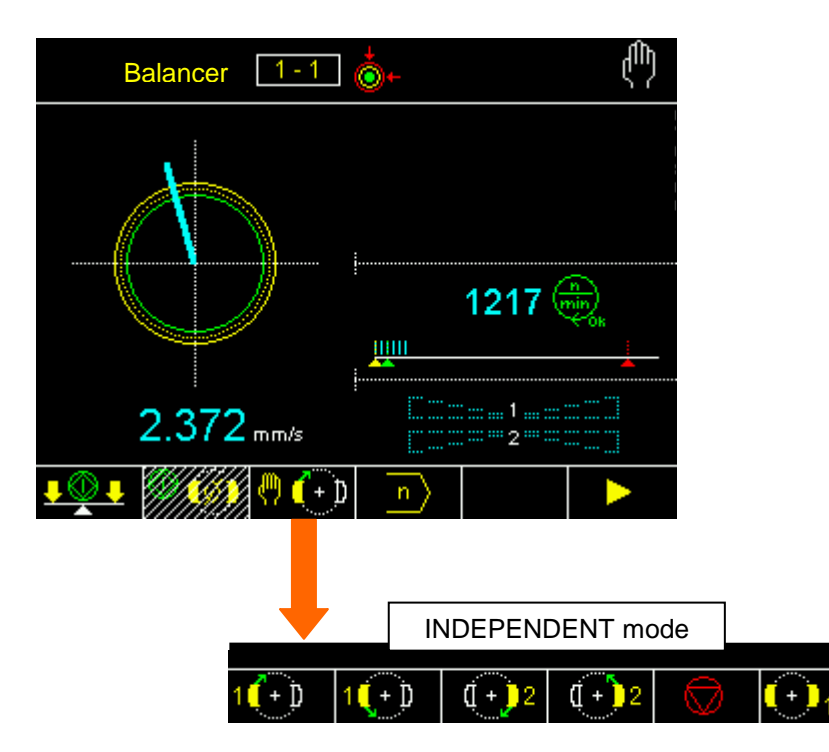

The commands menu permits to move the weights in <u>independent</u> mode (single weight), using function keys F1, F2, F3, F4.

During the manual movement of the weights, with the grinding wheel rotating, on the screen one can note the variation of the unbalance. When keeping one of the buttons F1, F2, F3, F4 pressed, the shifting speed of the weights increases gradually until reaching its maximum value. One can observe this in that area of the

screen dedicated to the motors. If in this area the symbol " $\rightarrow$ 1" or "! $\leftarrow$ " appears, this indicates that the compensating weights have collided and that consequently, continuing the movement of the weight in this direction, one will not obtain any variation of the unbalance.

| Manual movement of the compensation weights commands: INDEPENDENT mode |                      |        |                           |  |
|------------------------------------------------------------------------|----------------------|--------|---------------------------|--|
| lcon                                                                   | Command<br>name      | Button | Description               |  |
| 1(+)                                                                   | Weigth 1<br>forward  | F1     | Move weight #1. Forward.  |  |
| 1(+)                                                                   | Weigth 1<br>backward | F2     | Move weight #1. Backward. |  |
| ( <b>+</b> )2                                                          | Weigth 1<br>forward  | F3     | Move weight #1. Forward.  |  |
| ( <b>+</b> )2                                                          | Weigth 1<br>backward | F4     | Move weight #1. Backward. |  |
| $\bigcirc$                                                             | Stop                 | F5     | Exit                      |  |

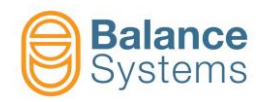

[F2] Weight #1 backward.

#### 2.7.1.1. Manual balancing procedure

The procedure of manual balancing is very simple and must be done at small steps, until reaching the best possible results, namely an unbalance which is smaller than the minimum threshold of tolerance.

Although it is inefficient to balance manually, nevertheless, here after one explains how to proceed, because it is considered useful to know the criterion of the shifting of the compensating weights, which has to be done

in the case of exceeding the maximum vibrations threshold **1** In fact, this condition, as already explained, causes blocking of the automatic balancing function.

Here after, a simple description is given, but it is recommended to read the whole paragraph prior to staring with the procedure.

#### Procedure

- 1. Run up the spindle and look at the unbalance behaviour.
- 2. Activate the manual movement as INDEPENDENT mode.
- 3. Press [[F1] Weight #1 forward.
- 4. If the unbalance value increases, invert the moving direction:
- 5. Continue to move the weight in the direction of unbalance decreasing until the unbalance value crosses the minimum. As soon as the unbalance value starts to increase, stop the movement.
- 6. Move the weight #2 in the same direction; if the previous minimum was reached with F1, then press

<sup>2</sup> [F3] Weight #2 forward. Otherwise, press

- 7. The unbalance value will decrease. Continue to move the weight in the direction of unbalance decreasing until the unbalance value crosses a new minimum.
  - a. If this new minimum is lower than the previous (point 5), continue to alternate

[F1], each time waiting for a new minimum, until the unbalance value reaches the tolerance value.

[F4] Weight #2 backward.

b. If this new minimum is greather than the previous (point 5), change the direction of moving.

Alternate [F2] and [F4], each time waiting for a new minimum, until the unbalance value reaches the tolerance value.

8. If after a sequence the tolerance value is skipped, change the direction of moving and repeat.

#### <u>NOTE</u>

During all the phases of movement of the weights one should monitor that there is no collision between the two weights (indicated by symbol " $\rightarrow$ " and/or "! $\leftarrow$ "). Should this, however, happen, one has to move the weights into the opposite direction.

#### <u>NOTE</u>

The described method is only indicative. Once having reached a certain security with the procedure, the operator will be able to decide for himself how to best balance manually.

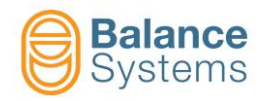

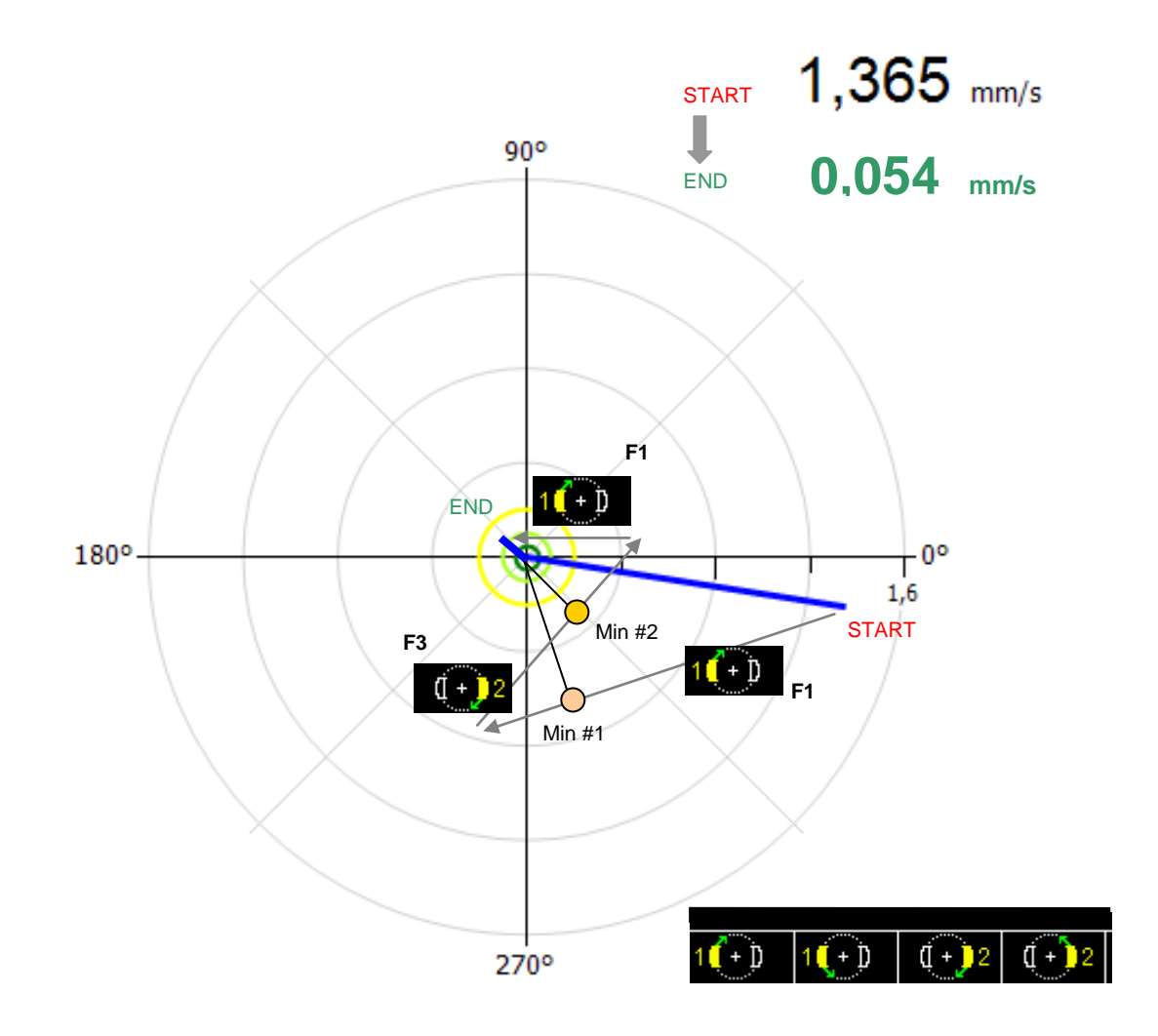

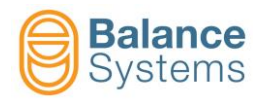

### 2.7.2. Manual Balancing or PRE-Balancing on 1 plane

#### 2.7.2.1. Introduction

This optional procedure for <u>Manual Balancing</u> or <u>PRE-Balancing</u> on 1 plane with the grinding wheel installed in the machine makes possible reduce the initial unbalance of a new grinding wheel so that the balancing head maintain a satisfactory margin of adjustment even when, due to lack of available space, it is not possible to size the balancing head to the maximum grinding wheel unbalance permitted (according with ISO 6103 regulation). This procedure is also useful in all those cases where it is not possible to equip the machine with an automatic balancing system.

The balancing precision which can be reached depends solely on the accuracy with which the balancing weights are positioned, based on the indications of the system.

It is possible to execute the balancing procedure by thre different COMPENSATION METHOD:

- <u>DISPLACEMENT</u>: two identical weights permanently installed on grinding wheel flange will be displaced during the calibration and correction steps to achieve the best final result.
- <u>ADDITION</u>: two identical weights will be added during the calibration and correction steps to achieve the best final result.
- <u>WEIGHTS</u>: a number of defined or acquired weights (i.e. grub screw) can be screwed in threaded holes prepared around the circumference of the rotating body.

The procedure is fully step by step guided by system.

#### 2.7.2.2. Status page

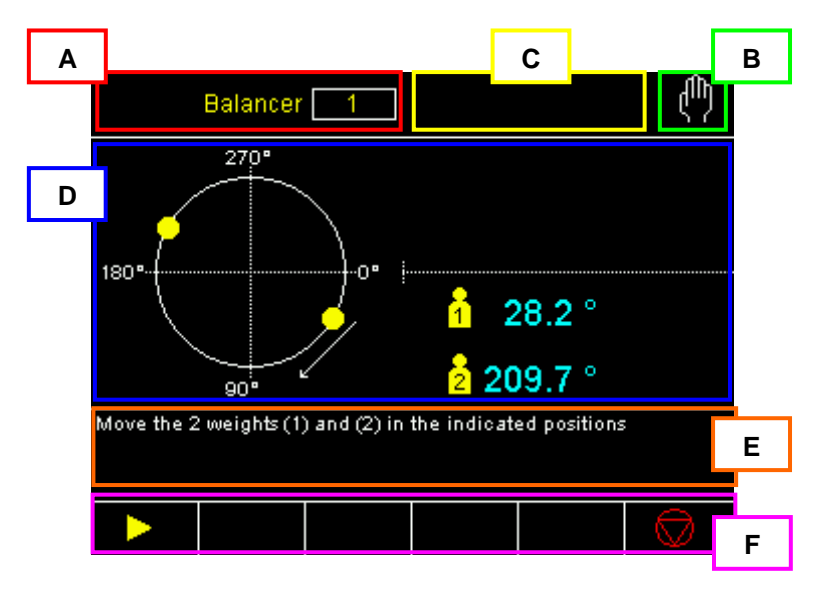

- A. Device name
- B. Manual operating mode
- C. Area reserved to status signalling
- D. Graphic area to rappresent the unbalance diagram:
  - Diagram
  - Programmed tolerance limits
  - Unbalance value
  - Rotation speed
  - Balancing positions
- E. Messages area
- F. Command line, accessible by [Fx] buttons.

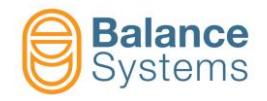

#### <u>NOTE</u>

According to the settings foreseen by the installer of the system, it is possible that the balancer card may work exclusively with the Manual Balancing or PRE-Balancing function (that means without the part of the managing of the automatic balancing through balancing head). In this case the PRE-Balancing status page becomes the main page of the device.

#### 2.7.2.3. WORK parameters

To access the WORK parameters

Enter in the Manual balancing page using the [F2]
 botton

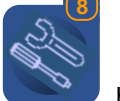

Press the Parameters button

For the description of the WORK parameters, refer to the document: Parameter Setup

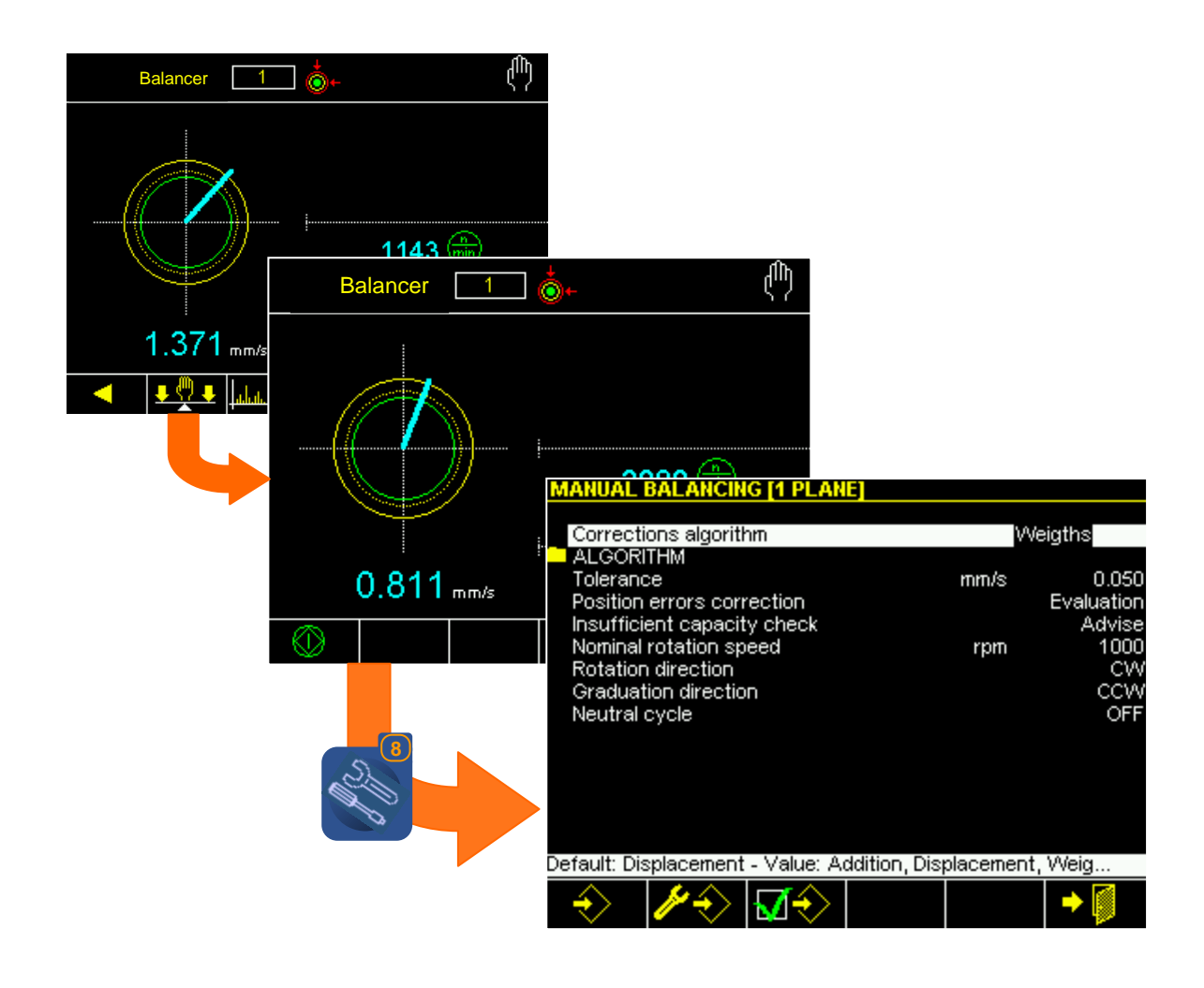

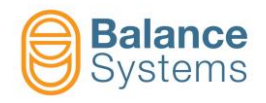

#### 2.7.2.4. Balancing procedure

The procedure starts by Manual Balancing [F2] command.

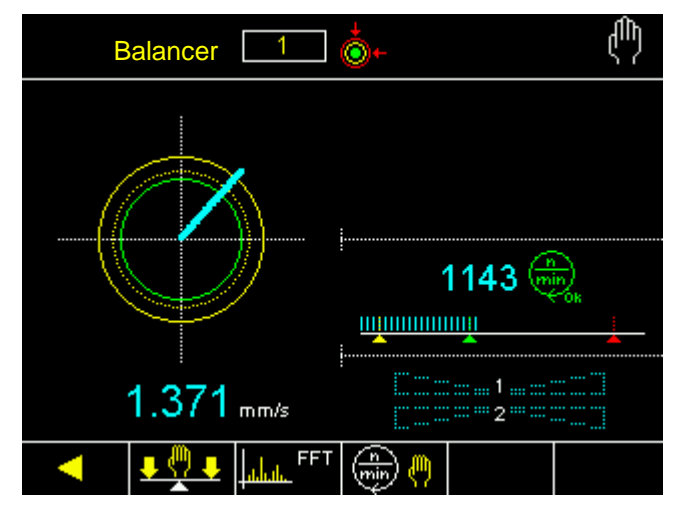

| Manual Balancing / PRE-Balancing commands |                           |        |                                                                                                    |  |  |  |  |
|-------------------------------------------|---------------------------|--------|----------------------------------------------------------------------------------------------------|--|--|--|--|
| lcon                                      | Command<br>name           | Button | Description                                                                                                    |  |  |  |  |
| $\odot$                                   | Start                     | F1     | Start the procedure                                                                                                    |  |  |  |  |
| 0                                         | Stop                      | F6     | Stop the procedure                                                                                                    |  |  |  |  |
| ٧                                         | Next                      | F1     | Permission to go to the next stage in the procedure. The system<br>automatically checks that the operator's confirmations are reasonable<br>and shows, in the message area, any operations or conditions that must<br>be achieved in order to carry on. |  |  |  |  |
| -∫}→                                      | Ignore                    |        | Ignore the suggestion and go straight to the next step                                                                                                    |  |  |  |  |
| Ø                                         | Change                    |        | Change some of the conditions during the procedure without having to cancel it                                                                                                    |  |  |  |  |
| <b>1(-)</b> 2                             | Correction                | F1     | Following the checking operation, this indicates the amount of correction<br>to be made to the position of the weights by displaying a diagram giving<br>the ideal position (solid weights) and the actual position (blank weights).                    |  |  |  |  |
|                                           | Start weights acquisition | F2     | Using the "Compensation method = WEIGHTS" and "Weights type = ACQUIRED", starts the procedure to acquire the effect of the master weights.                                                                                                    |  |  |  |  |
| E <b>O</b> 3                              | Stop weights acquisition  | F2     | Using the "Compensation method = WEIGHTS" and "Weights type = ACQUIRED", stops the procedure to acquire the effect of the master weights.                                                                                                    |  |  |  |  |
| (+)=?                                     | Calibration               | F2     | Start the calibration procedure                                                                                                    |  |  |  |  |
| •                                         | Save calibration          | F1     | Save calibration data                                                                                                    |  |  |  |  |
| +                                         | Exit                      | F6     | Exit                                                                                                    |  |  |  |  |

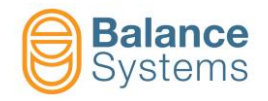

#### 2.7.2.5. Procedure flow chart

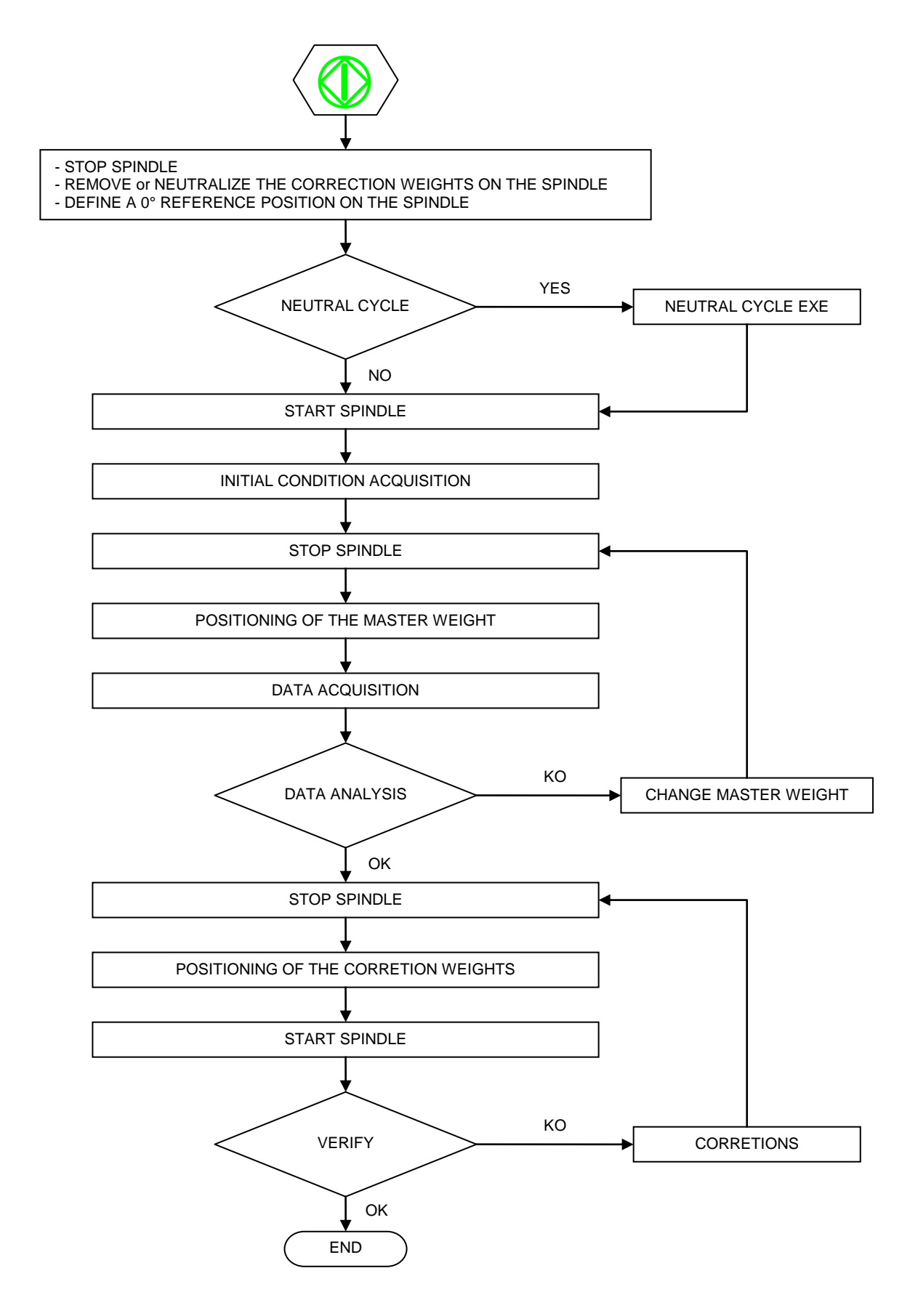

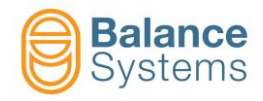

#### 2.7.2.6. Procedure example

From the home screen "Options" menu, select "pre-balancing – PRE-BAL" operating mode.

| MANUAL BALANCING [1 P                 | LANE]                  |                       |           |
|---------------------------------------|------------------------|-----------------------|-----------|
| Corrections algorithm                 |                        | Weigths               |           |
| ALGORITHM                             |                        |                       |           |
| Position errors correction            | nm/s                   | s 0.005<br>Calculated |           |
| Insufficient capacity che             | ck                     | Ignore                |           |
| Nominal rotation speed                | rpn                    | ו 900<br>בכיאי        |           |
| Graduation direction                  |                        | CW CW                 |           |
| Neutral cycle                         |                        | OFF                   |           |
| Unbalance filter<br>Maximum vibration | mm/s                   | F64<br>د 1            |           |
| SETUP                                 |                        |                       |           |
| OPTIONS                               |                        |                       |           |
| <u>OPTIONS</u>                        |                        |                       |           |
| Operatin                              | ig mode                |                       | PRE-BAL   |
|                                       |                        |                       |           |
|                                       |                        |                       |           |
|                                       |                        |                       |           |
|                                       |                        |                       |           |
|                                       |                        |                       |           |
|                                       |                        |                       |           |
|                                       |                        |                       |           |
|                                       |                        |                       |           |
|                                       |                        |                       |           |
| Defeult: Au                           | tomatic Value: Autor   | natic Manual Sa       | urpi Auto |
| Derduit. Au                           | tomatic - value, Autor | natio, Manual, Se     |           |
|                                       |                        |                       |           |

Sitll from the home screen, set the various parameters (Alorithm, Tolerance, Nominal rotation speed, Rotating direction etc...) required to perform the balancing procedure.

| MANUAL BALANCING [1                  | PLAN | 3 |      |        |         |
|--------------------------------------|------|---|------|--------|---------|
| Corrections algorithm                |      |   |      | v      | Veigths |
|                                      |      |   |      |        | 0.005   |
| lolerance                            |      |   | mm/s |        | 0.005   |
| Position errors correction           | on   |   |      | Cal    | culated |
| Insufficient capacity ch             |      |   |      | Ignore |         |
| Nominal rotation speed               |      |   |      |        | 900     |
| Rotation direction                   |      |   |      |        | CCW     |
| Graduation direction                 |      |   |      |        | CW      |
| Neutral cycle                        |      |   |      |        | OFF     |
| Unbalance filter                     |      |   |      |        | F64     |
| Maximum vibration                    |      |   | mm/s |        | 1       |
| SETUP                                |      |   |      |        |         |
| OPTIONS                              |      |   |      |        |         |
|                                      |      |   |      |        |         |
|                                      |      |   |      |        |         |
| Press [ENTER] to execute the command |      |   |      |        |         |
|                                      |      |   |      | -      |         |
|                                      |      |   |      |        |         |

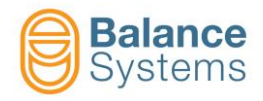

Once setted all the needed values, move to the balaning main page. To initialize the procedure (fully automatic) press "F1".

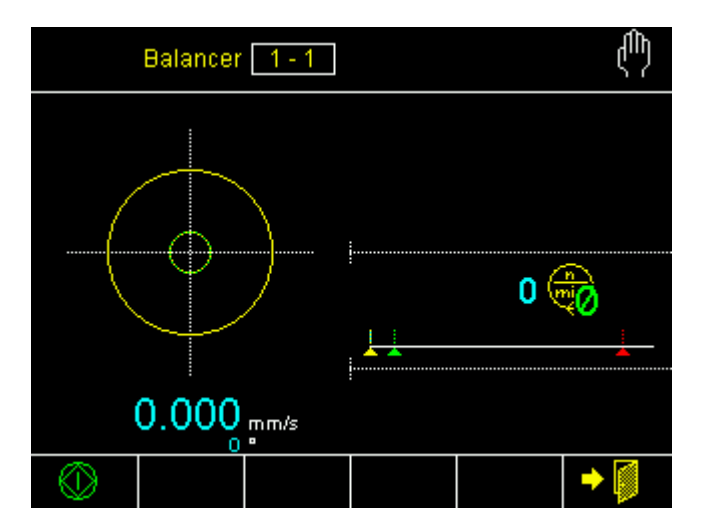

NOTE: At the first start the system needs to be calibrated. Press "F2" to start the autmatic calibration procedure.

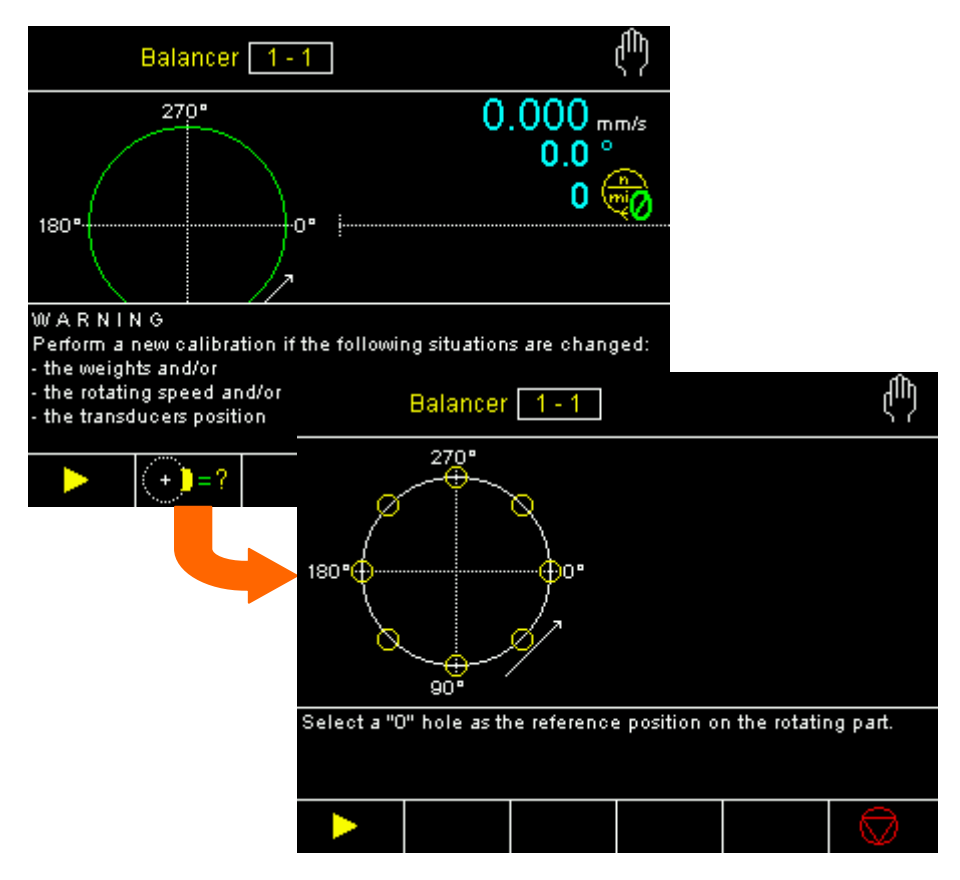

NOTE: In case of "acquired weights" operating mode, the system will require the operator to position some test weights (up to 10) to acquire the effect. In caso of "defined weights" operating mode the system will require the operator to write the mass of each (in grams) weight needed (up to 10).

Once acquired the new calibration the system will get back to the initial balancing page screen.
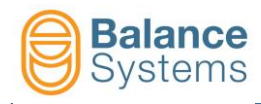

To start the balancing procedure press "F1".

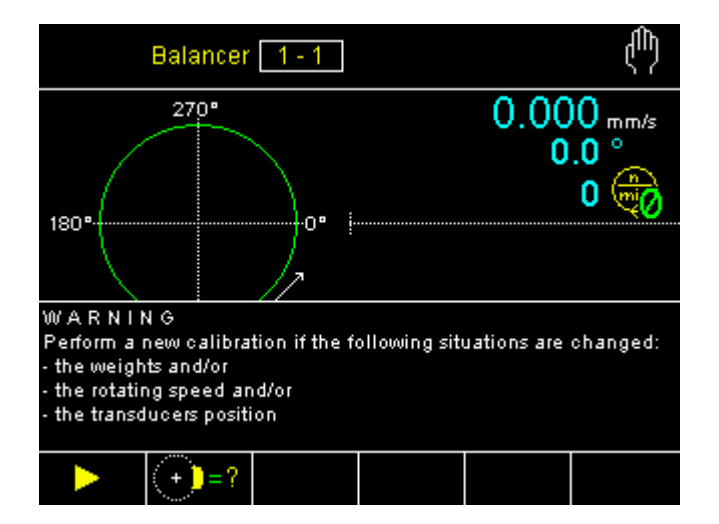

The system requires to start the spindle to acquire the unbalanicing entity.

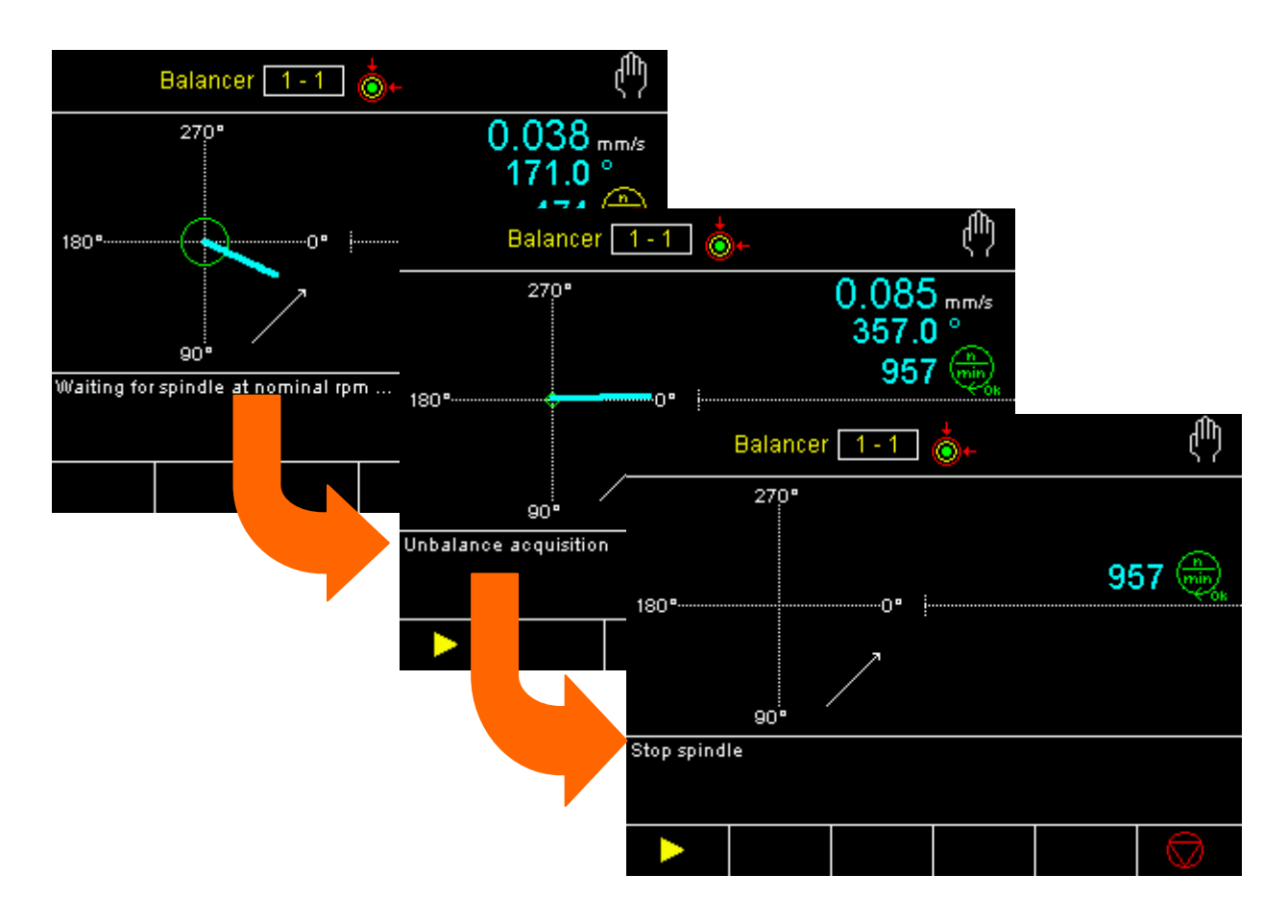

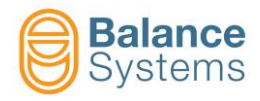

Once stopped the spindle the system will require the operator to position the correction weight to the indicated positions.

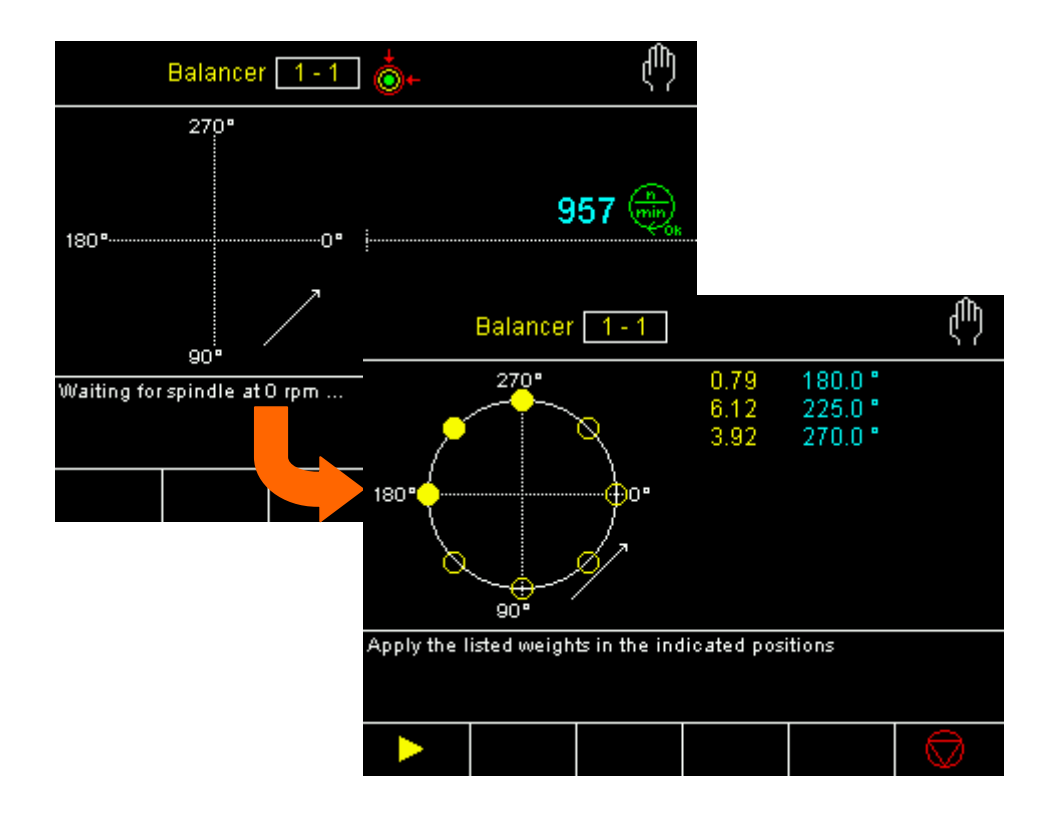

NOTE: in case of "acquired weights" operating mode, the system will require to install the weights (named P1, P2, P5 etc...) on the defined position.

In case of "defined weights" operating mode, the system will require the operator to install the weights (in grams) on the defined position.

Once installed the correction weights on the indicated positions, press "F1".

The system will require to start again the spindle to verify the residual unbalance entity.

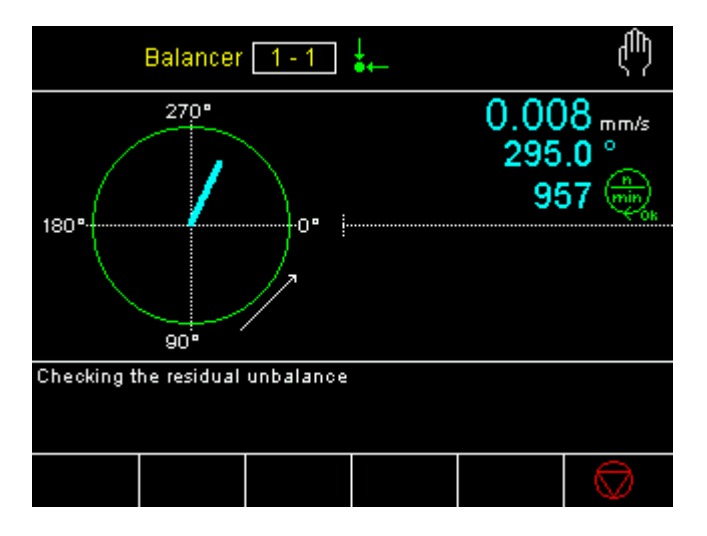

If the residual unbalance entity is within the setted unbalance tolerance, the manual balancing procedure is finished.

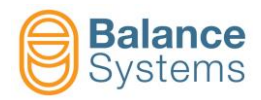

#### 2.7.2.7. Notes for correctly executing the procedure

- □ The procedure is completely assisted by the machine and the instructions for the operator are visualized on the control panel step by step, in the operator message area.
- In case of correction for adding or displacement, once selected master weight, the system elaborates the acquired data and to make the angular positions in which two balancing weights must be fixed, that weights must be equal to master weights.
- The 0° reference position is very important. We suggest you graduate the rotating system in degrees (on the spindle body or on a flange or on the toolholder.
   If the rotating system already has a vernier graduated in degrees, we suggest you utilize the "0" as a reference position. it is important that, once the "0" reference position and the graduation direction (clockwise or counter-clockwise) have been established, the relative work parameter is set accordingly. In this way, the machine will correctly indicate the final positions of the correction weights.
- □ The angular positions of the correction weights are counted beginning from the "0" reference position, turning the spindle in the nominal direction of rotation.
- Once a calibration has been memorized, it remains valid only if the work parameters and the position of the sensors in the machine are not modified If they are modified, calibration will have to be carried out again.

In particular, if after having memorized the calibration the indicated correction positions are not correct (balance cannot be obtained), check if.

- the transducer and/or the rotation sensor have been moved;
- the type of sample weight has been substituted;
- the spindle rotation speed has been changed
- the machine has been turned off.

In these cases, calibration must be repeated.

- □ The machine signals and advises the operator when the weights offer an insufficient compensation capacity.
- □ In order to guarantee adequate precision, the weights must be positioned so that the middle of the weight corresponds to the angular position indicated by the machine.
- □ If you are unable to obtain the set TOLERANCE value although the procedure is correctly carried out, check if:
  - the TOLERANCE value is not too small;
  - the detected unbalance is unstable and fluctuates in and out of the set TOLERANCE circle. In these cases, you can go ahead by either increasing the tolerance value in the work parameter or checking that the reading instability is not caused by external factors (see section on PROBLEM SOLVING);
  - there are some moving objects that disturb the vibration transducer reading (i.e., presence of a socket near the work area or cables or cooling pipes that come into contact with the transducer body);
  - the settings of the "rotation direction" and "graduation direction" parameters do not correspond to the actual situation and, therefore, they have to be modified so that they are coherent with what can be seen by the operator.
- □ If, during the calibration or balancing procedure, the control panel constantly displays "WAITING FOR NOMINAL RPM" in the operator message area, check the following:
  - The spindle was not started up.
  - The spindle rotates at a speed of less than 100 rotations/min.
  - The rotation sensor is not regulated well or has broken down.

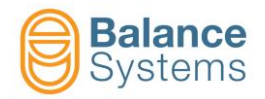

- □ If, during the calibration or balancing procedure, the control panel constantly displays "WAITING FOR SPINDLE 0 RPM" in the operator message area, check the following:
  - The spindle was not stopped.
  - There are moving objects that disturb the rotation sensor reading.

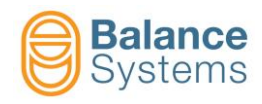

# 3. Touch Detector [type TD]

# 3.1. Introduction

The TOUCH DETECTOR (or GAP CONTROLLER) of the VM15 series permits to reduce the cycle times by increasing the infeed of the grinding wheel to the piece. It prevents the problem of burning and is a valid system for monitoring and control during the whole working process.

All the working phases can be controlled by means of the interface with the PLC/NCU of the grinding machine.

The card allows up to 4 part-programs, which may be activated one at a time, manually or via the PLC/NCU. Each program is dedicated to a particular setup of the signaling thresholds for limit 1 (i.e. touch), limit 2, limit 3 (i.e. warning or burning) and limit 4 (i.e. anti-crash alarm). (See the organization scheme of the touch detector).

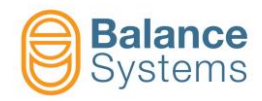

#### **ORGANIZATION SCHEME**

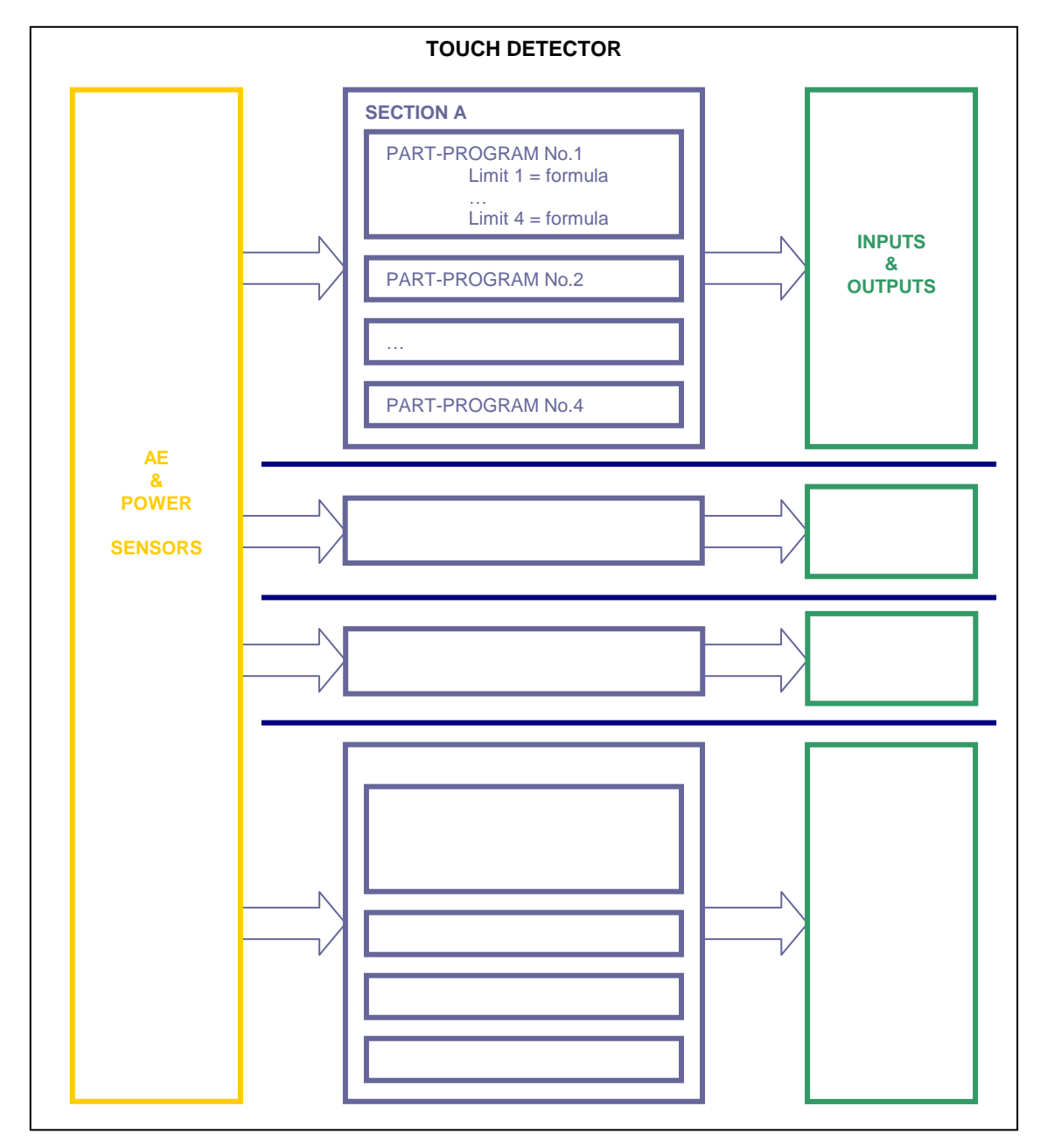

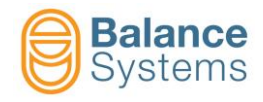

The components of the touch detector system are shown in the following picture.

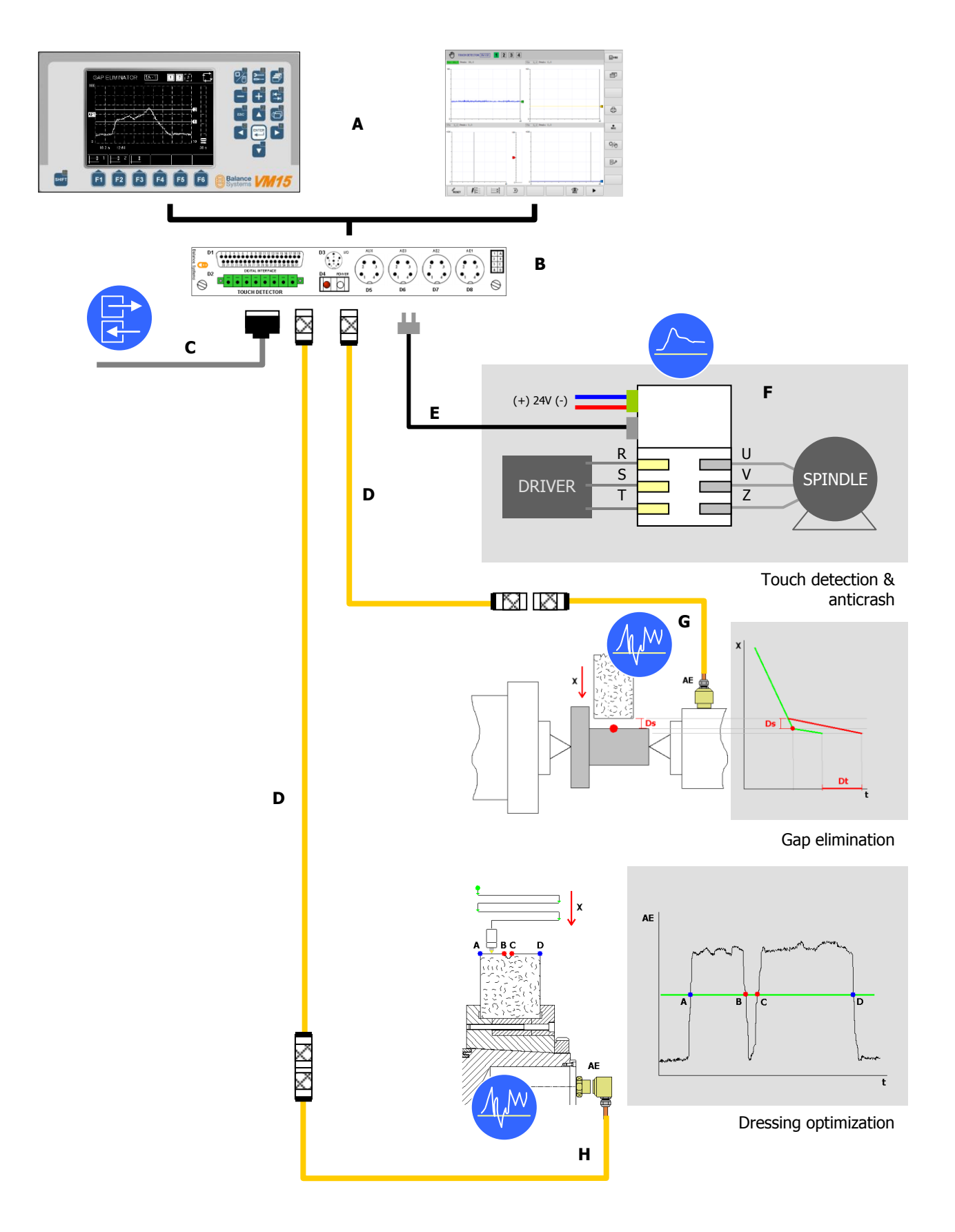

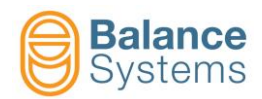

| Component | Description                                   |  |
|-----------|-----------------------------------------------|--|
| A         | User interface: VM15 Panel                    |  |
| В         | Touch detector card unit                      |  |
| С         | Digital interface (I/O signals)               |  |
| D         | Extension cable                               |  |
| E         | Fibre optic cable for power data transmission |  |
| F         | Power transducer                              |  |
| G         | Acoustic Emission sensor (static type)        |  |
| Н         | Acoustic Emission sensor (wireless type)      |  |

The available functions depend on the acces level defined by the system installer.

The touch detector can work both in automatic and in manual mode.

In automatic mode all the commands and the status signalling are excanghed through the digital interface connected to the machine PLC/NCU; the VM15 panel shows the status of the actual process.

In manual mode all the available commands are launched by the operator through the VM15 panel while the status signalling to the machine PLC/NCU are manteined.

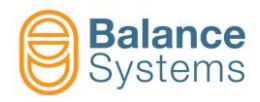

# 3.2. Status page

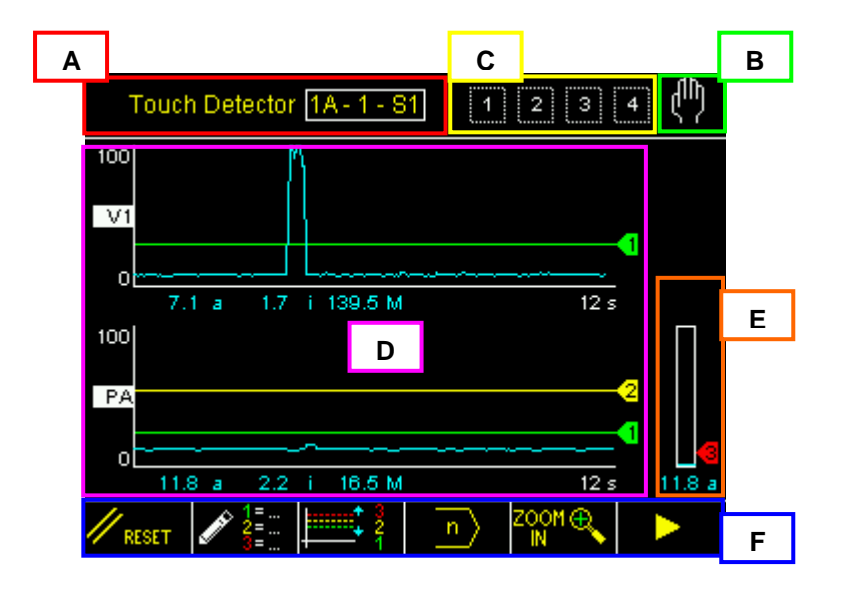

A. Device name:

#### TOUCH DETECTOR 1 - A1 indicates TOUCH DETECTOR 1 Section A, Part-Program 1

- B. Operating mode (Automatic / Manual)
- C. Area reserved to status signalling.
- D. Graphic area to rappresent the diagrams of the sources used to activate the limits 1, 2, 3 and 4. The number of the diagrams displayed depends on the active part-program.
  - Source vs time diagram
  - Programmed limits
  - Status of the programmed limits
  - Numerical value of the sources
- E. Graphic area to rappresent the source for an independent control of the limit 3. In this case the source is rappresented with a bar graph.
- F. Horizontal command line, accessible by [Fx] buttons.

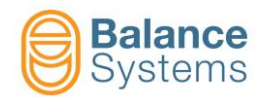

# 3.3. Status and alarm signalling

During the normal operating mode some variable are continously monitored and when necessary, some icons or messages are displayed to inform the operator about such conditions.

**NOTE:** When the condition can be dangerous both for the machine integrity and the operator safety a number of signalling to the machine PLC/NCU are generated and icons on the screen will appear for the operator.

| Limits signalling |              |         |                                                |  |
|-------------------|--------------|---------|------------------------------------------------|--|
| lcon              | ID           | Name    | Description                                    |  |
| 1                 | 5001<br>5003 | Limit 1 | Not Activ / Activ status of the output Limit 1 |  |
| 2 2               | 5004<br>5006 | Limit 2 | Not Activ / Activ status of the output Limit 2 |  |
| 3                 | 5007<br>5009 | Limit 3 | Not Activ / Activ status of the output Limit 3 |  |
| 4 4               | 5010<br>5012 | Limit 4 | Not Activ / Activ status of the output Limit 4 |  |

| Sensors signalling |      |               |                                                                  |  |  |
|--------------------|------|---------------|------------------------------------------------------------------|--|--|
| lcon               | ID   | Name          | Description                                                      |  |  |
| AE1<br>√           | 5019 | AE1 not ready | AE 1 sensor not ready (faulty or disconnected)                   |  |  |
| AUX<br>V           | 5027 | AUX not ready | AUX sensor not ready (faulty or disconnected)                    |  |  |
| P<br>↓/            | 5017 | P not ready   | Power sensor of the section A not ready (faulty or disconnected) |  |  |

| Touch Detector 1A - 1 - S1 | 2 3 4  | Ţ      |
|----------------------------|--------|--------|
| 100                        |        |        |
|                            | 2      |        |
| Sensors not ready: AE1     |        |        |
| 0                          | 1      | 8      |
| 46.1 a 40.7 i 299.9 M      | 12 s 📃 | 46.1 a |
| <u>↓ 1</u> 2 <u>↓ 3</u>    |        |        |

This signalling means that the sensor is not operating properly. With this conditions the touch detector card stops the monitoring and move an alarm to the PLC/NCU of the machine.

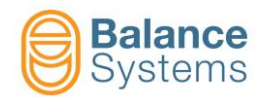

## 3.3.1. Envelope signalling

Envelope function compares the current AE or Power process signal of a wheel dress to a stored Master shape of a known good dress to determine and report when the dressing process has been successfully completed, maximizing the efficiency and the shape quality of the dressing process.

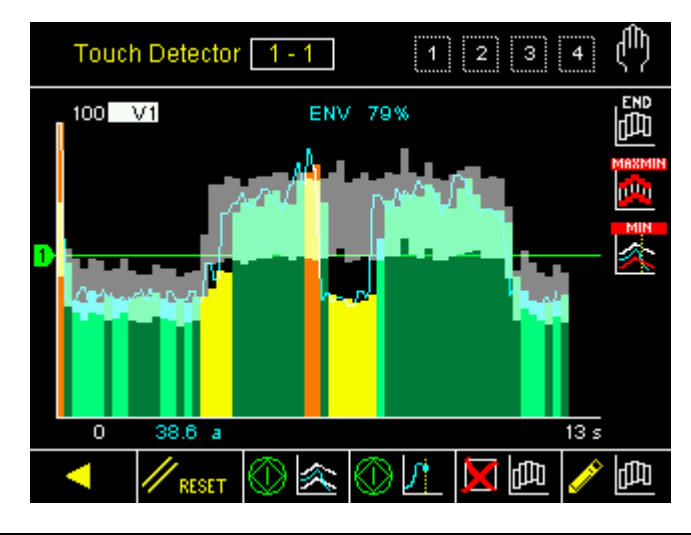

|            | Envelope                                   | signalling                                                                                                    |
|------------|--------------------------------------------|----------------------------------------------------------------------------------------------------|
| lcon       | Status name                                | Description                                                                                                    |
| MASTER     | No stored time duration                    | Time duration is not saved.<br>It appears if "Self learning process duration"<br>parameter is ON.<br>Time duration learning is required                                   |
| MASTER     | Time duration learning in process          | Time duration learning is in process<br>It appears if "Self learning process duration"<br>parameter is ON.                                                                |
|            | Time duration learning error               | Some errors occurred during time duration<br>learning.<br>New time duration learning is required                                                                          |
| MASTER     | Time duration learning correct<br>executed | Time duration learning correct executed                                                                                                    |
|            | No stored master                           | No master saved.<br>Learning cycle is required.                                                                                                    |
|            | Master learning in process                 | Master Learning in process                                                                                                    |
|            | Master learning error                      | Some errors occurred during master shape<br>acquisition.<br>New learning cycle is required                                                                                |
|            | Master learning good                       | Master shape has been acquired successfully                                                                                                    |
| <b>2</b>   | Process timeout                            | Process executed without any STOP signal.<br>Stop process signal has not been received after<br>process duration (learned or defined by related<br>parameter).            |
|            | Autostart timeout                          | No trigger signal occurs after START signalling.<br>It can appear if AUTOSTART parameter is<br>different by OFF.                                                          |
| Lee,       | Envelope in progress                       | Comparison process in progress (in-cycle).                                                                                                    |
|            | Process stopped                            | Process has been stopped                                                                                                    |
| <u>МАХ</u> | Zone over tolerance                        | Output is no-latched, comparison process is in<br>progress (in-cycle) and the signal is over defined<br>tolerance in current zone (current zone assumes<br>ORANGE color). |

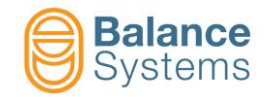

| Envelope signalling |                          |                                                                                                    |  |  |
|---------------------|--------------------------|----------------------------------------------------------------------------------------------------|--|--|
| Icon                | Status name              | Description                                                                                                    |  |  |
| 曲                   | Zone below tolerance     | Output is no-latched, comparison process is in<br>progress (in-cycle) and the signal is lower<br>defined tolerance in current zone (current zone<br>assumes YELLOW color).                  |  |  |
| махмин              | Zones out of tollerance  | Output is latched, comparison process is in<br>progress (in-cycle) and the signal is out defined<br>tolerance in more than one zone (current zone<br>assumes ORANGE color).                 |  |  |
| <u>×</u>            | lp max                   | Outputs is no latched and instantaneous signal value is over IP max limit (in-cycle).                                                                                                    |  |  |
| <b>*</b>            | lp min                   | Outputs is no latched and instantaneous signal value is lower IP min limit (in-cycle).                                                                                                    |  |  |
|                     | lp crash                 | Outputs is latched and instantaneous signal value is over IP crash limit (in-cycle)                                                                                                    |  |  |
|                     | lp max – min             | Output is latched and instantaneous signal value is out of set limits (max and min) (in-cycle).                                                                                             |  |  |
| END<br>H            | Envelope End             | Process correctly executed (end cycle)<br>Stop process signal has been sent to VM system<br>before process timeout signalling.                                                              |  |  |
|                     | Envelope good            | Comparison process has been executed (end cycle) and the signal is inside defined tolerance in all zones (GREEN).                                                                           |  |  |
| Mex                 | Process over tolerance   | Comparison process has been executed (end cycle) and the signal is over defined tolerance in one or more zones (ORANGE).                                                                    |  |  |
| <u></u>             | Process below tolerance  | Comparison process has been executed (end cycle) and the signal is lower defined tolerance in one or more zones (YELLOW).                                                                   |  |  |
|                     | Process out of tolerance | Comparison process has been executed (end<br>cycle) and the signal is over defined tolerance in<br>one or more zones (ORANGE) and lower defined<br>tolerance in one or more zones (YELLOW). |  |  |

Percentage of number of zones in which the process is inside defined tolerances is continuously updated and displayed on the screen.

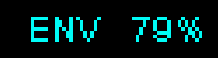

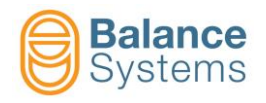

# 3.4. Commands

## 3.4.1. Automatic mode

All the commands related to the automatic cycles are managed through the PLC/NCU.

The only exceptions which permit the operator to interfere from the keyboard apply to the possibility to carry out manual corrections of the numerical value of the thresholds and the possible commutation to manual mode, with which all manual commands are again available.

During automatic functioning, the proceeding in time of the quantities concerned are shown. In addition, the possible activation of the imposed thresholds are marked.

**NOTE**: The digital outputs available depend on the set-up done by the system's installer.

**NOTE**: The availability of independent sources for signaling Limit 1, Limit 2, Limit 3 and Limit 4 depends on the setup done by the system's installer.

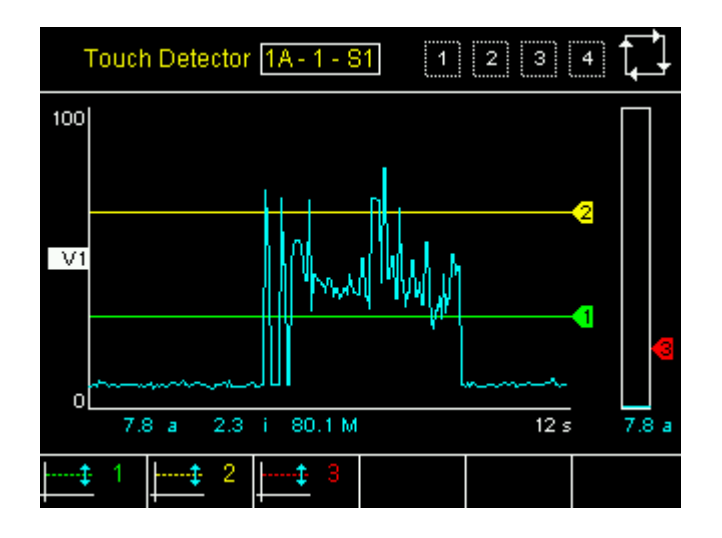

| System commands |             |                                                           |  |  |
|-----------------|-------------|-----------------------------------------------------------|--|--|
| Button          | Name        | Description                                               |  |  |
|                 | Change page | Switches the displayed page between the installed devices |  |  |
|                 | Manual      | Switches the touch detector device to manual mode         |  |  |

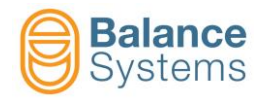

| Correction commands |                       |        |                                                                     |  |
|---------------------|-----------------------|--------|---------------------------------------------------------------------|--|
| lcon                | Command<br>Name       | Button | Description                                                         |  |
| 1                   | Limit 1<br>Correction | F1     | Fine adjustment of the thresholds related to limit 1 in the formula |  |
| <b>↓</b> ‡ 2        | Limit 2<br>Correction | F2     | Fine adjustment of the thresholds related to limit 2 in the formula |  |
| <b>↓</b>            | Limit 3<br>Correction | F3     | Fine adjustment of the thresholds related to limit 3 in the formula |  |
| <b>↓</b> ‡ 4        | Limit 4<br>Correction | F4     | Fine adjustment of the thresholds related to limit 4 in the formula |  |

## 3.4.2. Manual mode

In manual mode, the device operates completely independent from the CNC of the grinding machine. All the commands to the device are given by the user via keyboard. The signalings to the CNC of the machine are, however, maintained.

The manual mode is accessible only at programmer level (or higher).

| System commands |             |                                                           |  |  |
|-----------------|-------------|-----------------------------------------------------------|--|--|
| lcon            | Name        | Description                                               |  |  |
|                 | Change page | Switches the displayed page between the installed devices |  |  |
|                 | Automatic   | Switches the touch detector device to automatic mode      |  |  |
|                 | Parameters  | Parameters setup                                          |  |  |

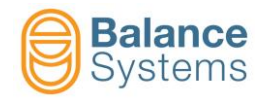

| Commands |                          |        |                                                                                                    |
|----------|--------------------------|--------|----------------------------------------------------------------------------------------------------|
| lcon     | Command<br>Name          | Button | Description                                                                                                    |
| // RESET | Reset Limits             | F1     | <ul> <li>The reset of the outputs Limits 1, 2, 3 and 4 executes the following operations:</li> <li>1. Resets the outputs signalling of Limit 1, 2, 3, 4.</li> <li>2. If modifications have been made on the thresholds in the formula, the new values imposed for the positioning of the thresholds are activated.</li> <li>3. If the incremental values are used in formula, the new reference value for the calculation of the thresholds will be adjusted.</li> </ul>                                                                                                    |
|          | Formula                  | F2     | Access to formula editing                                                                                                    |
| •••-     | Limits correction        | F3     | Quick access to fine adjustment of the thresholds related to limits in the formula                                                                                                    |
| n        | Change Part<br>Program   | F4     | Part-Program selection for manual mode operations.<br>With this parameter one imposes one of the available part-programs for<br>the section of the touch detector. The part-programs are numbered from<br>1 to n.<br>By imposing "0", the part-program selected by the PLC/NCU of the<br>machine will be activated. When selecting a number from 1 to n, a<br>specific program will be imposed, which does not give the possibility to<br>the PLC/NCU, to use a different program.<br><b>NOTE:</b> Operating in automatic mode the selection made by PLC/NCU<br>has the priority. |
|          | Zoom + /<br>Zoom -       | F5     | Access to diagrams selection                                                                                                    |
| •        | Next<br>commands<br>line | F6     | Access to next commands line                                                                                                    |

Those commands which require a more detailed description will be analyzed in the next paragraphs, and in addition, some typical procedures are described.

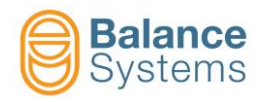

## 3.4.3. Procedures and auxiliary functions

#### 3.4.3.1. Limits correction

This function is available both in automatic and in manual operating mode.

The commands Limit 1, 2, 3, 4 Corrections [F1], [F2], [F3], [F4] permits to modify only the numerical value of the thresholds imposed in the formulas of the program used. In this way it is possible to make a fine adjustment which permit to improve the signalling on the basis of the working conditions.

To modify the Limits 1, 2, 3 and 4:

• Access the pages to modify the limits 1, 2, 3 and 4 using the commands:

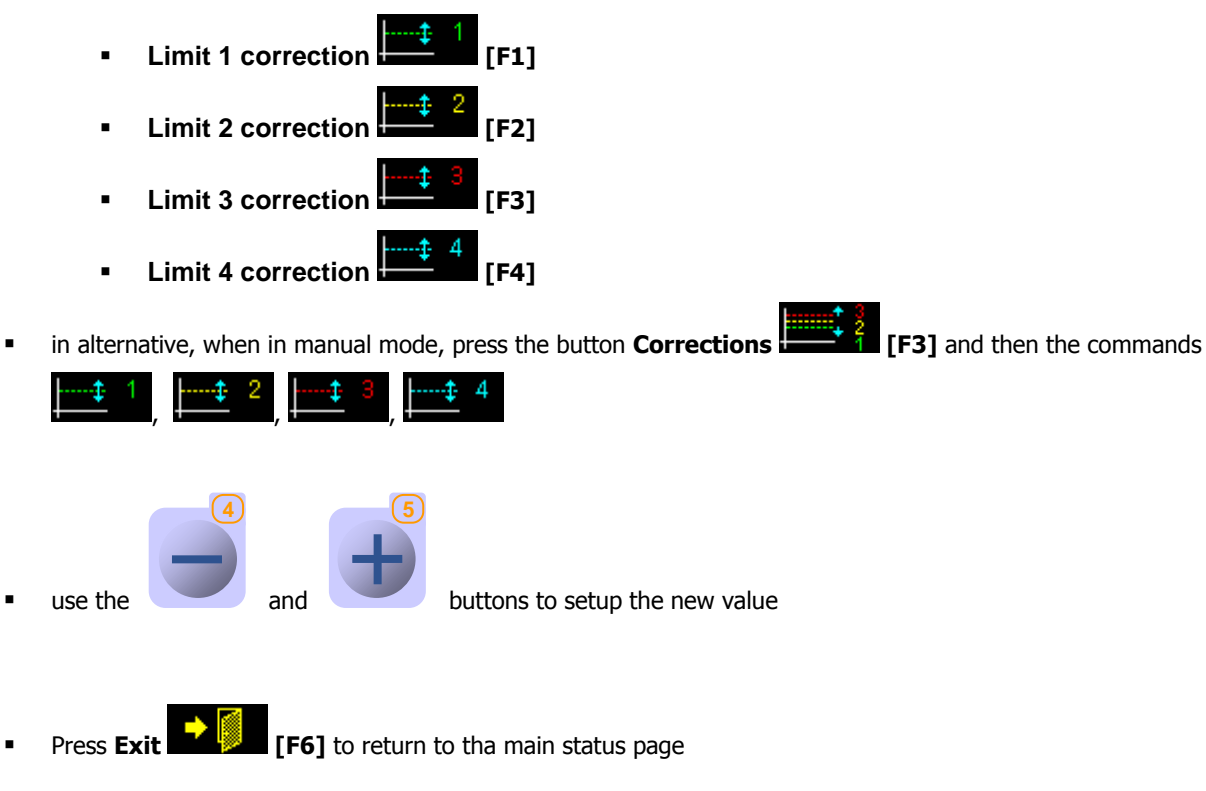

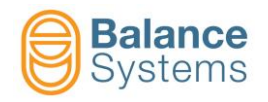

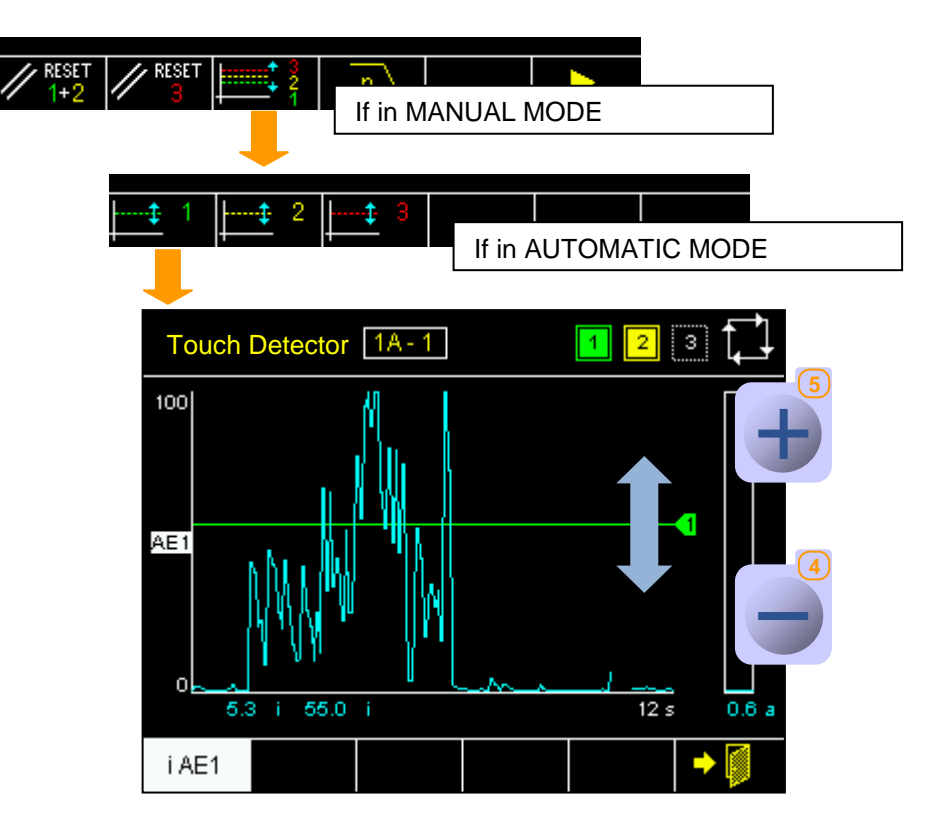

## <u>NOTE</u>

Changing the limits also the formula of the active part-program will be updated.

| lcon | Command<br>name | Button | Description |
|------|-----------------|--------|-------------|
| •    | Exit            | F6     | Exit        |

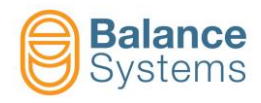

## 3.4.3.2. Part-Program change

To change the current part-program use the **Part-Program change** [F4] command

| Touch Detector 1A - 1 - S1 1 2 3 4  |
|-------------------------------------|
|                                     |
| PART PROGRAM                        |
| Part program in manual mode 1       |
|                                     |
| Default: 0 Min: 0 Max: 16           |
|                                     |
| Press the or to enter the new value |
| Press to save the new value         |

Enable the new part-program using the **Reset** [F1] command.

#### <u>NOTE</u>

Selecting the "0" value, the system will use the setup selected by the NCU/PLC through the automatic interface (digital inputs or profibus).

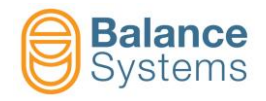

## 3.4.3.3. Graphic visualization [Zoom command]

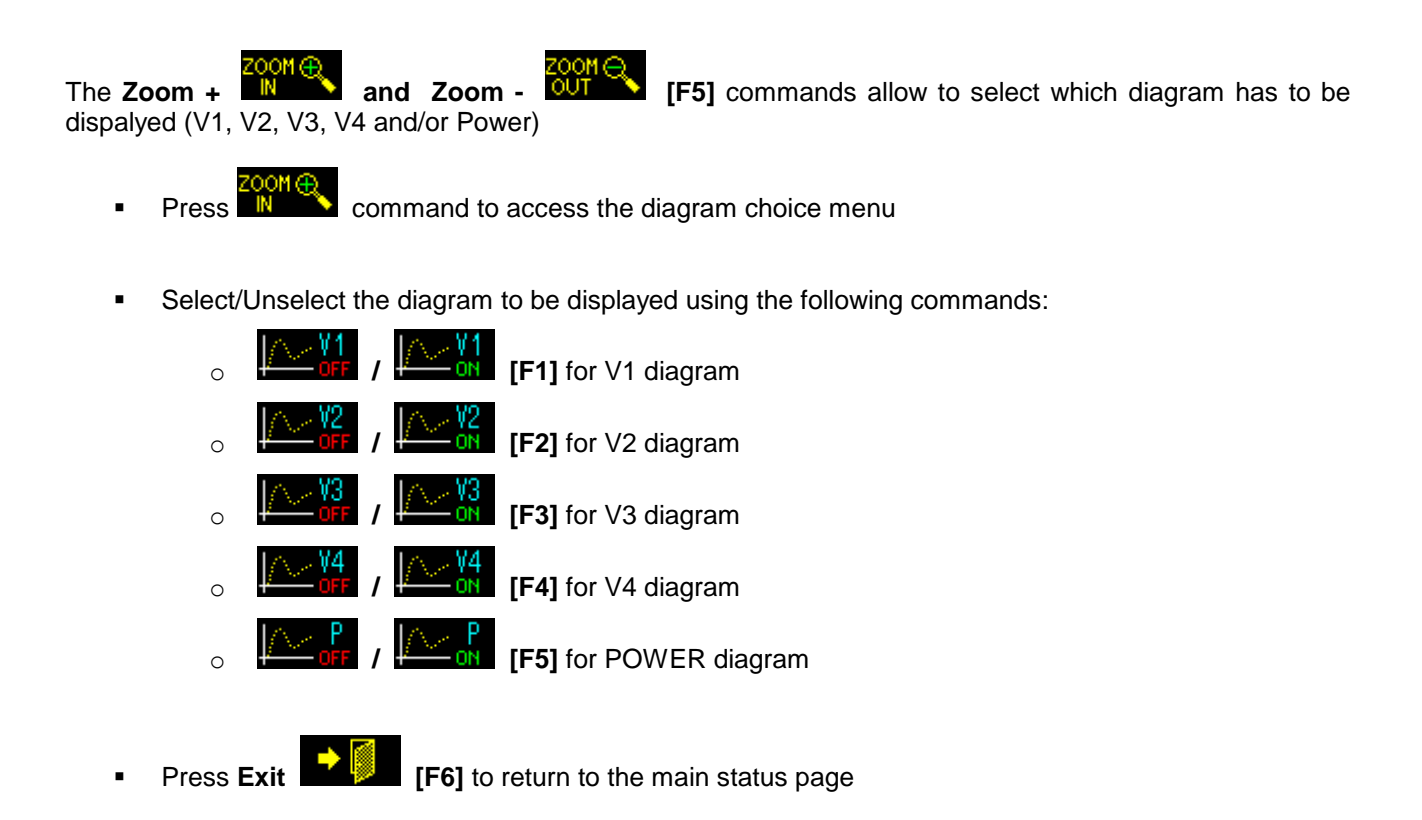

Press Zoom – [F5] command to display all the diagrams

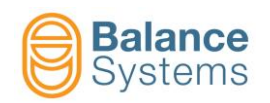

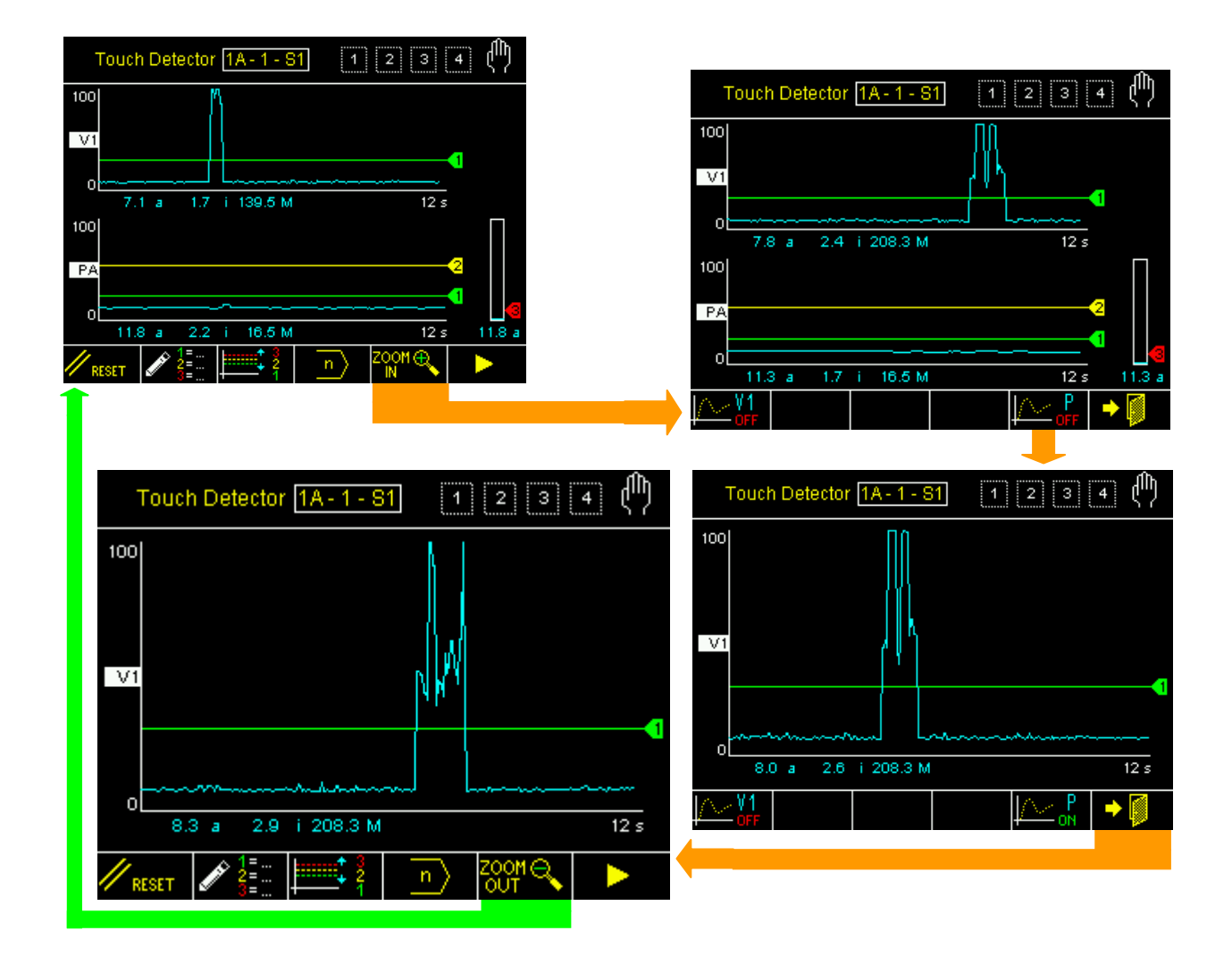

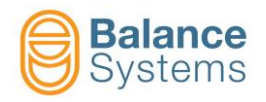

## 3.4.3.4. Formula editing

The four outputs signalling definition (Limit 1, 2, 3 and 4) are related to four simple formulas which are defined in each part-program.

To edit the formula of the actual part-program:

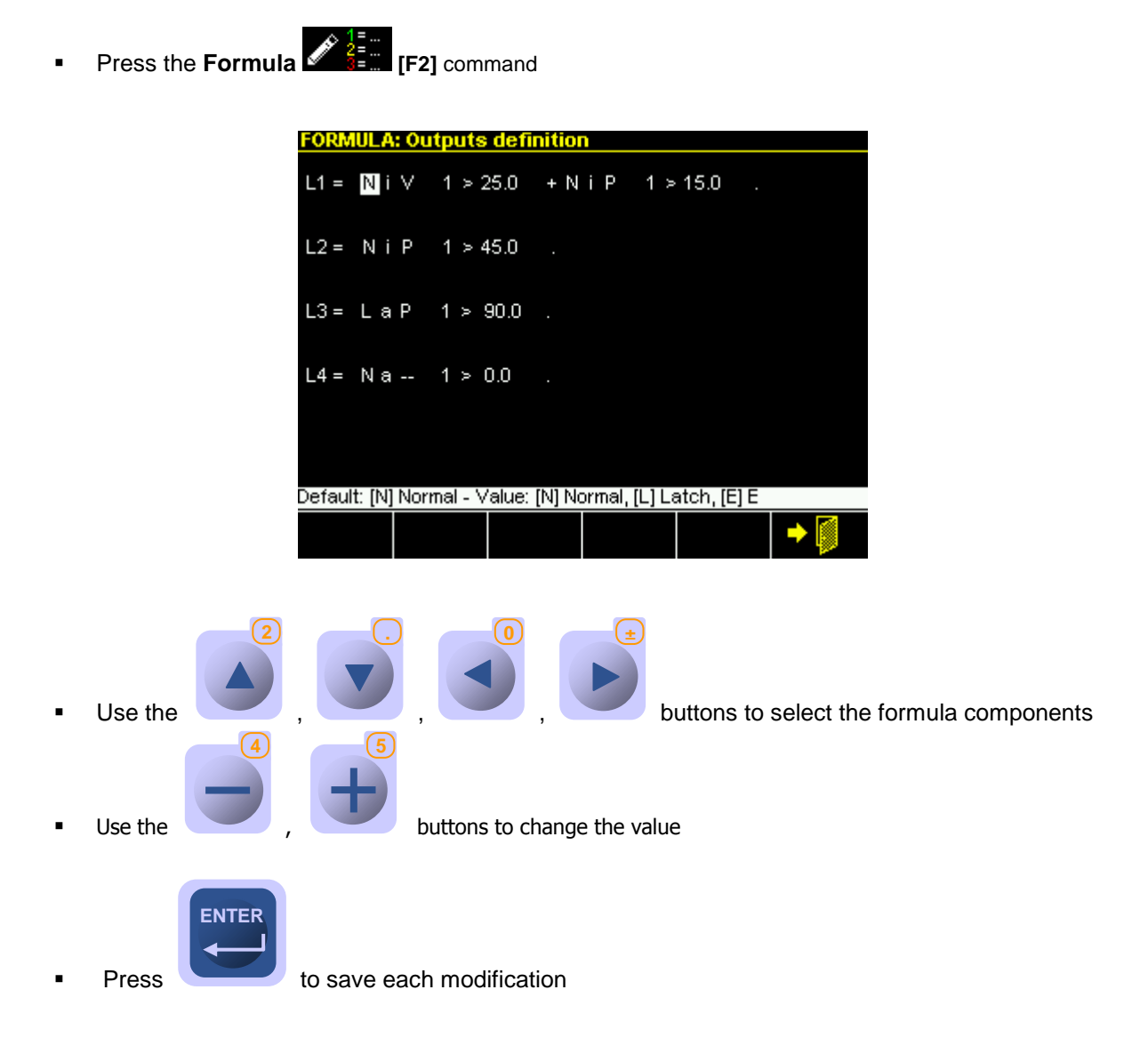

<u>NOTE</u>

The method to compile the formula and all the details on each the terms are argouments for the system installer and are described in the <u>Parameter Setup</u> document.

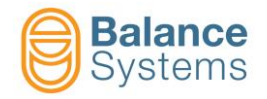

## 3.4.3.5. Envelope

Envelope function has been developed to provide process control enhancement to grinding machines.

It provides process monitoring of the quality and consistency of straight or profiled wheel contact in the dressing or grinding process in order to increase grinding machine efficiency.

Envelope function is provided assuring that maximum or minimum degree of wheel contact is maintained throughout a dress or grind cycle.

Envelope function also includes gap and crash control for background continuous monitoring. Dedicated signals allows to enable Envelope monitoring with precise triggers, while a traditional part-program defined through formula and limits is active.

It compares the current AE or Power process signal of a wheel dress to a stored Master shape of a known good dress to determine and report when the dressing process has been successfully completed, maximizing the efficiency and the shape quality of the dressing process.

Envelope function allows to:

- determine if the wheel is being dressed with a proper defined shape
- Recognition of small defects in the dressed form
- Monitoring of the grinding wheel contour to ensure the accuracy of shape

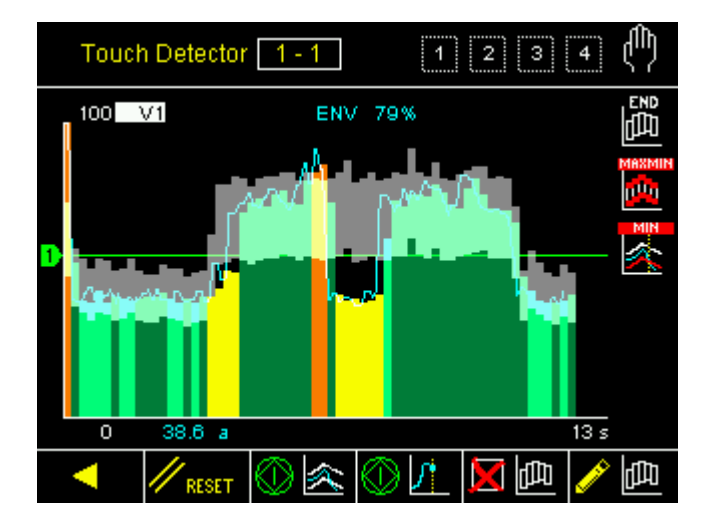

- Gray: Learned Master shape shown in background
- Dark green. Zone matches the master
- Light Green. Borderline zone nearing lower limit
- Yellow. zone below lower shape
- **Orange.** zone over higher shape
- Red. zone over Crash limit
- **Blue.** Zone below the Noise level

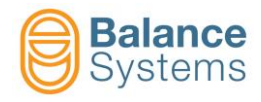

To access to envelope function, please refer to following steps:

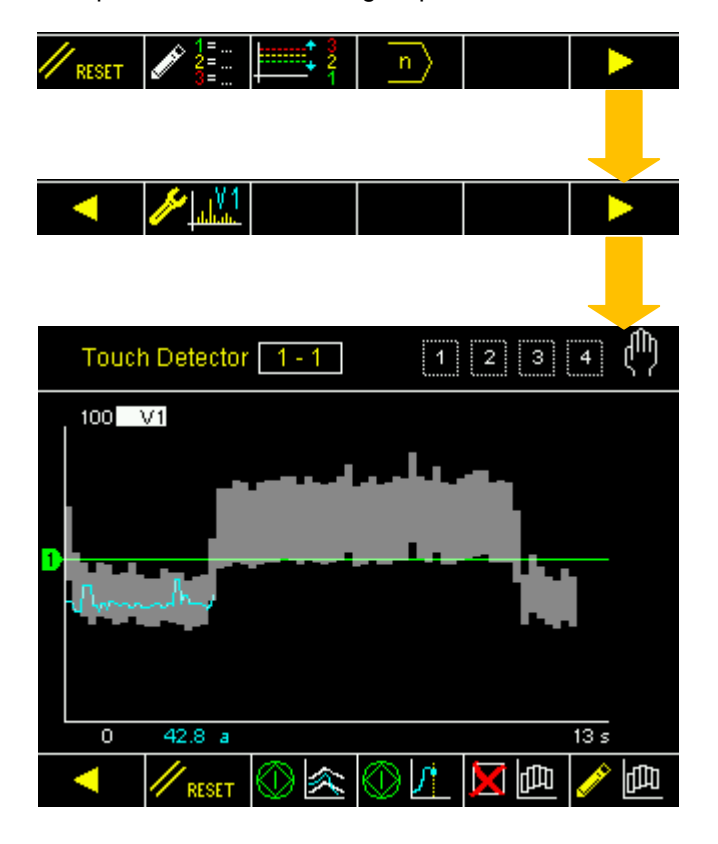

| Envelope commands |                                 |        |                                                                                                    |  |
|-------------------|---------------------------------|--------|----------------------------------------------------------------------------------------------------|--|
| lcon              | Command<br>name                 | Button | Description                                                                                                    |  |
| // RESET          | Reset Limits                    | F1     | <ul> <li>The reset of the outputs Limits 1, 2, 3 and 4 executes the following operations:</li> <li>Resets the outputs signalling of Limit 1, 2, 3, 4.</li> <li>If modifications have been made on the thresholds in the formula, the new values imposed for the positioning of the thresholds are activated.</li> <li>If the incremental values are used in formula, the new reference value for the calculation of the thresholds will be adjusted.</li> <li>Resets all the envelope outputs signalling</li> </ul> |  |
|                   | Start process<br>Stop process   | F2     | <ul> <li>Start / stop following processes:</li> <li>Learning cycle (master shape performing)</li> <li>Dressing or grinding process (to be compared with master shape)</li> </ul>                                                                                                    |  |
| ()<br> S  S       | Start learning<br>Stop learning | F3     | Learning cycle enabling / disabling (master shape performing)                                                                                                    |  |
| Ĭ<br>₽            | Master delete                   | F4     | Delete current stored master shape                                                                                                    |  |
| / 匝               | Edit mode                       | F7     | Access to Edit mode page.<br>Allows to manually edit current stored master shape                                                                                                    |  |
| ٧                 | Next                            | F8     | Go to next menu                                                                                                    |  |

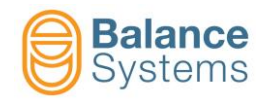

#### 3.4.3.5.1 Master shape edit mode page

Once master shape is correctly recorded press edit mode button *we were to access to edit page in order to manually change the tollerances.* 

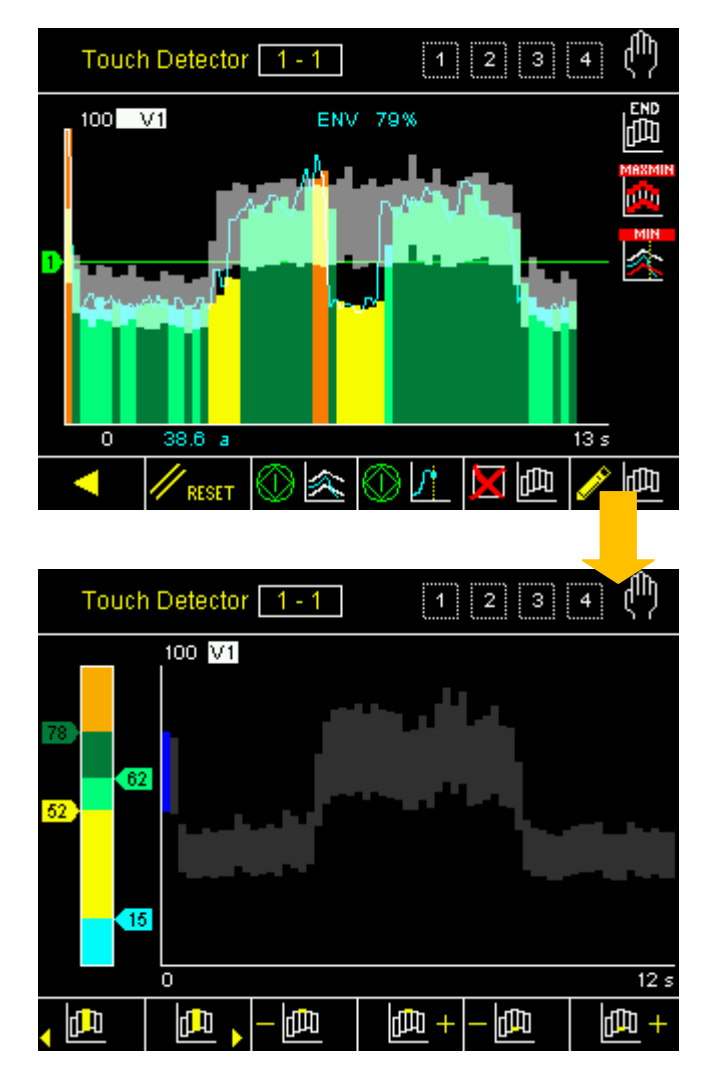

| Envelope commands |                                |        |                                                          |
|-------------------|--------------------------------|--------|----------------------------------------------------------|
| lcon              | Command<br>name                | Button | Description                                              |
| <u></u>           | Move left and select           | F1     | Move left the cursor to select the zone to edit          |
| •                 | Move right and select          | F2     | Move right the cursor to select the zone to edit         |
| <b>₽</b> +        | Increase top selected          | F3     | Increase upper allowed tolerance level of selected zone  |
| 日<br>一            | Decrease top selected          | F4     | Decrease upper allowed tolerance level of selected zone  |
| 曲+                | Increase<br>bottom<br>selected | F5     | Increase bottom allowed tolerance level of selected zone |

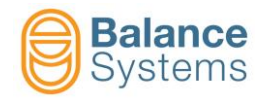

| Envelope commands |                                           |        |                                                      |
|-------------------|-------------------------------------------|--------|------------------------------------------------------|
| lcon              | Command<br>name                           | Button | Description                                          |
| off 🗄             | Disable<br>selected<br>Enable<br>selected | F7     | Enable or disable selected zone in order to edit it  |
| -                 | Decrease top<br>curve                     | F1     | Decrease upper allowed tolerance level of all zones  |
| <b>4</b>          | Increase top<br>curve                     | F2     | Increase upper allowed tolerance level of all zones  |
| - 👜               | Decrease<br>bottom curve                  | F3     | Decrease bottom allowed tolerance level of all zones |
| +                 | Increase<br>bottom curve                  | F4     | Increase bottom allowed tolerance level of all zones |
| 日<br>日<br>日       | Master save                               | F6     | Save modified master shape                           |
| •                 | Next                                      | F8     | Go to next menu                                      |

Vertical colored bar on the left of the screen, shows current tolerances levels in each zone.

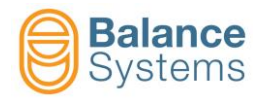

There are different ways to edit the master shape.

| <ul> <li>RESET</li> <li>RESET</li> <li></li></ul> |       |
|----------------------------------------------------------------------------------------------------|-------|
|                                                                                                    |       |
|                                                                                                    | SHIFT |
|                                                                                                    |       |
|                                                                                                    | SHIFT |

#### 1. Edit a single zone

Select the zone to edit using < <sup>1</sup> or

中 എ

Once the zone has been selected, press on Enable selected button

or

d D

oľľu)

or

ш

曲 +

du ا

d DD

цШр.

- Edit the zone using
- Press on disable selected button
- Save the master pressing button.
- 2. Edit the entire shape

•

• Edit the entire shape using

Save the master pressing button.

መ +

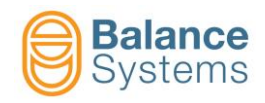

## 3.4.3.5.2 Typical flow chart of the process

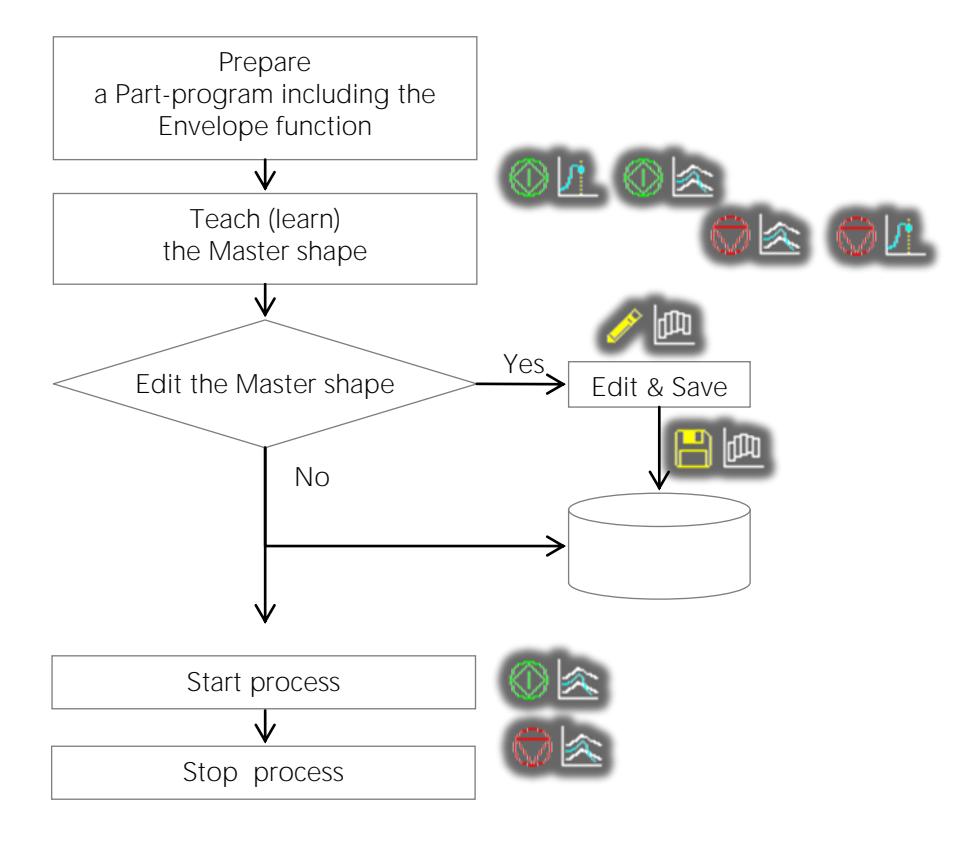

# 3.5. WORK parameters

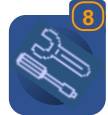

To access the WORK parameters press

For the description of the WORK parameter, refer to the document Parameter Setup

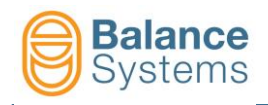

# 4. Gauge [type GA]

# 4.1. Introduction

The gauging system, or more precisely the precision comparator, is used both in-process and post-process.

- with the in-process mode the system controls the dimension during the work phase of the piece.
- with the post-process mode the system checks the final dimension of the finished piece.

All the working phases can be controlled by means of an interface with the CNC of the grinding machine. The gauge card can accept up to 8 part-programs, which may be activated one by one, manually or by means of the CNC, where each one is dedicated to a particular set-up of the thresholds of signalling and programming of the gauging heads (see the organisation chart of the gauge).

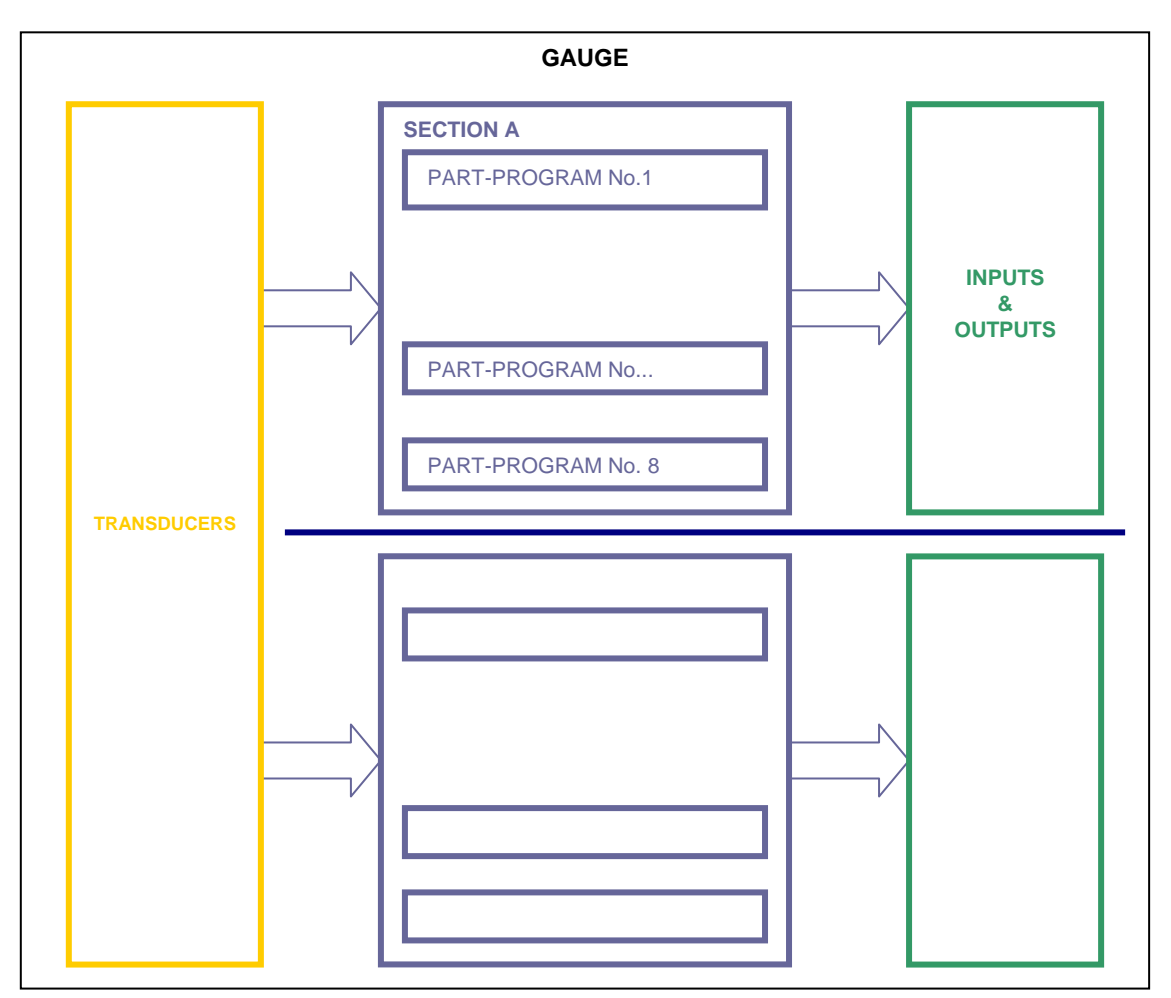

#### **ORGANIZATION SCHEME OF THE GAUGE**

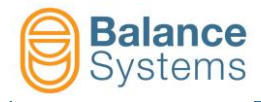

The components of the gauge system are shown in the following picture.

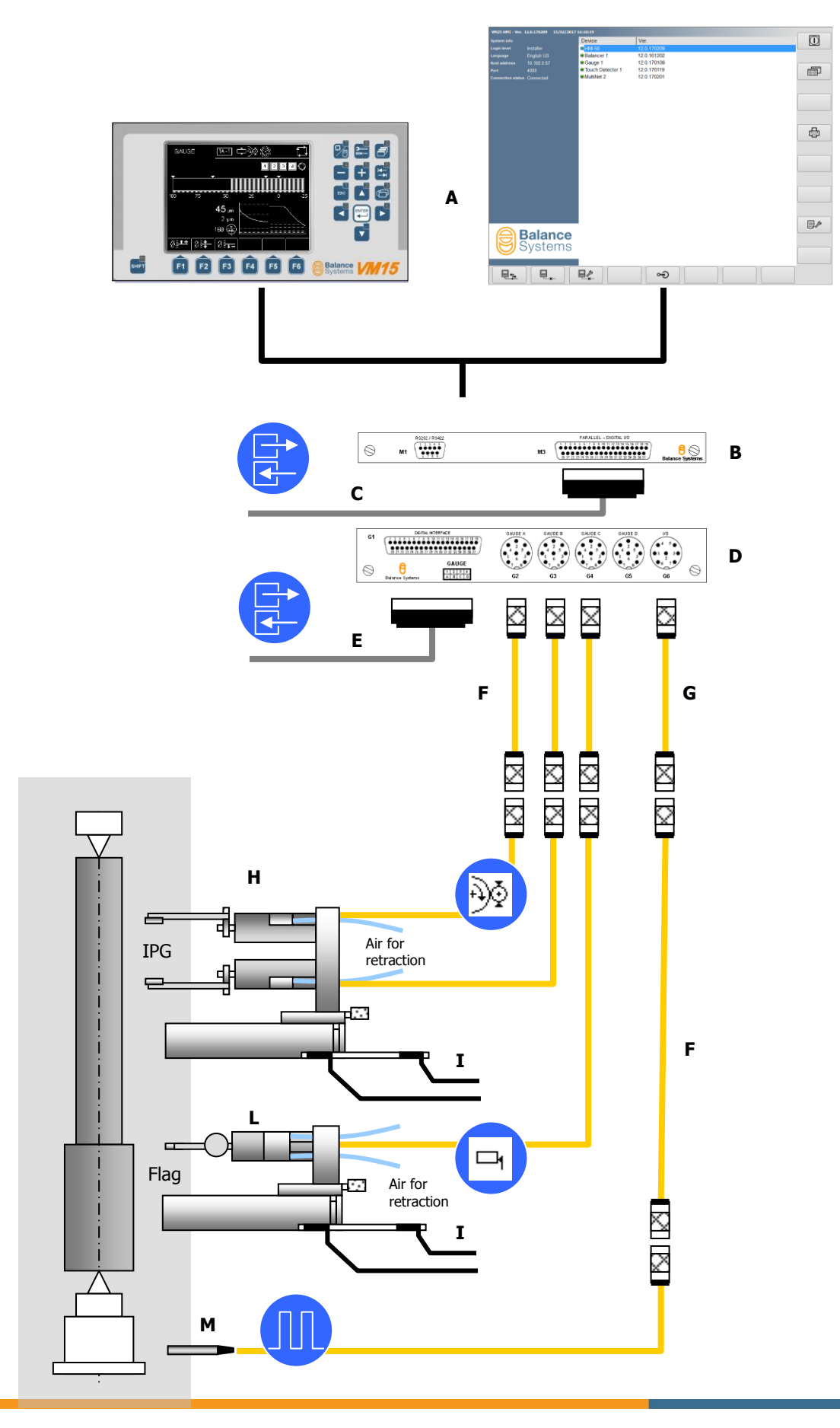

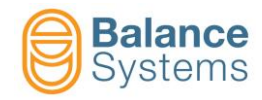

| Component | Description                                                            |  |  |
|-----------|------------------------------------------------------------------------|--|--|
| A         | User interface: VM15 Panel                                             |  |  |
| В         | Multilink card (opzional): BIN/BCD interface                           |  |  |
| С         | Digital interface – dimension data in BIN/BCD format (position – flag) |  |  |
| D         | Gauge card                                                             |  |  |
| E         | Digital interface (I/O signals)                                        |  |  |
| F         | Extension cables                                                       |  |  |
| G         | Synchronism cable adapter                                              |  |  |
| Н         | Diameter gauge equipment                                               |  |  |
| I         | Sensors for slide positioning                                          |  |  |

The available functions depend on the acces level defined by the system installer.

The gauging function may be used in automatic or in manual mode. In automatic mode, all commands and possible signallings are carried out by means of the interface of the CNC of the machine. The operator panel furnishes only a monitoring of the functioning state, and gives the operator the only possibility to correct the offset values of the thresholds imposed in the formulas.

In manual mode, the gauging system carries out only those functions that may be selected from the command menu, maintaining the possible signallings towards the CNC of the machine.

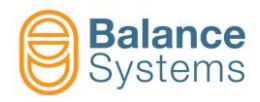

# 4.2. Status page

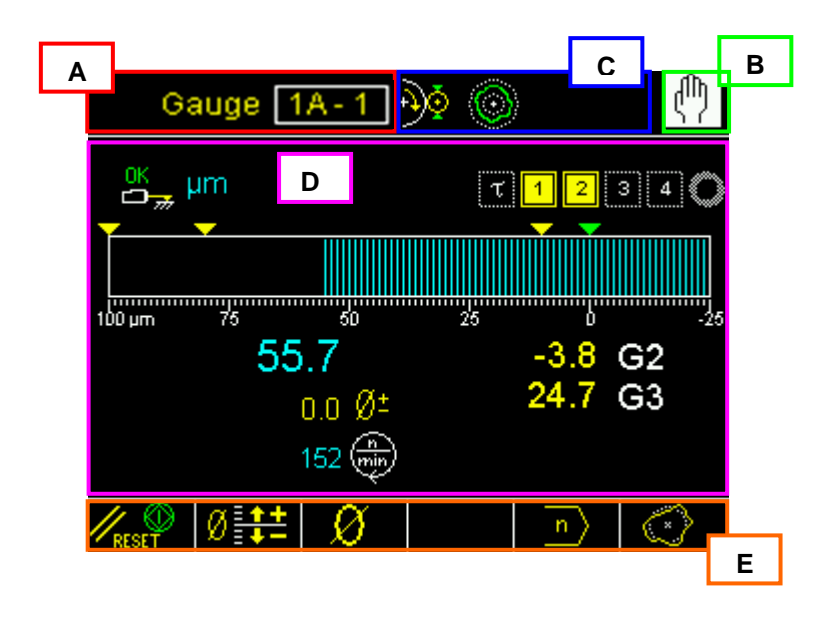

A. Device name:

#### GAUGE 1 - A1 indicates GAUGE 1 Section A, Part-Program 1

- B. Operating mode (Automatic / Manual)
- C. Area reserved to status signalling.
- D. Graphic area to rappresent the diagrams of the sources
  - Dimension diagram
  - Output commands status
  - Gauging head status
  - Numerical value of the dimension
  - Numerical value of the programmed offset
  - Rotation speed of the workhead
  - Numerical value of each gauging transducer
- E. Command line, accessible by [Fx] buttons.

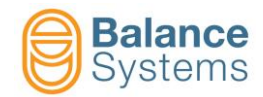

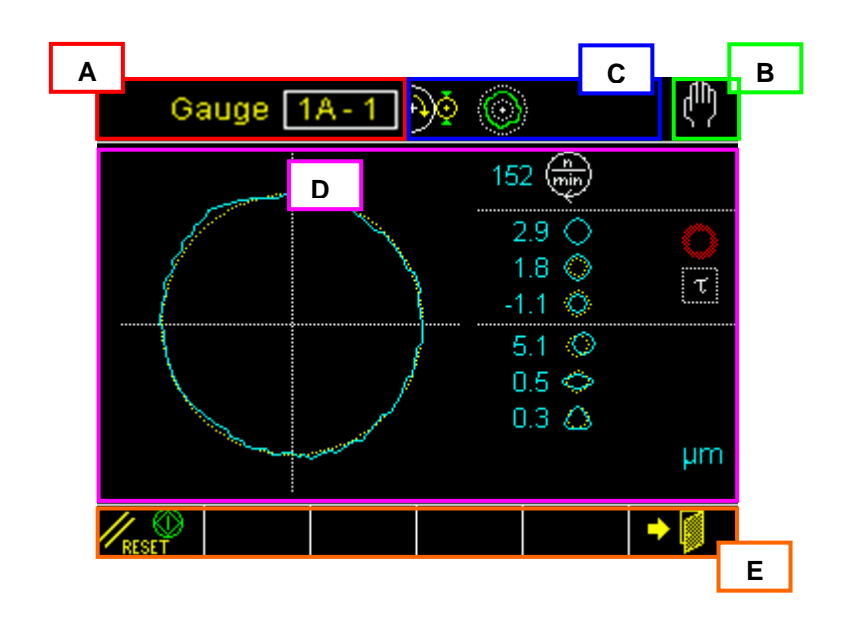

A. Device name:

#### GAUGE 1 – A1 indicates GAUGE 1 Section A, Part-Program 1

- B. Operating mode (Automatic / Manual)
- C. Area reserved to status signalling.
- D. Graphic area to rappresent the diagrams of the sources
  - Roundness diagram
    - Output commands status
    - Value of the shape components
    - Rotation speed of the workhead
    - Measuring unit
- E. Command line, accessible by [Fx] buttons.

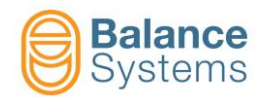

# 4.3. Status and alarm signalling

During the normal operating mode some variable are continously monitored and when necessary, some icons or messages are displayed to inform the operator about such conditions.

**NOTE:** When the condition can be dangerous both for the machine integrity and the operator safety a number of signalling to the machine PLC/NCU are generated and icons on the screen will appear for the operator.

| Gauging mode signalling |      |                      |                              |  |  |
|-------------------------|------|----------------------|------------------------------|--|--|
| lcon                    | ID   | Name                 | Description                  |  |  |
| Ð                       | 7012 | In-Process gauging   | In-Process gauging enabled   |  |  |
|                         | 7013 | Post-Process gauging | Post-Process gauging enabled |  |  |
| 0                       | 7015 | Roundness analysis   | Roundness analysis enabled   |  |  |
| μ <b>m</b>              | 7001 | Measuring unit       | Measuring unit               |  |  |
| mil                     | 7002 |                      |                              |  |  |

| Output commands signalling |              |                           |                                                                                |  |
|----------------------------|--------------|---------------------------|--------------------------------------------------------------------------------|--|
| lcon                       | ID           | Name                      | Description                                                                    |  |
| <mark>भ</mark>             | 7024<br>7026 | Cycle start delay         | Timer status Active / Expired to count the start cycle delay                   |  |
| D                          | 7042<br>7044 | Dwell timeout             | Dwell timeout: in-progress / expired                                           |  |
| 4 4                        | 7027<br>7029 | Command 4                 | Not Activ / Activ status of the command 4 output (Roughing)                    |  |
| 3                          | 7030<br>7032 | Command 3                 | Not Activ / Activ status of the command 3 output (Finishing)                   |  |
| 2 2                        | 7033<br>7035 | Command 2                 | Not Activ / Activ status of the command 2 output (Super-finishing)             |  |
| 1                          | 7036<br>7038 | Command 1                 | Not Activ / Activ status of the command 1 output (Dwell or Spark-out)          |  |
| 0                          | 7039<br>7041 | Command 0                 | Not Activ / Activ status of the command 0 output (Cycle end, part at the size) |  |
| A                          | 7045<br>7047 | Warning – Part undersized | Not Activ / Activ status of the command A output (Warning: Part undersized)    |  |

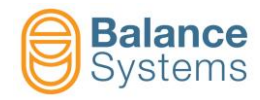

| Gauge transducers signalling |      |                         |                                                    |  |
|------------------------------|------|-------------------------|----------------------------------------------------|--|
| lcon                         | ID   | Name                    | Description                                        |  |
| ₹ <u>4</u>                   | 7003 | TG200 error             | TG200 gauge head non connected or not ready        |  |
| 4                            | 1004 | TG200 error             | TG200 gauge head measuring dimension not valid     |  |
| OK<br>D                      | 7004 | In measuring poosition  | The gauge head is in measuring position            |  |
| OK 1                         | 7005 | Retraction              | The gauge head has retracted the fingers           |  |
| 21                           | 7006 | Retraction not executed | ALARM: the gauging head cannot retract the fingers |  |
| <b>L</b> T                   | 7017 | Overrange               | Out of measuring range                             |  |
|                              |      | Max dimension           | Max dimension reached                              |  |
|                              | 7008 | Hold dimension          | Freeze the current dimension                       |  |

| Roundness signalling |              |                            |                                             |  |  |
|----------------------|--------------|----------------------------|---------------------------------------------|--|--|
| lcon                 | ID           | Name                       | Description                                 |  |  |
| 1                    | 7062<br>7060 | Roundness threshold 1      | Roundness threshold No.1 In / Out tolerance |  |  |
| 2                    | 7065<br>7063 | Roundness threshold 2      | Roundness threshold No.2 In / Out tolerance |  |  |
| 3                    | 7068<br>7066 | Roundness threshold 3      | Roundness threshold No.3 In / Out tolerance |  |  |
| 0                    |              | Roundness inactive         | The roundness analysis is not started       |  |  |
| 6                    | 7048         | Roundness out of tolerance | Roundness out of tolerance                  |  |  |
| 00                   | 7049         | Roundness in tolerance     | Roundness in tolerance                      |  |  |

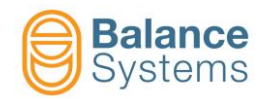

| Roundness and shape components signalling |      |                    |                                        |  |
|-------------------------------------------|------|--------------------|----------------------------------------|--|
| lcon                                      | ID   | Name               | Description                            |  |
| $\diamond$                                | 7051 | Runout error       | Total roundness error                  |  |
| $\diamond$                                | 7053 | Exernal deviation  | Top profile dimension                  |  |
| ¢                                         | 7052 | Internal deviation | Bottom profile dimension               |  |
| ٥                                         | 7054 | Excentricity       | Value of the excentricity component    |  |
| ¢                                         | 7055 | Ovality            | Value of the ovality component         |  |
| ۵                                         | 7056 | 3-lobed            | Value of the 3 <sup>rd</sup> component |  |
| 0                                         | 7057 | 4-lobed            | Value of the 4 <sup>th</sup> component |  |
| 0                                         | 7058 | 5-lobed            | Value of the 5 <sup>th</sup> component |  |
| C)                                        | 7059 | Residual           | Value of the residual component        |  |

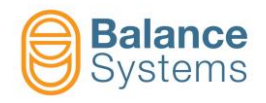

# 4.4. Commands

## 4.4.1. In Process gauge

#### 4.4.1.1. Automatic mode

In automatic mode, the device is controlled entirely by the CNC of the machine. The only exceptions, where the operator may intervene from the keyboard, are the possibility to carry out manual corrections of the offset value of the master piece and the comutation to manual mode, where one accesses all commands.

In automatic mode, the operator can see on the monitor the quotes of the programs activated in the two sections, in numerical value as well as with graphics bar. In addition, the activated output commands are marked.

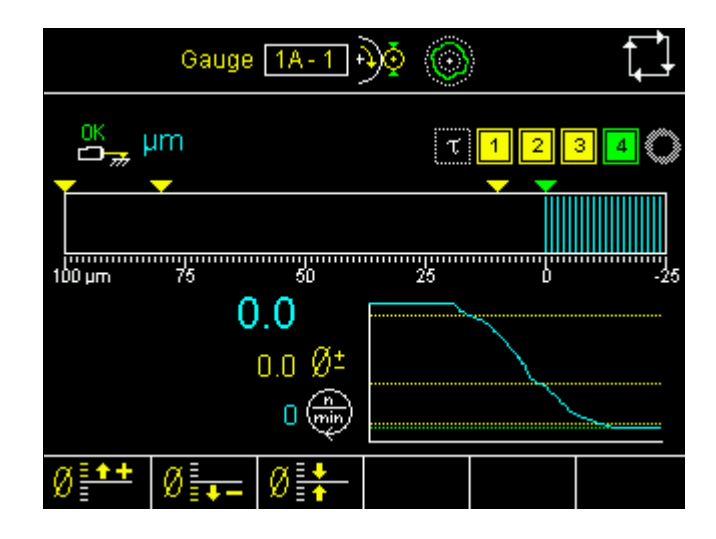

|      | System commands |                                                           |  |  |  |
|------|-----------------|-----------------------------------------------------------|--|--|--|
| lcon | Name            | Description                                               |  |  |  |
|      | Change page     | Switches the displayed page between the installed devices |  |  |  |
|      | Manual          | Switches the gauge device to manual mode                  |  |  |  |

| Correction commands |        |                  |                                |  |  |
|---------------------|--------|------------------|--------------------------------|--|--|
| lcon                | Button | Name             | Description                    |  |  |
| Ø                   | F1     | Offset increment | Increments the offset value    |  |  |
| Ø=                  | F2     | Offset decrement | Decrements the offset value    |  |  |
| Ø                   | F3     | Offset reset     | Takes the offset value to zero |  |  |
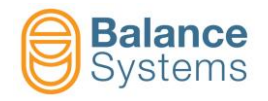

### 4.4.1.2. Manual mode

The manual operating mode is accessible at the PROGRAMMER level only.

In manual mode the device functions are completely indipendent from the CNC of the machine. All the commands to the device are entered by hand from the keyboard. The signallings towards the CNC of the machine are, however, maintained.

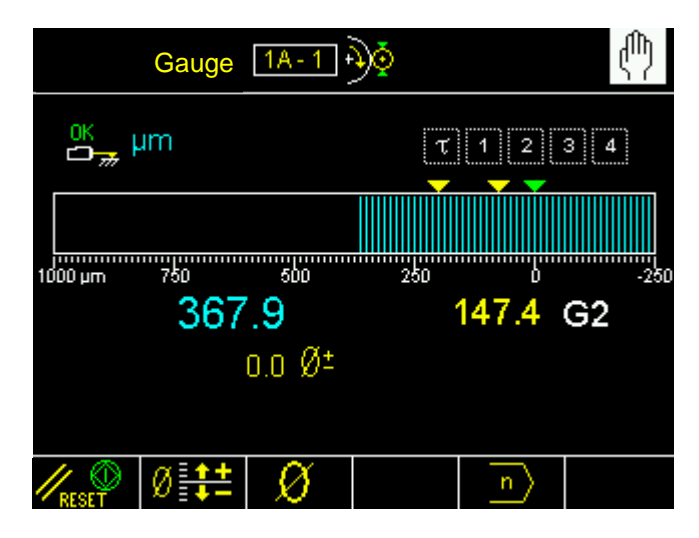

| System commands |             |                                                           |  |
|-----------------|-------------|-----------------------------------------------------------|--|
| lcon            | Name        | Description                                               |  |
|                 | Change page | Switches the displayed page between the installed devices |  |
|                 | Automatic   | Switches the gauge device to automatic mode               |  |
|                 | Parameters  | Parameters setup                                          |  |

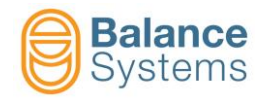

| Commands       |        |                   |                                                                                                    |  |
|----------------|--------|-------------------|----------------------------------------------------------------------------------------------------|--|
| lcon           | Button | Name              | Description                                                                                                    |  |
| <b>I</b> RESET | F1     | Reset             | <ul> <li>The reset of the thresholds carries out the following operations:</li> <li>1. Reset of the signallings refering to the four quote thresholds. Any signallings sent to the CNC of the machine are removed, and the four thresholds are reset, thereby bringing the system back to normal working conditions.</li> <li>2. If modifications have been made to the general parameters, be it the formulas or the thresholds, the new values imposed will be activated.</li> </ul> |  |
| Ø <b>‡</b> ‡   | F2     | Offset correction | Access to the modification of the numerical values of the offset                                                                                                    |  |
| Ø              | F3     | Zeroing           | Access to the zeroing functions                                                                                                    |  |
| n              | F2     | Part Program      | Selection of the part-program which should be activated<br>from the work-piece.<br>The part-programs are numbered from 1 to 8.<br>Selecting 0 the part program is managed by the PLC<br>through the digital interface.<br>Selecting a number between 1 and 8, the correspondent<br>part-program will be used and the PLC selection is<br>ignored.<br><b>NOTE:</b> In automatic mode the part-program is always<br>selected by the PLC.                                                 |  |

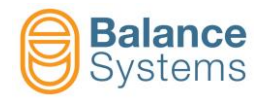

### 4.4.2. In-Process gauging and Roundness analysis

Enabling the In-Process gauging with roundness analysis, the in-process gauging cycle previously decribed is followed by the roundness analysis process.

**NOTE:** A necessary condition both for automatic and manual modes when using the in-process roundness analysis is the synchronizing signal from which the piece rpm is detected.

### 4.4.2.1. Automatic mode

The roundness analysis supplies to the machine's CNC a signal that means that the piece is within or off roundness tolerance based on the programmed max internal and external deviations. The signals act as follows, during the automatic cycle.

Once a cycle is started, the output commands (0...4) signals changes in order to allow the CNC control to switch to pre-programmed feed rates.

When the roundness analysis is enabled, the command 3 is also used to signal the work-piece roundness status to the NCU. During the working pheses the commands (0..4) are managed as follows:

- 1. At the start cycle the command 1 works as first skip signal (machine will reduce the feed rate)
- 2. After the command 2 activation, when usually starts the finishing phase, the output command 1 will be resetted.
- 3. Simoultaneausly with the command 3 reset the system starts the roundness monitoring.
- 4. As soon as the command 4 (end cycle) will be activated, the output command 3 will be updated with the roundness status of the finished work-piece. In details:
  - $\blacktriangleright$  Command 3 activated  $\rightarrow$  Roudness in tolerance
  - $\succ \quad \text{Command 3 not active} \quad \rightarrow \quad \text{Roudness out of tolerance}$

In automatic mode, to warrant the cycle-time, the roundness digram is not displayed.

|         | Gauge              | 1A-2         | )   |     |       |
|---------|--------------------|--------------|-----|-----|-------|
| OK      | um                 | τ            | 4 3 | 2 1 | 0 A 🕐 |
|         |                    |              |     |     |       |
| 1000 µm | <sup>750</sup> -14 | 500<br>.9    | 250 | D   | -250  |
|         |                    | 0.0 ر<br>0 💮 |     |     | 85    |
| Ø       | Ø                  | Ø            |     |     |       |

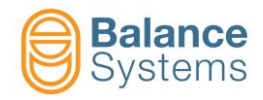

|      | System commands |                                                           |  |  |
|------|-----------------|-----------------------------------------------------------|--|--|
| lcon | Name            | Description                                               |  |  |
|      | Change page     | Switches the displayed page between the installed devices |  |  |
|      | Manual          | Switches the gauge device to manual mode                  |  |  |

| Correction commands |        |                  |                                |  |
|---------------------|--------|------------------|--------------------------------|--|
| lcon                | Button | Name             | Description                    |  |
| Ø <b>*+</b>         | F1     | Offset increment | Increments the offset value    |  |
| Ø                   | F2     | Offset decrement | Decrements the offset value    |  |
| Ø                   | F3     | Offset reset     | Takes the offset value to zero |  |

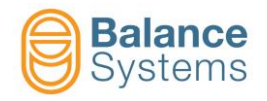

### 4.4.2.2. Manual mode

The manual operating mode is accessible at the PROGRAMMER level or higher.

In manual mode, a detailed roundness analysis of the piece is possible. The system can display, with a programmed resolution, the roundness diagram; also the programming of the form components is permitted (deviations, eccentricity, ovality, etc.). The Output command 3 is still updated.

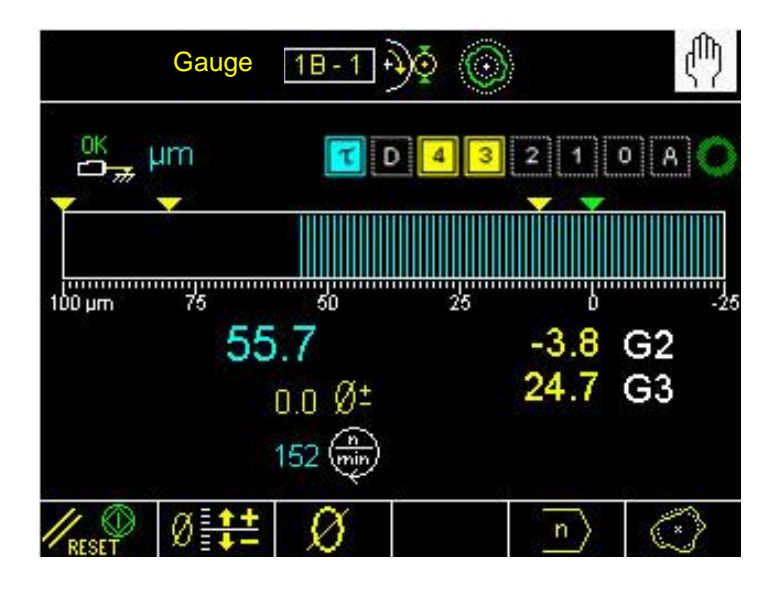

| System commands |             |                                                           |  |
|-----------------|-------------|-----------------------------------------------------------|--|
| Icon            | Name        | Description                                               |  |
|                 | Change page | Switches the displayed page between the installed devices |  |
|                 | Automatic   | Switches the gauge device to automatic mode               |  |
| B<br>211<br>211 | Parameters  | Parameters setup                                          |  |

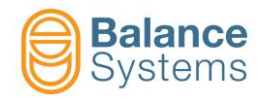

| Correction commands |        |                   |                                                                                                    |  |
|---------------------|--------|-------------------|----------------------------------------------------------------------------------------------------|--|
| lcon                | Button | Name              | Description                                                                                                    |  |
| RESET               | F1     | Reset             | <ul> <li>The reset of the thresholds carries out the following operations:</li> <li>1. Reset of the signallings refering to the four quote thresholds. Any signallings sent to the CNC of the machine are removed, and the four thresholds are reset, thereby bringing the system back to normal working conditions.</li> <li>2. If modifications have been made to the general parameters, be it the formulas or the thresholds, the new values imposed will be activated.</li> </ul> |  |
| Ø <b>‡</b> ‡        | F2     | Offset correction | Access to the modification of the numerical values of the offset                                                                                                    |  |
| Ø                   | F3     | Zeroing           | Access to the zeroing functions                                                                                                    |  |
| n                   | F5     | Part-program      | Selection of the part-program which should be activated<br>from the work-piece.<br>The part-programs are numbered from 1 to 8.<br>Selecting 0 the part program is managed by the PLC<br>through the digital interface.<br>Selecting a number between 1 and 8, the correspondent<br>part-program will be used and the PLC selection is<br>ignored.<br><b>NOTE:</b> In automatic mode the part-program is always<br>selected by the PLC.                                                 |  |
| $\sim$              | F6     | Roundness         | The command allows access to the roundness analysis page                                                                                                    |  |

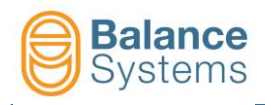

### 4.4.2.2.1 Roundness

To access the Roundness analysis function, press the **Roundness [F5]** button.

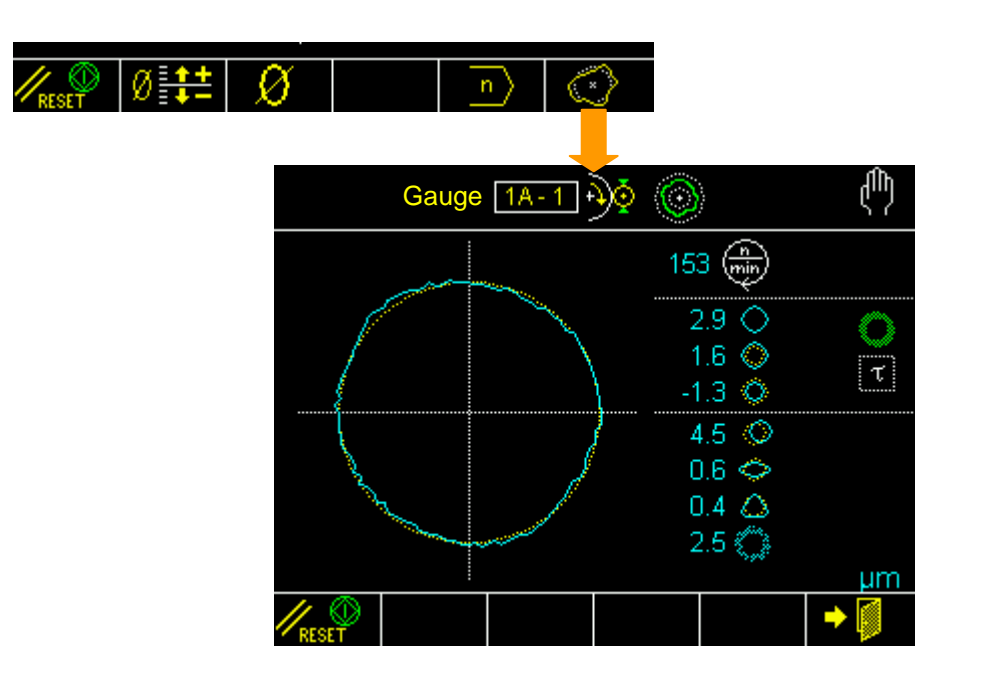

|       | Commands                         |        |                                      |  |
|-------|----------------------------------|--------|--------------------------------------|--|
| lcon  | Command<br>name                  | Button | Description                          |  |
| RESET | Start / Stop                     | F1     | Start / Stop the roundness procedure |  |
|       | Roundness<br>analysis<br>ON /OFF | F3     | Start / Stop the roundness analysis  |  |
| +     | Exit                             | F6     | Exit from the function               |  |

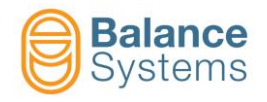

### 4.4.3. Post-Process gauging

### 4.4.3.1. Automatic mode

In automatic mode, the NCU starts the gauging cycle. The system resets the output commands 1..4 and starts the measure acquisition. As soon as the command 4 (data ready) is triggered, the coded output commands 1..3 are ready to rapresent the dimensional status of the piece (for the coding scheme see <u>Components</u>).

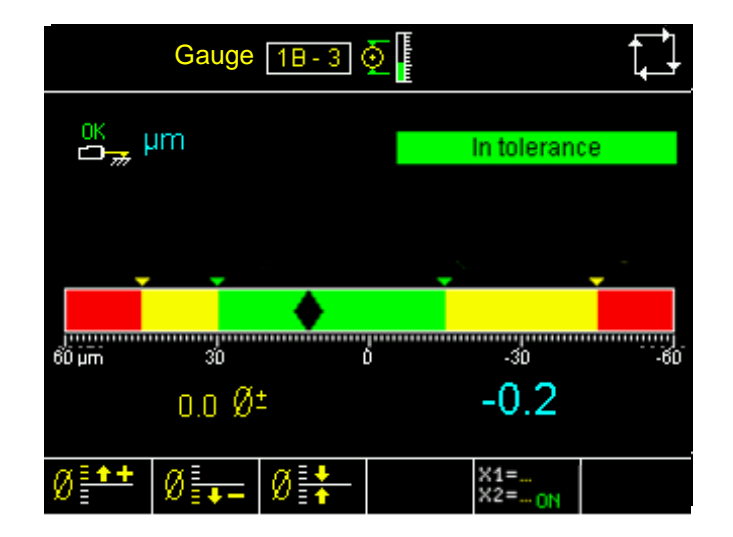

The system displays the dimension status of the piece according to the programmed tolerance and compensation limits.

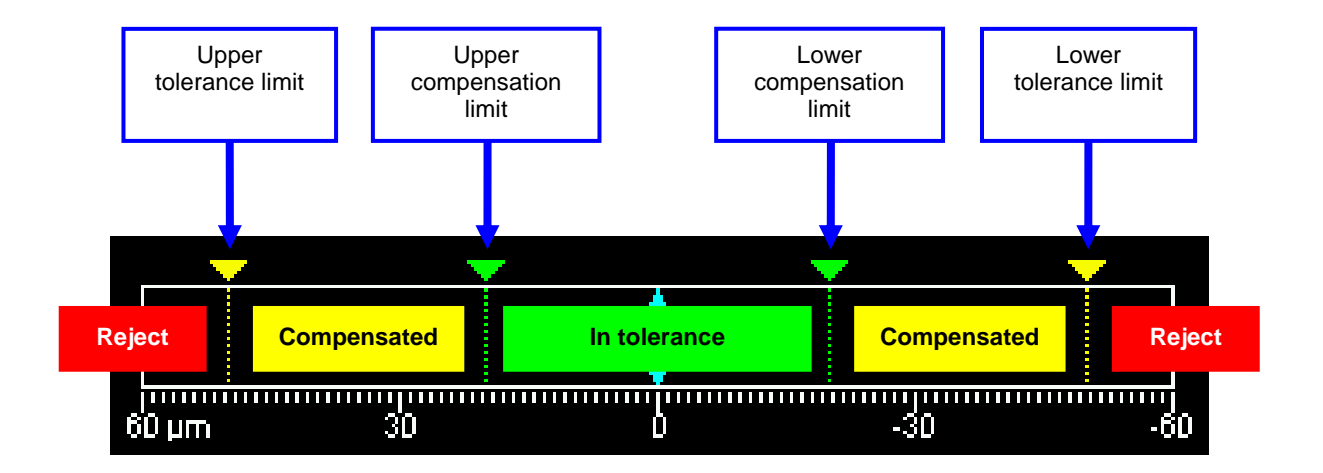

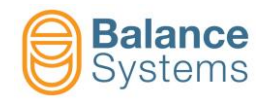

| System commands |             |                                                           |  |
|-----------------|-------------|-----------------------------------------------------------|--|
| lcon            | Name        | Description                                               |  |
|                 | Change page | Switches the displayed page between the installed devices |  |
|                 | Manual      | Switches the gauge device to manual mode                  |  |

| Correction commands                                   |        |                                 |                                             |  |
|-------------------------------------------------------|--------|---------------------------------|---------------------------------------------|--|
| Icon                                                  | Button | Name                            | Description                                 |  |
| Ø <b>*+</b>                                           | F1     | Offset increment                | Increments the offset value                 |  |
| Ø                                                     | F2     | Offset decrement                | Decrements the offset value                 |  |
| Ø                                                     | F3     | Offset reset                    | Takes the offset value to zero              |  |
| X1=<br>X2= <sub>ON</sub><br>X1=<br>X2= <sub>OFF</sub> | F5     | Diagnostic variables<br>ON /OFF | Enables the display of diagnostic variables |  |

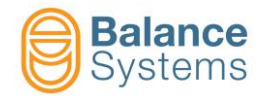

### 4.4.3.2. Manual mode

In manual mode the device functions are completely indipendent from the PLC of the machine. All the commands to the device are entered by hand from the keyboard. The signallings to the PLC of the machine are still maintained.

// 🕥

Using the Reset command **[F1]** the measuring system restores the outputs S1..S4 relative to the commands and starts the dimensional check of the piece.

The manual operating mode is accessible at the PROGRAMMER level or higher.

|       | Gauge            | 18-1 (       | <u>&gt;</u> |                          | ሲ        |
|-------|------------------|--------------|-------------|--------------------------|----------|
| OK    | um               |              | li          | n tolerand               | e        |
|       |                  | •            |             |                          |          |
| 60 µm | <sup>ین</sup> –0 | 0.2<br>0.0 ر | δ           | -30<br>-0.8<br>0.7       | G2<br>G3 |
|       | Ø 🛟              | Ø            |             | $\left  n \right\rangle$ |          |

The system displays the dimension status of the piece according to the programmed tolerance and compensation limits.

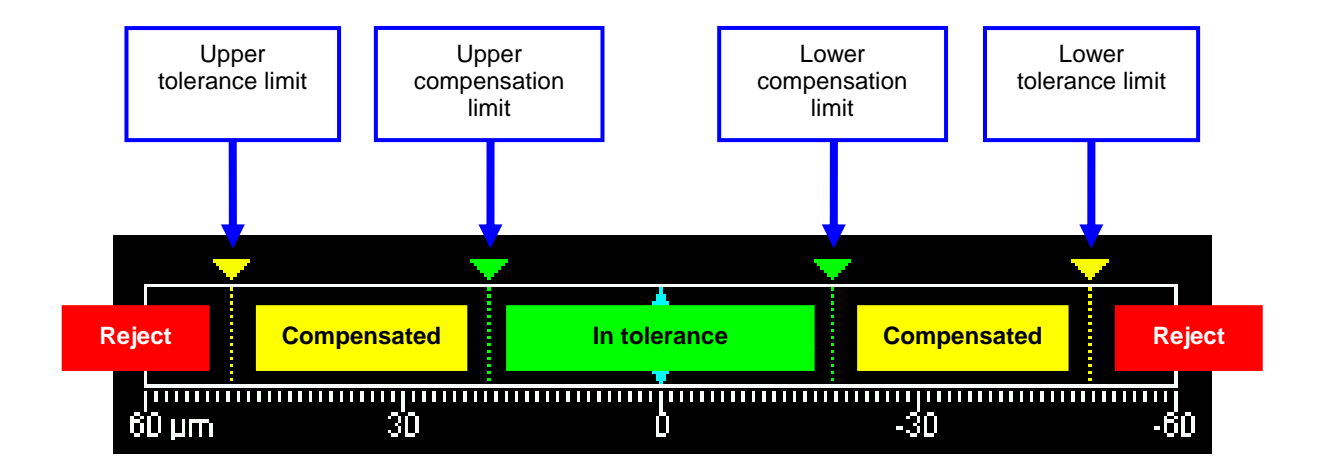

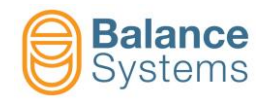

| System commands |             |                                                           |  |
|-----------------|-------------|-----------------------------------------------------------|--|
| lcon            | Name        | Description                                               |  |
|                 | Change page | Switches the displayed page between the installed devices |  |
|                 | Automatic   | Switches the gauge device to automatic mode               |  |

| Commands                                              |        |                                 |                                                                                                    |  |  |  |  |  |
|-------------------------------------------------------|--------|---------------------------------|----------------------------------------------------------------------------------------------------|--|--|--|--|--|
| lcon                                                  | Button | Name                            | Description                                                                                                    |  |  |  |  |  |
| <b>KESET</b>                                          | F1     | Reset                           | <ul> <li>The reset of the thresholds carries out the following operations:</li> <li>1. Reset of the signallings refering to the four quote thresholds. Any signallings sent to the CNC of the machine are removed, and the four thresholds are reset, thereby bringing the system back to normal working conditions.</li> <li>2. If modifications have been made to the general parameters, be it the formulas or the thresholds, the new values imposed will be activated.</li> </ul> |  |  |  |  |  |
| Ø <b>‡</b> ‡                                          | F2     | Offset correction               | Access to the modification of the numerical values of the offset                                                                                                    |  |  |  |  |  |
| Ø                                                     | F3     | Zeroing                         | Access to the zeroing functions                                                                                                    |  |  |  |  |  |
| n                                                     | F5     | Part Program                    | Selection of the part-program which should be activated<br>from the work-piece.<br>The part-programs are numbered from 1 to 8.<br>Selecting 0 the part program is managed by the PLC<br>through the digital interface.<br>Selecting a number between 1 and 8, the correspondent<br>part-program will be used and the PLC selection is<br>ignored.<br><b>NOTE:</b> In automatic mode the part-program is always<br>selected by the PLC.                                                 |  |  |  |  |  |
| ×1=<br>×2= <sub>ON</sub><br>×1=<br>×2= <sub>OFF</sub> | F4     | Diagnostic variables<br>ON /OFF | Enables the display of diagnostic variables                                                                                                    |  |  |  |  |  |

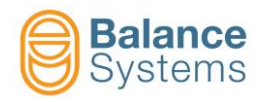

### 4.4.4. Post-Process roundness analysis

### 4.4.4.1. Automatic mode

In automatic mode, the NCU starts the gauging cycle. The system resets the output commands 1..4 and starts the measure acquisition. As soon as the command 4 (data ready) is triggered, the output commands 1..3 are updated to rapresent the roundness status of the piece as per the related programmed parameters and formula (see <u>Components</u> for details).

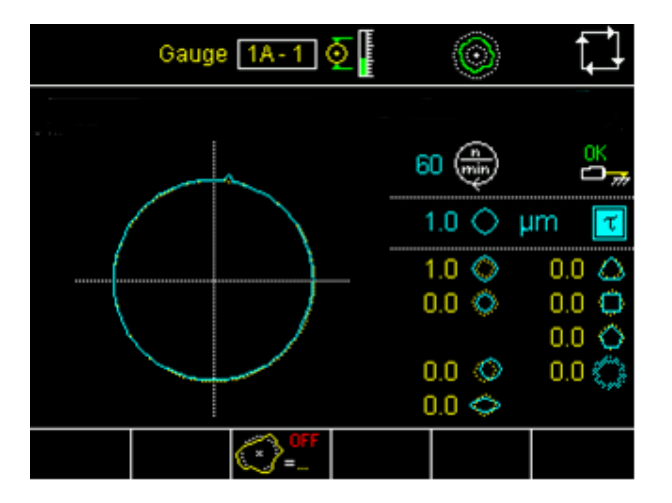

| System commands |             |                                                           |  |  |  |  |  |
|-----------------|-------------|-----------------------------------------------------------|--|--|--|--|--|
| Icon            | Name        | Description                                               |  |  |  |  |  |
|                 | Change page | Switches the displayed page between the installed devices |  |  |  |  |  |
|                 | Manual      | Switches the gauge device to manual mode                  |  |  |  |  |  |

| Commands       |                                  |        |                                     |  |  |  |
|----------------|----------------------------------|--------|-------------------------------------|--|--|--|
| lcon           | Command<br>name                  | Button | Description                         |  |  |  |
| (*) =<br>(*) = | Roundness<br>analysis<br>ON /OFF | F3     | Start / Stop the roundness analysis |  |  |  |

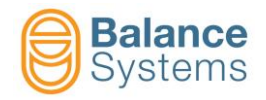

### 4.4.4.2. Manual mode

The manual operating mode is accessible at the PROGRAMMER level or higher.

In manual mode the device functions are completely indipendent from the CNC of the machine. All the commands to the device are entered by hand from the keyboard. The signallings towards the CNC of the machine are, however, maintained.

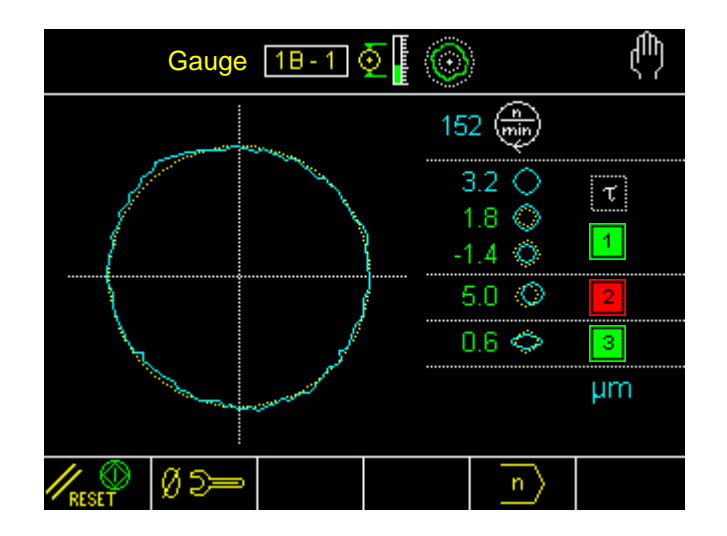

| System commands |             |                                                           |  |  |  |  |  |
|-----------------|-------------|-----------------------------------------------------------|--|--|--|--|--|
| lcon            | Name        | Description                                               |  |  |  |  |  |
|                 | Change page | Switches the displayed page between the installed devices |  |  |  |  |  |
|                 | Automatic   | Switches the gauge device to automatic mode               |  |  |  |  |  |
|                 | Parameters  | Parameters setup                                          |  |  |  |  |  |

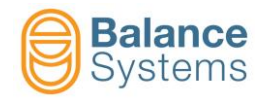

|                                                                                 | Correction commands |                               |                                                                                                    |  |  |  |  |  |  |
|---------------------------------------------------------------------------------|---------------------|-------------------------------|----------------------------------------------------------------------------------------------------|--|--|--|--|--|--|
| lcon                                                                            | Button              | Name                          | Description                                                                                                    |  |  |  |  |  |  |
| RESET                                                                           | F1                  | Start / Stop                  | Start / Stop the roundness procedure                                                                                                    |  |  |  |  |  |  |
| Ø 5=-                                                                           | F2                  | Mechanical zeroing            | Access to the mechanical zeroing page                                                                                                    |  |  |  |  |  |  |
| ()<br>()<br>()<br>()<br>()<br>()<br>()<br>()<br>()<br>()<br>()<br>()<br>()<br>( | F3                  | Roundness analysis<br>ON /OFF | Start / Stop the roundness analysis                                                                                                    |  |  |  |  |  |  |
| [ e]                                                                            | F5                  | Part-Program change           | Selection of the part-program which should be activated<br>fro the work-piece.<br>The part-programs are numbered from 1 to 8.<br>Selecting 0 the part program is managed by the NCU<br>through the digital interface.<br>Selecting a number between 1 and 8, the correspondent<br>part-program will be used and the NCU selection is<br>ignored.<br><b>NOTE:</b> In automatic mode the part-program is always<br>selected by the NCU/PLC |  |  |  |  |  |  |

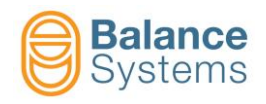

# *4.4.5. Commands details* 4.4.5.1. Offset correction

To correct the offset:

- While in manual mode, use the command **Offset correction** [F2] to access the offset correction page related to the actual part-program
- Use the buttons:
  - [F1] to increment the offset
  - Ø = [F2] to decrement the offset
    - **10** [F3] to reset the offset

While in manual mode, press Exit **[F6]** to return to the main page

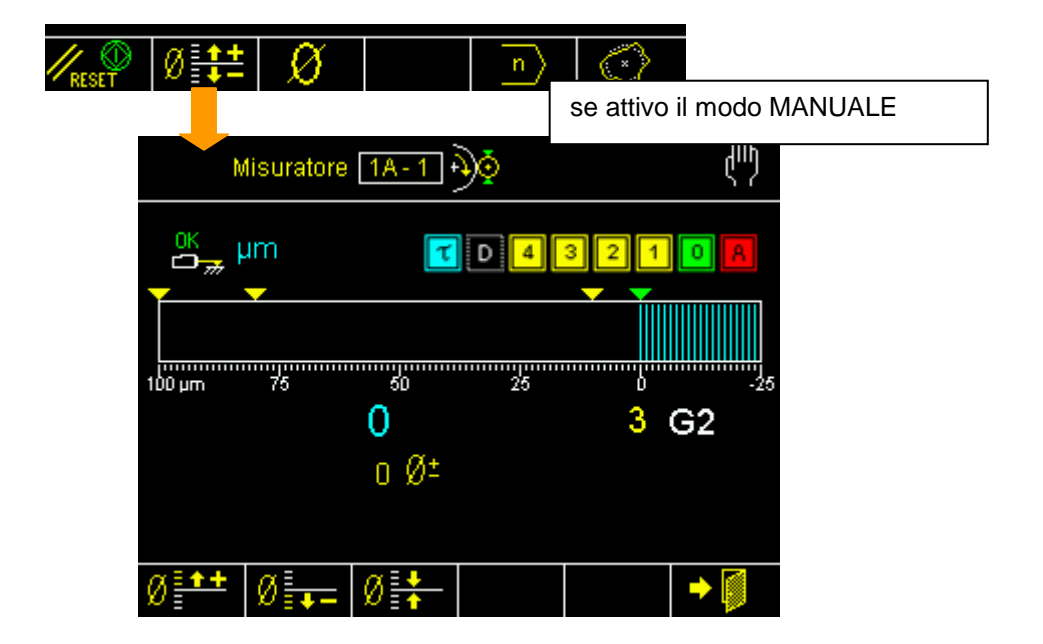

| Correction commands |                     |        |                                                 |  |  |  |  |
|---------------------|---------------------|--------|-------------------------------------------------|--|--|--|--|
| lcon                | Command<br>name     | Button | Description                                     |  |  |  |  |
| Ø                   | Offset<br>increment | F1     | Increments the offset value – programmable step |  |  |  |  |
| Ø=                  | Offset<br>decrement | F2     | Decrements the offset value – programmable step |  |  |  |  |
| Ø                   | Offset reset        | F3     | Takes the offset value to zero                  |  |  |  |  |
| +                   | Exit                | F6     | Exit from the function                          |  |  |  |  |

**NOTE:** the offset is resetted by electronic zeriong procedure.

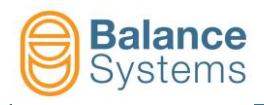

### 4.4.6. Part-Program change

To change the current part-program:

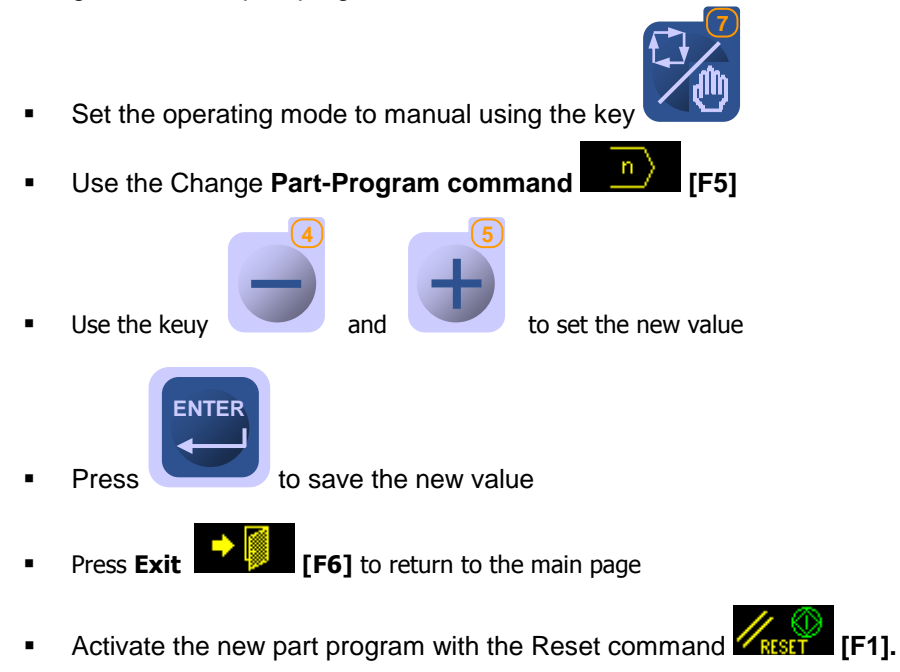

| ) | Ø <b>‡</b> + | Ø          |              | n              | $\bigcirc$ |     |     |
|---|--------------|------------|--------------|----------------|------------|-----|-----|
|   |              |            |              | <mark>↓</mark> |            |     |     |
|   |              |            | Gauge        | 1A-1           | <u>ه</u> و |     |     |
|   |              | OK         | μm           | τ              | D 4 3      | 2 1 | 0 A |
|   |              |            |              | _              | _          |     |     |
|   |              | WORK       |              |                |            | Ĭ   |     |
|   |              | Part pr    | ogram in mai | nual mode      |            |     | 1   |
|   |              |            |              |                |            |     |     |
|   |              | Dofoult: 0 | Mie: 0. Mey  | - 40           |            |     |     |
|   |              | Derault: U | Min. U Max   | . 10           |            |     | → 🕅 |
|   |              |            |              |                |            |     |     |

| Commands – Part-Program change  |      |    |                        |  |  |  |
|---------------------------------|------|----|------------------------|--|--|--|
| Icon Command Button Description |      |    |                        |  |  |  |
| +                               | Exit | F6 | Exit from the function |  |  |  |

**NOTE:** Selecting "0" the system will activate the part-program selected by the NCU through the digital inputs.

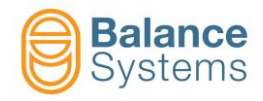

### 4.4.7. Zeroing

Prior to starting the working cycle, it is necessary to zero the gauging system. Since the work is done by removal, the zero point is the final quote of the worked piece.

- Set-up of the work program to be used during the cycle then
- Press the **Zeroing** [F3] button to access the zeroing page

| <mark>∥<sub>reset</sub> Ø</mark> ∄ | ₩<br>U     |                | n) (*        | )<br>Manual | mode       |  |
|------------------------------------|------------|----------------|--------------|-------------|------------|--|
|                                    | Gaug       | ge 1A-1        | <b>-})</b> ≬ |             | ф          |  |
|                                    | ok µm      | τ              | D 4 3        | 21          | 0          |  |
|                                    |            |                |              |             |            |  |
|                                    | 1000 µm 75 | -28.8          | 250          | -9.8        | -260<br>G2 |  |
|                                    |            | 0.0 ر          |              | -1.0        | G3         |  |
|                                    | Ø2= +      | Ø <b>+ → +</b> | - Ø +        |             | → 🚺        |  |

| Zeroing commands |        |                                 |                                                                |  |  |  |  |
|------------------|--------|---------------------------------|----------------------------------------------------------------|--|--|--|--|
| lcon             | Button | Name                            | Description                                                    |  |  |  |  |
| Ø D==            | F1     | Mechanical zeroing              | Access to the mechanical zeroing page                          |  |  |  |  |
| ≁∅←              | F2     | Electronic zeroing              | Electronic zeroing execution                                   |  |  |  |  |
| + +              | F3     | Reset of the electronic zeroing | Delete the electronic zeroing value of the active part-program |  |  |  |  |
| - Ø +<br>MASTER  | F4     | Master deviation                | Access to the set up of the master deviation parameter         |  |  |  |  |
| +                | F6     | Exit                            | Exit                                                           |  |  |  |  |

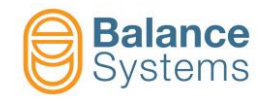

### 4.4.7.1. Procedure

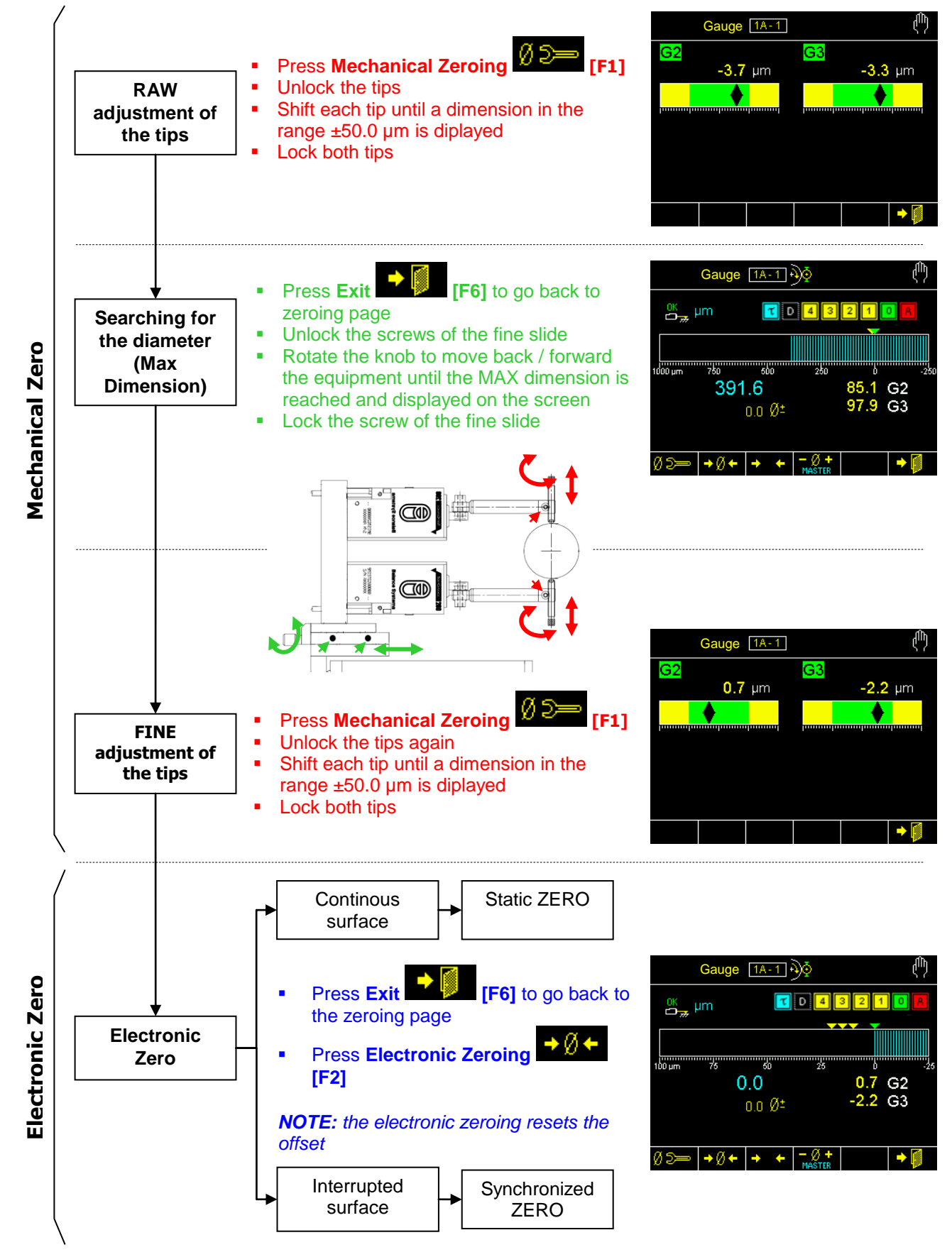

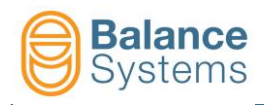

Ø

### 4.4.7.2. Master deviation from zero

To set up the master deviation from zero

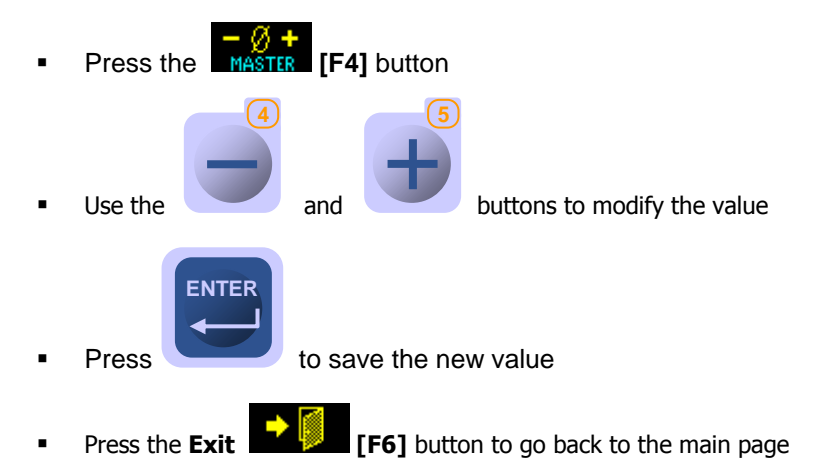

| ≫ <b>→</b> ∅♦ | • •        | +        | - Ø<br>MAS | TER        |           | •    | Ø   |        |   |
|---------------|------------|----------|------------|------------|-----------|------|-----|--------|---|
|               | G          | augi     | e 🗋        | 1A-1       | <u>کۆ</u> |      |     |        |   |
|               | ок<br>С "  | ım       |            | τ          | D 4       | 3    | 2 1 | 0      | A |
|               |            |          |            |            |           |      |     |        |   |
| LC            | 61: OPT    | IONS     |            |            |           |      |     |        |   |
|               | Master o   | leviatio | on fro     | m zero     |           |      | mm  | 0.0000 | ) |
| De            | fault: 0.0 | 1000 K   | địn: "     | 3 2000 M   | av: 30    | 2000 |     |        |   |
| De            | iauit. 0.0 | 1000 K   | /111       | J.2000 IVI | an. J.2   | 2000 |     |        |   |
|               |            |          |            |            |           |      |     |        |   |

| Correction commands |        |      |             |  |  |  |
|---------------------|--------|------|-------------|--|--|--|
| lcon                | Button | Name | Description |  |  |  |
| +                   | F6     | Exit | Exit        |  |  |  |

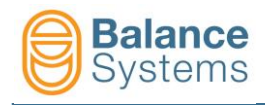

## 4.5. WORK parameter

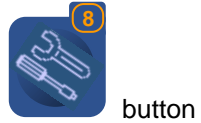

To access the WORK parameters, press the Parameters

For the description of the WORK parameter, refer to the document Parameter Setup

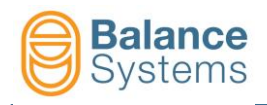

## 5. Gauge [type NG]

## 5.1. Introduction

The gauging system, or more precisely the precision comparator, is used both in-process and post-process.

- with the in-process mode the system controls the dimension during the work phase of the piece.
- with the post-process mode the system checks the final dimension of the finished piece.

All the working phases can be controlled by means of an interface with the CNC of the grinding machine. The gauge card can accept up to 8 part-programs, which may be activated one by one, manually or by means of the CNC, where each one is dedicated to a particular set-up of the thresholds of signalling and programming of the gauging heads (see the organisation chart of the gauge).

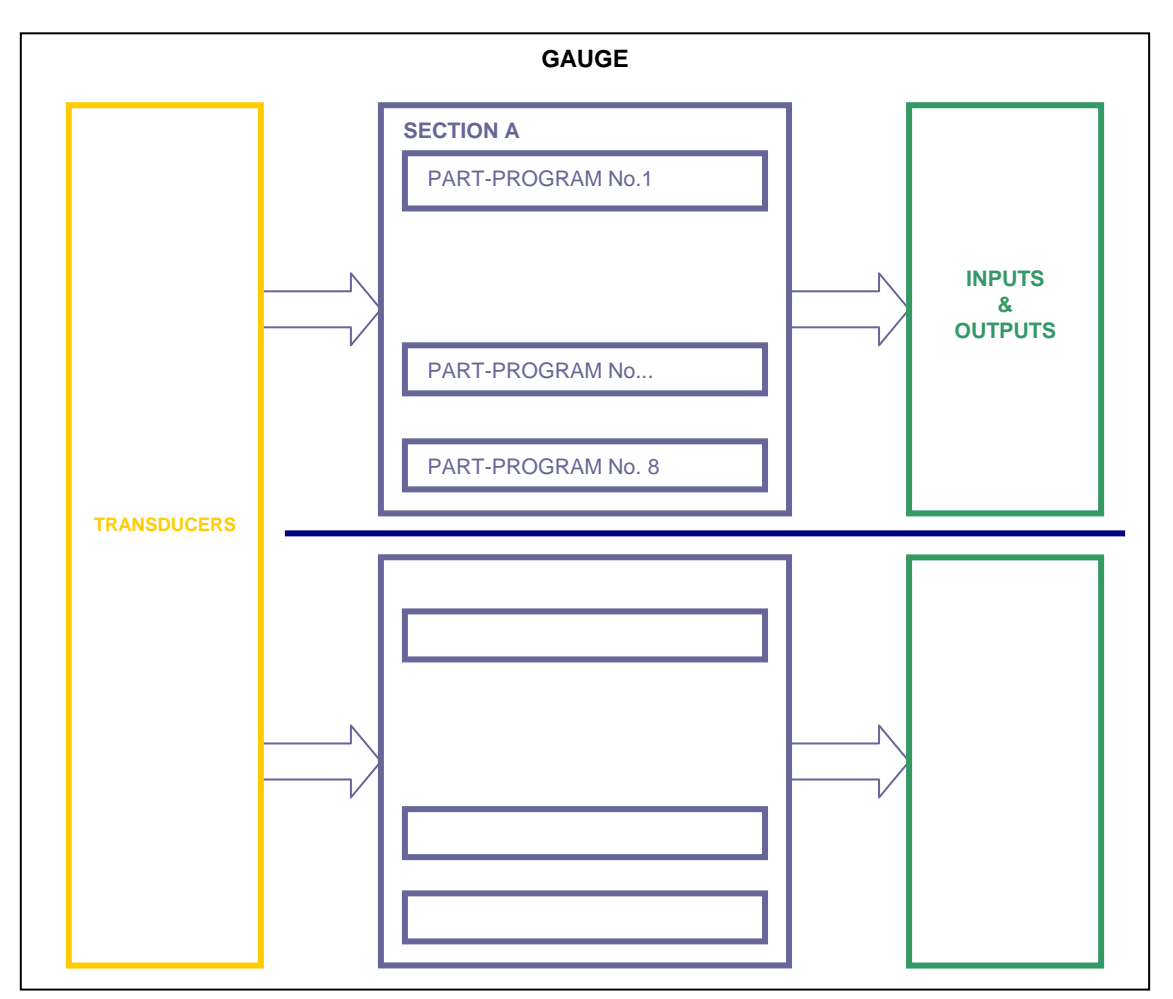

### **ORGANIZATION SCHEME OF THE GAUGE**

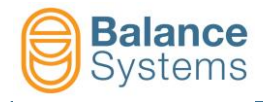

The components of the gauge system are shown in the following picture.

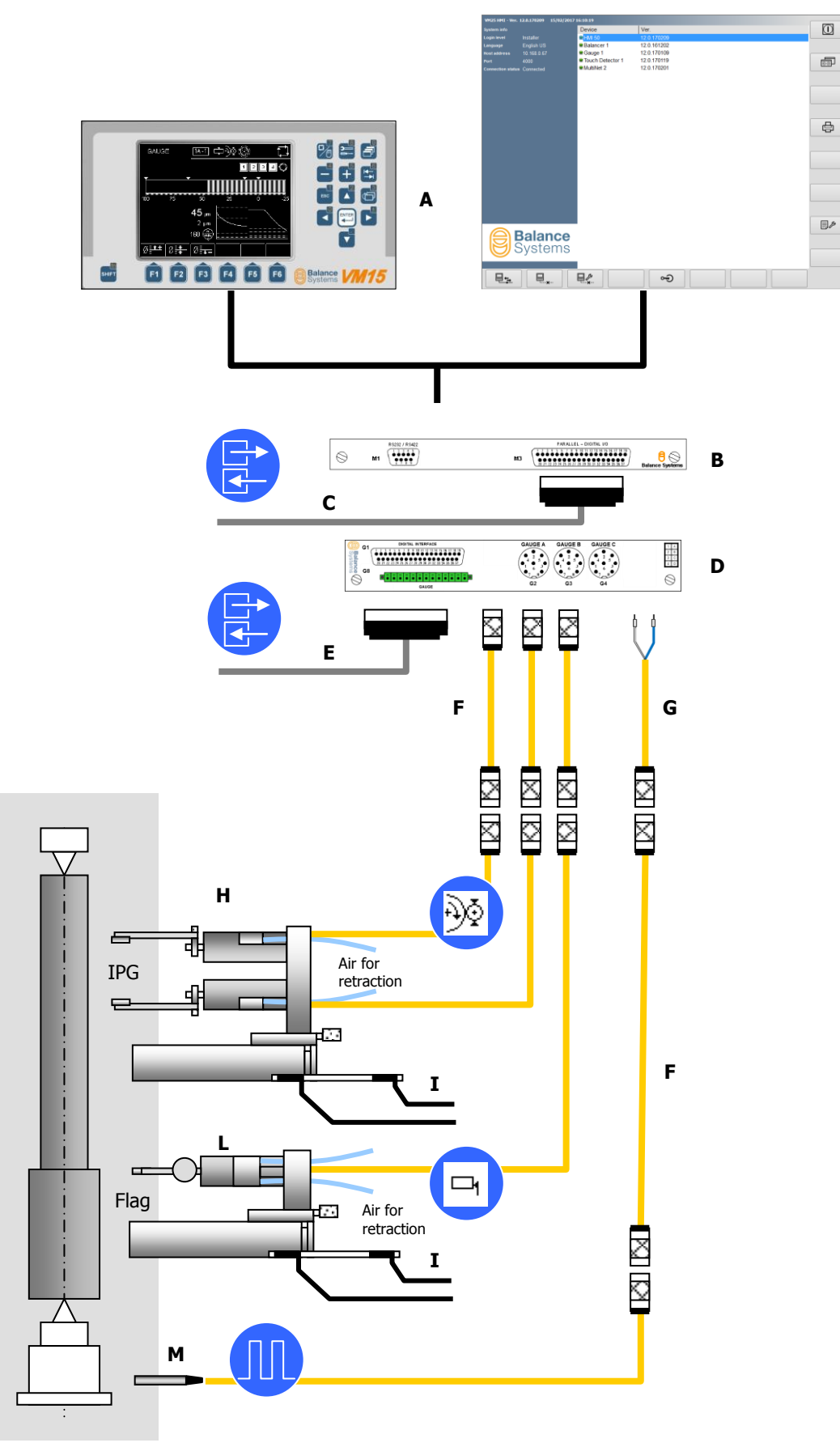

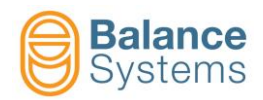

| Component | Description                                                            |  |
|-----------|------------------------------------------------------------------------|--|
| A         | User interface: VM15 Panel                                             |  |
| В         | Multilink card (opzional): BIN/BCD interface                           |  |
| С         | Digital interface – dimension data in BIN/BCD format (position – flag) |  |
| D         | Gauge card                                                             |  |
| E         | Digital interface (I/O signals)                                        |  |
| F         | Extension cables                                                       |  |
| G         | Synchronism cable adapter                                              |  |
| Н         | Diameter gauge equipment                                               |  |
| I         | Sensors for slide positioning                                          |  |

The available functions depend on the acces level defined by the system installer.

The gauging function may be used in automatic or in manual mode. In automatic mode, all commands and possible signallings are carried out by means of the interface of the CNC of the machine. The operator panel furnishes only a monitoring of the functioning state, and gives the operator the only possibility to correct the offset values of the thresholds imposed in the formulas.

In manual mode, the gauging system carries out only those functions that may be selected from the command menu, maintaining the possible signallings towards the CNC of the machine.

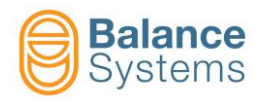

## 5.2. Status page

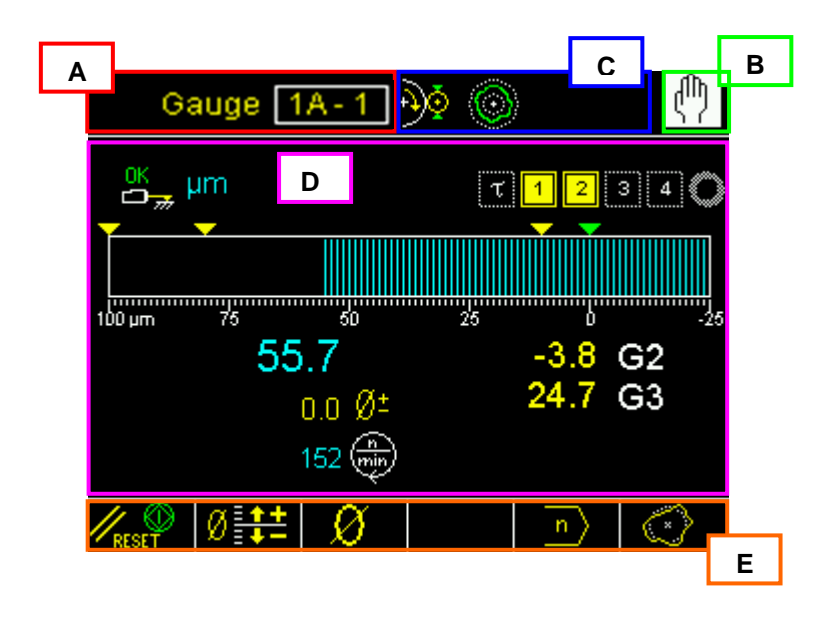

F. Device name:

#### GAUGE 1 – A1 indicates GAUGE 1 Section A, Part-Program 1

- G. Operating mode (Automatic / Manual)
- H. Area reserved to status signalling.
- I. Graphic area to rappresent the diagrams of the sources
  - Dimension diagram
  - Output commands status
  - Gauging head status
  - Numerical value of the dimension
  - Numerical value of the programmed offset
  - Rotation speed of the workhead
  - Numerical value of each gauging transducer
- J. Command line, accessible by [Fx] buttons.

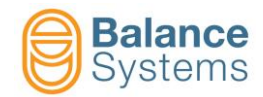

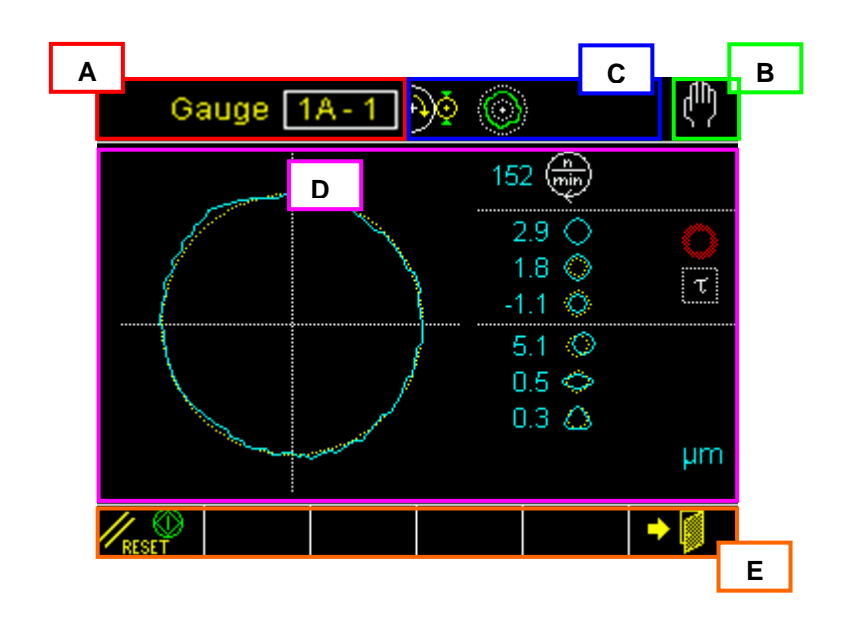

F. Device name:

### GAUGE 1 – A1 indicates GAUGE 1 Section A, Part-Program 1

- G. Operating mode (Automatic / Manual)
- H. Area reserved to status signalling.
- I. Graphic area to rappresent the diagrams of the sources
  - Roundness diagram
    - Output commands status
    - Value of the shape components
    - Rotation speed of the workhead
    - Measuring unit
- J. Command line, accessible by [Fx] buttons.

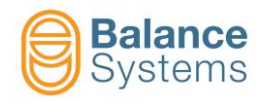

## 5.3. Status and alarm signalling

During the normal operating mode some variable are continously monitored and when necessary, some icons or messages are displayed to inform the operator about such conditions.

**NOTE:** When the condition can be dangerous both for the machine integrity and the operator safety a number of signalling to the machine PLC/NCU are generated and icons on the screen will appear for the operator.

| Gauging mode signalling |      |                                               |                              |  |
|-------------------------|------|-----------------------------------------------|------------------------------|--|
| lcon                    | ID   | Name                                          | Description                  |  |
| Ð                       | 7012 | In-Process gauging                            | In-Process gauging enabled   |  |
|                         | 7013 | Post-Process gauging                          | Post-Process gauging enabled |  |
| 0                       | 7015 | Roundness analysis Roundness analysis enabled |                              |  |
| μ <b>m</b>              | 7001 | Measuring unit                                | Measuring unit               |  |
| mil                     | 7002 |                                               |                              |  |

| Output commands signalling |              |                           |                                                                                |
|----------------------------|--------------|---------------------------|--------------------------------------------------------------------------------|
| lcon                       | ID           | Name                      | Description                                                                    |
| ч<br><mark>ч</mark>        | 7024<br>7026 | Cycle start delay         | Timer status Active / Expired to count the start cycle delay                   |
| DD                         | 7042<br>7044 | Dwell timeout             | Dwell timeout: in-progress / expired                                           |
| 4 4                        | 7027<br>7029 | Command 4                 | Not Activ / Activ status of the command 4 output (Roughing)                    |
| 3                          | 7030<br>7032 | Command 3                 | Not Activ / Activ status of the command 3 output (Finishing)                   |
| 2                          | 7033<br>7035 | Command 2                 | Not Activ / Activ status of the command 2 output (Super-finishing)             |
| 1                          | 7036<br>7038 | Command 1                 | Not Activ / Activ status of the command 1 output (Dwell or Spark-out)          |
| 0                          | 7039<br>7041 | Command 0                 | Not Activ / Activ status of the command 0 output (Cycle end, part at the size) |
| A                          | 7045<br>7047 | Warning – Part undersized | Not Activ / Activ status of the command A output (Warning: Part undersized)    |

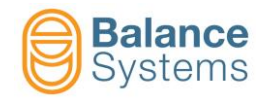

| Gauge transducers signalling |      |                         |                                                    |
|------------------------------|------|-------------------------|----------------------------------------------------|
| lcon                         | ID   | Name                    | Description                                        |
| ŧĄ                           | 7003 | TG200 error             | TG200 gauge head non connected or not ready        |
| A                            | 1004 | TG200 error             | TG200 gauge head measuring dimension not valid     |
| OK<br>D                      | 7004 | In measuring poosition  | The gauge head is in measuring position            |
| OK 1                         | 7005 | Retraction              | The gauge head has retracted the fingers           |
| 21                           | 7006 | Retraction not executed | ALARM: the gauging head cannot retract the fingers |
| <b>L</b>                     | 7017 | Overrange               | Out of measuring range                             |
| <b></b>                      |      | Max dimension           | Max dimension reached                              |
|                              | 7008 | Hold dimension          | Freeze the current dimension                       |

| Roundness signalling |              |                            |                                             |
|----------------------|--------------|----------------------------|---------------------------------------------|
| lcon                 | ID           | Name                       | Description                                 |
| 1                    | 7062<br>7060 | Roundness threshold 1      | Roundness threshold No.1 In / Out tolerance |
| 22                   | 7065<br>7063 | Roundness threshold 2      | Roundness threshold No.2 In / Out tolerance |
| 3                    | 7068<br>7066 | Roundness threshold 3      | Roundness threshold No.3 In / Out tolerance |
| 0                    |              | Roundness inactive         | The roundness analysis is not started       |
| 0                    | 7048         | Roundness out of tolerance | Roundness out of tolerance                  |
| 0                    | 7049         | Roundness in tolerance     | Roundness in tolerance                      |

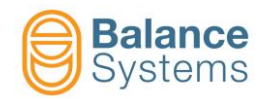

| Roundness and shape components signalling |      |                    |                                        |
|-------------------------------------------|------|--------------------|----------------------------------------|
| lcon                                      | ID   | Name               | Description                            |
| $\diamond$                                | 7051 | Runout error       | Total roundness error                  |
| $\diamond$                                | 7053 | Exernal deviation  | Top profile dimension                  |
| ¢                                         | 7052 | Internal deviation | Bottom profile dimension               |
| ٥                                         | 7054 | Excentricity       | Value of the excentricity component    |
| ¢                                         | 7055 | Ovality            | Value of the ovality component         |
| ۵                                         | 7056 | 3-lobed            | Value of the 3 <sup>rd</sup> component |
| 0                                         | 7057 | 4-lobed            | Value of the 4 <sup>th</sup> component |
| 0                                         | 7058 | 5-lobed            | Value of the 5 <sup>th</sup> component |
| C)                                        | 7059 | Residual           | Value of the residual component        |

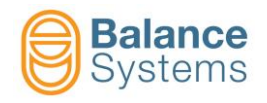

## 5.4. Commands

### 5.4.1. In Process gauge

### 5.4.1.1. Automatic mode

In automatic mode, the device is controlled entirely by the CNC of the machine. The only exceptions, where the operator may intervene from the keyboard, are the possibility to carry out manual corrections of the offset value of the master piece and the comutation to manual mode, where one accesses all commands.

In automatic mode, the operator can see on the monitor the quotes of the programs activated in the two sections, in numerical value as well as with graphics bar. In addition, the activated output commands are marked.

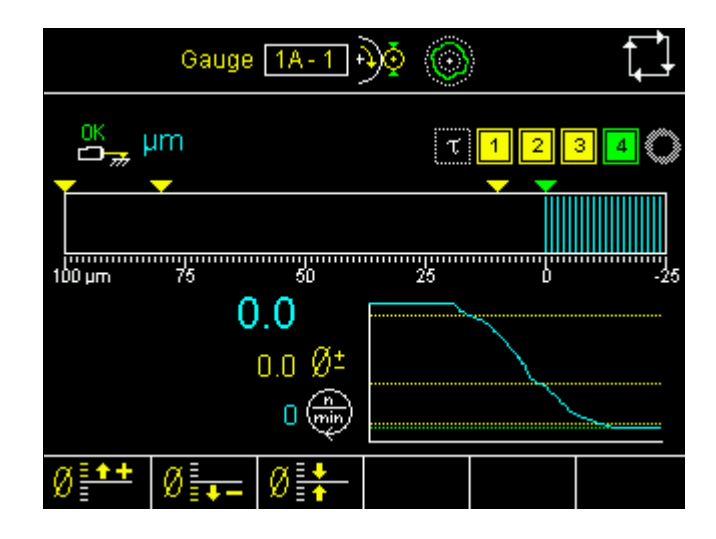

| System commands |             |                                                           |  |
|-----------------|-------------|-----------------------------------------------------------|--|
| lcon            | Name        | Description                                               |  |
|                 | Change page | Switches the displayed page between the installed devices |  |
|                 | Manual      | Switches the gauge device to manual mode                  |  |

| Correction commands |        |                  |                                |
|---------------------|--------|------------------|--------------------------------|
| lcon                | Button | Name             | Description                    |
| Ø                   | F1     | Offset increment | Increments the offset value    |
| Ø.                  | F2     | Offset decrement | Decrements the offset value    |
| Ø                   | F3     | Offset reset     | Takes the offset value to zero |

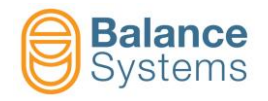

### 5.4.1.2. Manual mode

The manual operating mode is accessible at the PROGRAMMER level only.

In manual mode the device functions are completely indipendent from the CNC of the machine. All the commands to the device are entered by hand from the keyboard. The signallings towards the CNC of the machine are, however, maintained.

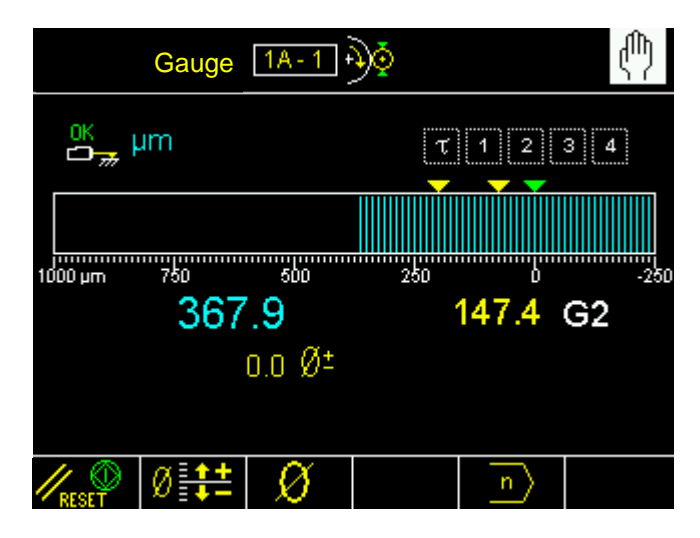

| System commands |             |                                                           |  |
|-----------------|-------------|-----------------------------------------------------------|--|
| lcon            | Name        | Description                                               |  |
|                 | Change page | Switches the displayed page between the installed devices |  |
|                 | Automatic   | Switches the gauge device to automatic mode               |  |
|                 | Parameters  | Parameters setup                                          |  |

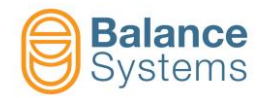

| Commands       |        |                   |                                                                                                    |
|----------------|--------|-------------------|----------------------------------------------------------------------------------------------------|
| lcon           | Button | Name              | Description                                                                                                    |
| <b>I</b> RESET | F1     | Reset             | <ul> <li>The reset of the thresholds carries out the following operations:</li> <li>3. Reset of the signallings refering to the four quote thresholds. Any signallings sent to the CNC of the machine are removed, and the four thresholds are reset, thereby bringing the system back to normal working conditions.</li> <li>4. If modifications have been made to the general parameters, be it the formulas or the thresholds, the new values imposed will be activated.</li> </ul> |
| Ø <b>‡</b> ‡   | F2     | Offset correction | Access to the modification of the numerical values of the offset                                                                                                    |
| Ø              | F3     | Zeroing           | Access to the zeroing functions                                                                                                    |
| n              | F2     | Part Program      | Selection of the part-program which should be activated<br>from the work-piece.<br>The part-programs are numbered from 1 to 8.<br>Selecting 0 the part program is managed by the PLC<br>through the digital interface.<br>Selecting a number between 1 and 8, the correspondent<br>part-program will be used and the PLC selection is<br>ignored.<br><b>NOTE:</b> In automatic mode the part-program is always<br>selected by the PLC.                                                 |

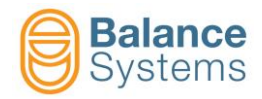

### 5.4.2. In-Process gauging and Roundness analysis

Enabling the In-Process gauging with roundness analysis, the in-process gauging cycle previously decribed is followed by the roundness analysis process.

**NOTE:** A necessary condition both for automatic and manual modes when using the in-process roundness analysis is the synchronizing signal from which the piece rpm is detected.

### 5.4.2.1. Automatic mode

The roundness analysis supplies to the machine's CNC a signal that means that the piece is within or off roundness tolerance based on the programmed max internal and external deviations. The signals act as follows, during the automatic cycle.

Once a cycle is started, the output commands (0...4) signals changes in order to allow the CNC control to switch to pre-programmed feed rates.

When the roundness analysis is enabled, the command 3 is also used to signal the work-piece roundness status to the NCU. During the working pheses the commands (0..4) are managed as follows:

- 5. At the start cycle the command 1 works as first skip signal (machine will reduce the feed rate)
- 6. After the command 2 activation, when usually starts the finishing phase, the output command 1 will be resetted.
- 7. Simoultaneausly with the command 3 reset the system starts the roundness monitoring.
- 8. As soon as the command 4 (end cycle) will be activated, the output command 3 will be updated with the roundness status of the finished work-piece. In details:
  - $\blacktriangleright$  Command 3 activated  $\rightarrow$  Roudness in tolerance
  - $\succ \quad \text{Command 3 not active} \quad \rightarrow \quad \text{Roudness out of tolerance}$

In automatic mode, to warrant the cycle-time, the roundness digram is not displayed.

|         | Gauge      | 1A-2      | 0 0 |     | Ţ.]   |
|---------|------------|-----------|-----|-----|-------|
| OK      | um         | τ         | 4 3 | 2 1 | 0 A 🔿 |
|         |            |           |     |     |       |
| 1000 µm | 750<br>-14 | 500<br>.9 | 250 | D   | -250  |
|         |            | 0.0 ر     |     |     |       |
| Ø       | Ø          | Ø         |     |     |       |

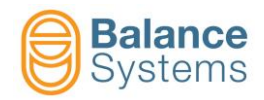

| System commands |             |                                                           |  |
|-----------------|-------------|-----------------------------------------------------------|--|
| lcon            | Name        | Description                                               |  |
|                 | Change page | Switches the displayed page between the installed devices |  |
|                 | Manual      | Switches the gauge device to manual mode                  |  |

| Correction commands |        |                  |                                |  |  |  |
|---------------------|--------|------------------|--------------------------------|--|--|--|
| lcon                | Button | Name             | Description                    |  |  |  |
| Ø <b>]++</b>        | F1     | Offset increment | Increments the offset value    |  |  |  |
| Ø                   | F2     | Offset decrement | Decrements the offset value    |  |  |  |
| Ø                   | F3     | Offset reset     | Takes the offset value to zero |  |  |  |

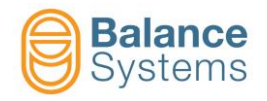

### 5.4.2.2. Manual mode

The manual operating mode is accessible at the PROGRAMMER level or higher.

In manual mode, a detailed roundness analysis of the piece is possible. The system can display, with a programmed resolution, the roundness diagram; also the programming of the form components is permitted (deviations, eccentricity, ovality, etc.). The Output command 3 is still updated.

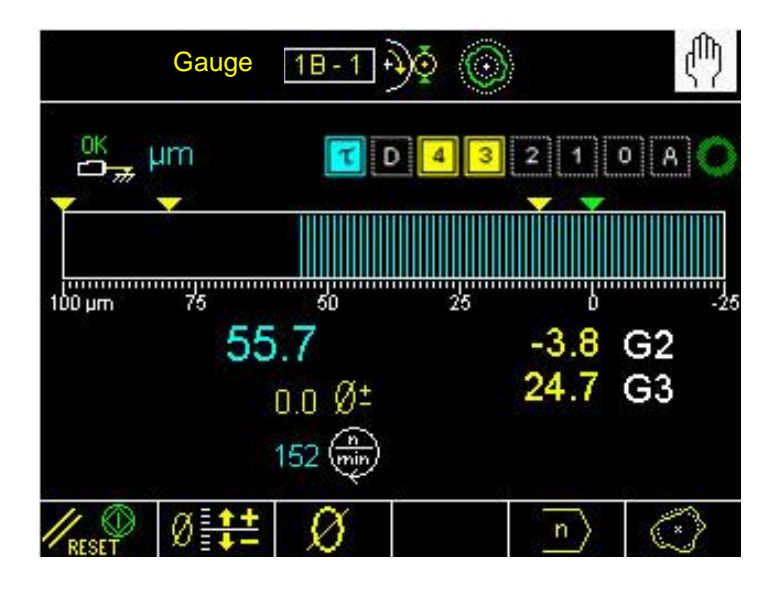

| System commands       |             |                                                           |  |  |  |  |
|-----------------------|-------------|-----------------------------------------------------------|--|--|--|--|
| lcon                  | Name        | Description                                               |  |  |  |  |
|                       | Change page | Switches the displayed page between the installed devices |  |  |  |  |
|                       | Automatic   | Switches the gauge device to automatic mode               |  |  |  |  |
| B<br>2<br>1<br>1<br>1 | Parameters  | Parameters setup                                          |  |  |  |  |

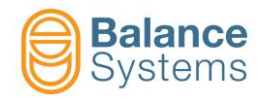

| Correction commands |        |                                                                             |                                                                                                    |  |  |
|---------------------|--------|-----------------------------------------------------------------------------|----------------------------------------------------------------------------------------------------|--|--|
| lcon                | Button | Name                                                                        | Description                                                                                                    |  |  |
| <b>V</b> RESET      | F1     | Reset                                                                       | <ul> <li>The reset of the thresholds carries out the following operations:</li> <li>3. Reset of the signallings refering to the four quote thresholds. Any signallings sent to the CNC of the machine are removed, and the four thresholds are reset, thereby bringing the system back to normal working conditions.</li> <li>4. If modifications have been made to the general parameters, be it the formulas or the thresholds, the new values imposed will be activated.</li> </ul> |  |  |
| Ø <b>‡</b> ‡        | F2     | Offset correction Access to the modification of the numerical of the offset |                                                                                                    |  |  |
| Ø                   | F3     | Zeroing                                                                     | Access to the zeroing functions                                                                                                    |  |  |
| n                   | F5     | Part-program                                                                | Selection of the part-program which should be activated<br>from the work-piece.<br>The part-programs are numbered from 1 to 8.<br>Selecting 0 the part program is managed by the PLC<br>through the digital interface.<br>Selecting a number between 1 and 8, the correspondent<br>part-program will be used and the PLC selection is<br>ignored.<br><b>NOTE:</b> In automatic mode the part-program is always<br>selected by the PLC.                                                 |  |  |
| $\odot$             | F6     | Roundness                                                                   | The command allows access to the roundness analysis page                                                                                                    |  |  |

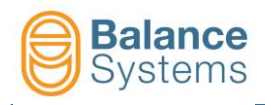

### 5.4.2.2.1 Roundness

To access the Roundness analysis function, press the **Roundness** [F5] button.

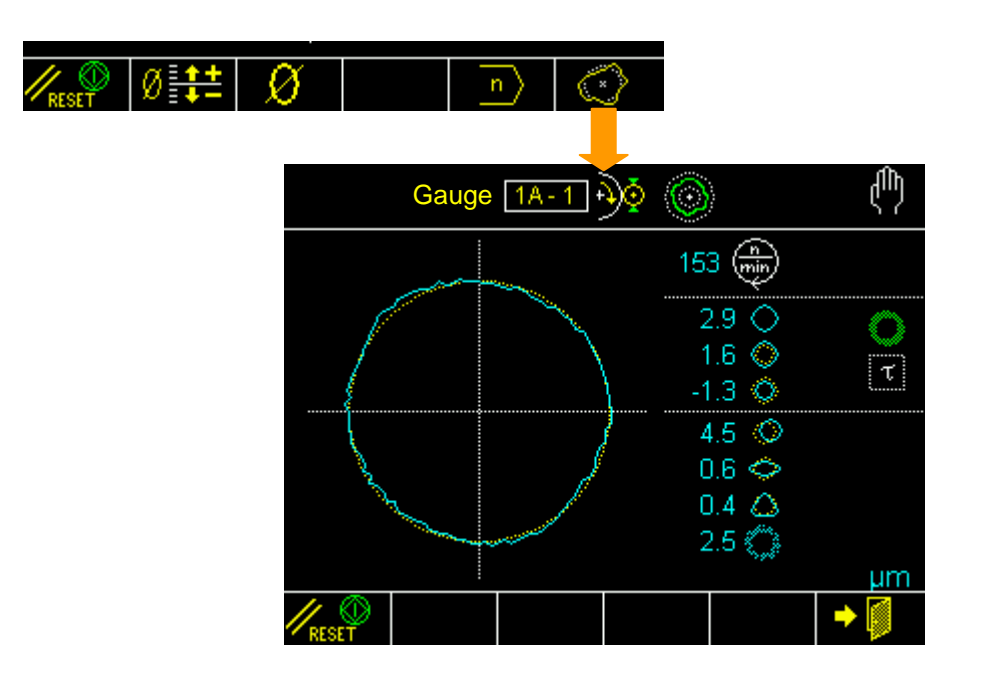

| Commands |                                  |        |                                      |  |  |
|----------|----------------------------------|--------|--------------------------------------|--|--|
| lcon     | Command<br>name                  | Button | Description                          |  |  |
| RESET    | Start / Stop                     | F1     | Start / Stop the roundness procedure |  |  |
|          | Roundness<br>analysis<br>ON /OFF | F3     | Start / Stop the roundness analysis  |  |  |
| +        | Exit                             | F6     | Exit from the function               |  |  |
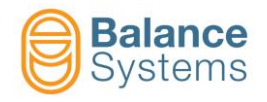

#### 5.4.3. Post-Process gauging

#### 5.4.3.1. Automatic mode

In automatic mode, the NCU starts the gauging cycle. The system resets the output commands 1..4 and starts the measure acquisition. As soon as the command 4 (data ready) is triggered, the coded output commands 1..3 are ready to rapresent the dimensional status of the piece (for the coding scheme see <u>Components</u>).

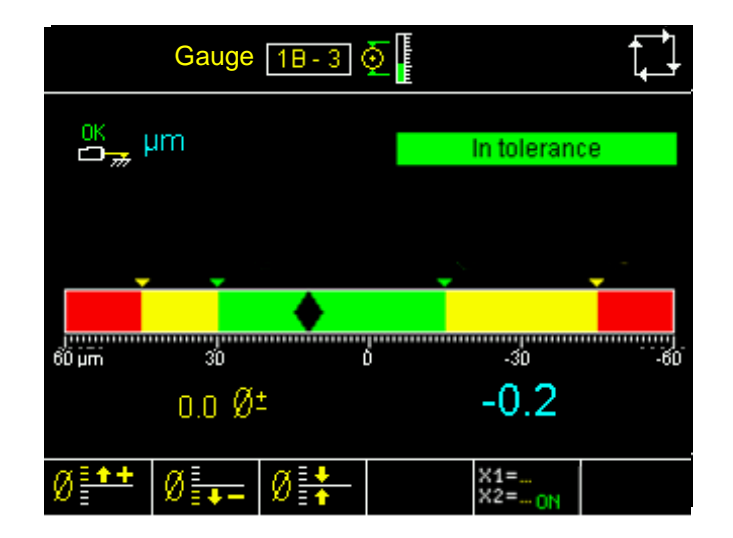

The system displays the dimension status of the piece according to the programmed tolerance and compensation limits.

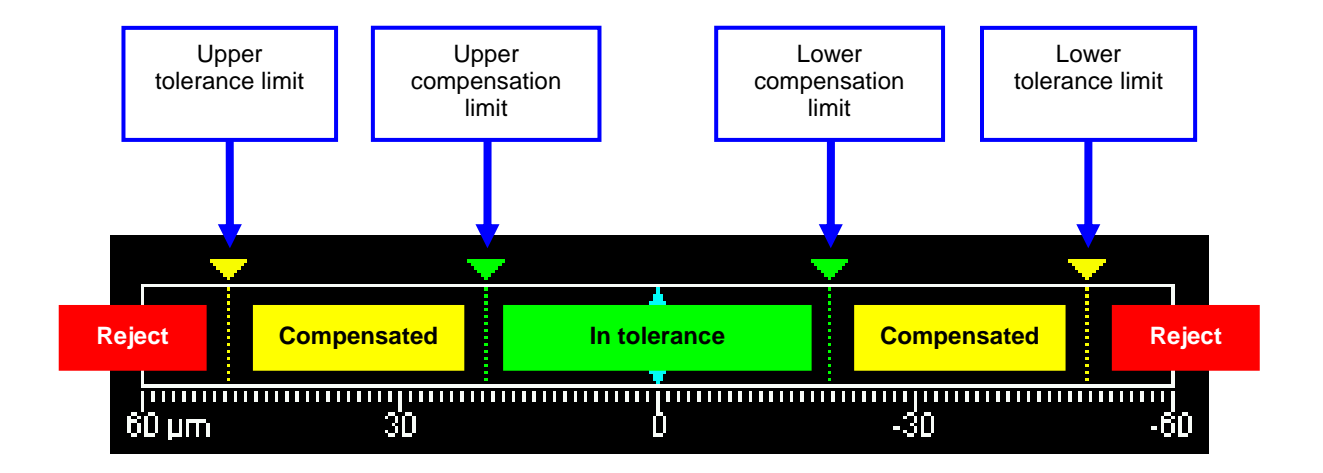

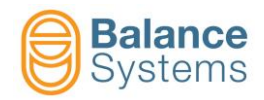

|      | System commands |                                                           |  |  |  |  |
|------|-----------------|-----------------------------------------------------------|--|--|--|--|
| lcon | Name            | Description                                               |  |  |  |  |
|      | Change page     | Switches the displayed page between the installed devices |  |  |  |  |
|      | Manual          | Switches the gauge device to manual mode                  |  |  |  |  |

|                                                       | Correction commands |                                 |                                             |  |  |  |
|-------------------------------------------------------|---------------------|---------------------------------|---------------------------------------------|--|--|--|
| Icon                                                  | Button              | Name                            | Description                                 |  |  |  |
| Ø <b>*+</b>                                           | F1                  | Offset increment                | Increments the offset value                 |  |  |  |
| Ø                                                     | F2                  | Offset decrement                | Decrements the offset value                 |  |  |  |
| Ø                                                     | F3                  | Offset reset                    | Takes the offset value to zero              |  |  |  |
| X1=<br>X2= <sub>ON</sub><br>X1=<br>X2= <sub>OFF</sub> | F5                  | Diagnostic variables<br>ON /OFF | Enables the display of diagnostic variables |  |  |  |

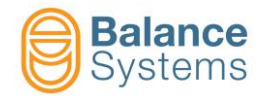

#### 5.4.3.2. Manual mode

In manual mode the device functions are completely indipendent from the PLC of the machine. All the commands to the device are entered by hand from the keyboard. The signallings to the PLC of the machine are still maintained.

// 🕥

Using the Reset command **[F1]** the measuring system restores the outputs S1..S4 relative to the commands and starts the dimensional check of the piece.

The manual operating mode is accessible at the PROGRAMMER level or higher.

|       | Gauge            | 18-1 (       | <b>)</b> |                          | ሲ        |
|-------|------------------|--------------|----------|--------------------------|----------|
| OK    | um               |              | li       | n tolerand               | e        |
|       |                  | •            |          |                          |          |
| 6Ü µm | <sup>ین</sup> –0 | 0.2<br>0.0 ر | δ        | -30<br>-0.8<br>0.7       | G2<br>G3 |
|       | Ø 🛟              | Ø            |          | $\left  n \right\rangle$ |          |

The system displays the dimension status of the piece according to the programmed tolerance and compensation limits.

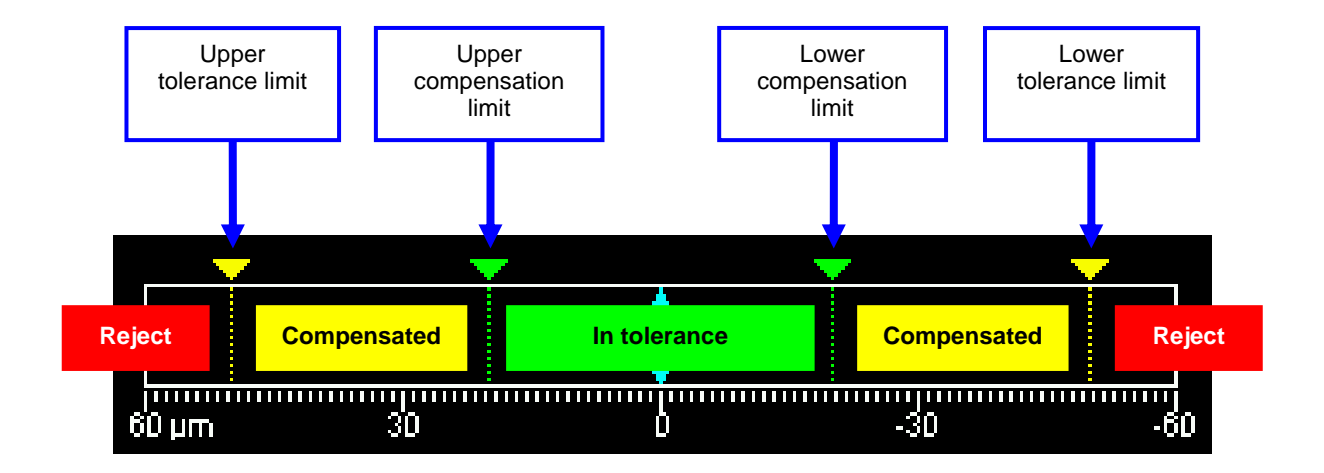

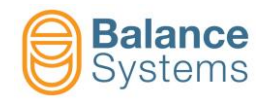

|      | System commands |                                                           |  |  |  |
|------|-----------------|-----------------------------------------------------------|--|--|--|
| lcon | Name            | Description                                               |  |  |  |
|      | Change page     | Switches the displayed page between the installed devices |  |  |  |
|      | Automatic       | Switches the gauge device to automatic mode               |  |  |  |

| Commands                                              |        |                                 |                                                                                                    |  |  |
|-------------------------------------------------------|--------|---------------------------------|----------------------------------------------------------------------------------------------------|--|--|
| lcon                                                  | Button | Name                            | Description                                                                                                    |  |  |
| <b>KESET</b>                                          | F1     | Reset                           | <ul> <li>The reset of the thresholds carries out the following operations:</li> <li>3. Reset of the signallings refering to the four quote thresholds. Any signallings sent to the CNC of the machine are removed, and the four thresholds are reset, thereby bringing the system back to normal working conditions.</li> <li>4. If modifications have been made to the general parameters, be it the formulas or the thresholds, the new values imposed will be activated.</li> </ul> |  |  |
| Ø <b>‡</b> ‡                                          | F2     | Offset correction               | Access to the modification of the numerical values of the offset                                                                                                    |  |  |
| Ø                                                     | F3     | Zeroing                         | Access to the zeroing functions                                                                                                    |  |  |
| n                                                     | F5     | Part Program                    | Selection of the part-program which should be activated<br>from the work-piece.<br>The part-programs are numbered from 1 to 8.<br>Selecting 0 the part program is managed by the PLC<br>through the digital interface.<br>Selecting a number between 1 and 8, the correspondent<br>part-program will be used and the PLC selection is<br>ignored.<br><b>NOTE:</b> In automatic mode the part-program is always<br>selected by the PLC.                                                 |  |  |
| ×1=<br>×2= <sub>ON</sub><br>×1=<br>×2= <sub>OFF</sub> | F4     | Diagnostic variables<br>ON /OFF | Enables the display of diagnostic variables                                                                                                    |  |  |

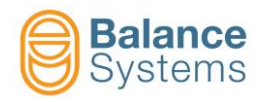

#### 5.4.4. Post-Process roundness analysis

#### 5.4.4.1. Automatic mode

In automatic mode, the NCU starts the gauging cycle. The system resets the output commands 1..4 and starts the measure acquisition. As soon as the command 4 (data ready) is triggered, the output commands 1..3 are updated to rapresent the roundness status of the piece as per the related programmed parameters and formula (see <u>Components</u> for details).

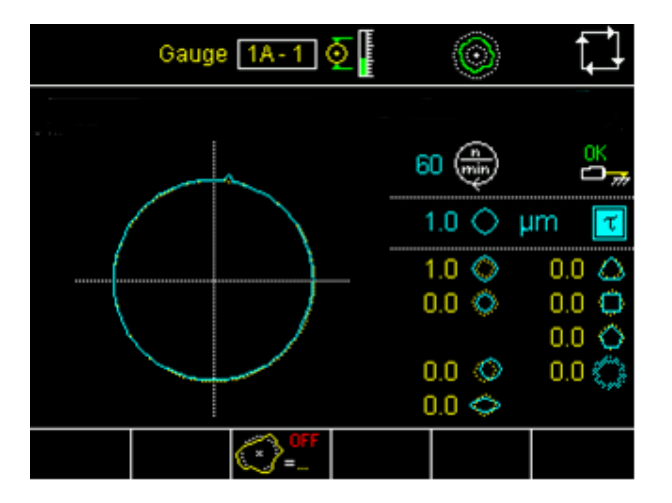

|      | System commands |                                                           |  |  |  |  |
|------|-----------------|-----------------------------------------------------------|--|--|--|--|
| lcon | Name            | Description                                               |  |  |  |  |
|      | Change page     | Switches the displayed page between the installed devices |  |  |  |  |
|      | Manual          | Switches the gauge device to manual mode                  |  |  |  |  |

| Commands |                                  |        |                                     |  |
|----------|----------------------------------|--------|-------------------------------------|--|
| lcon     | Command<br>name                  | Button | Description                         |  |
|          | Roundness<br>analysis<br>ON /OFF | F3     | Start / Stop the roundness analysis |  |

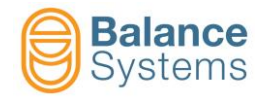

#### 5.4.4.2. Manual mode

The manual operating mode is accessible at the PROGRAMMER level or higher.

In manual mode the device functions are completely indipendent from the CNC of the machine. All the commands to the device are entered by hand from the keyboard. The signallings towards the CNC of the machine are, however, maintained.

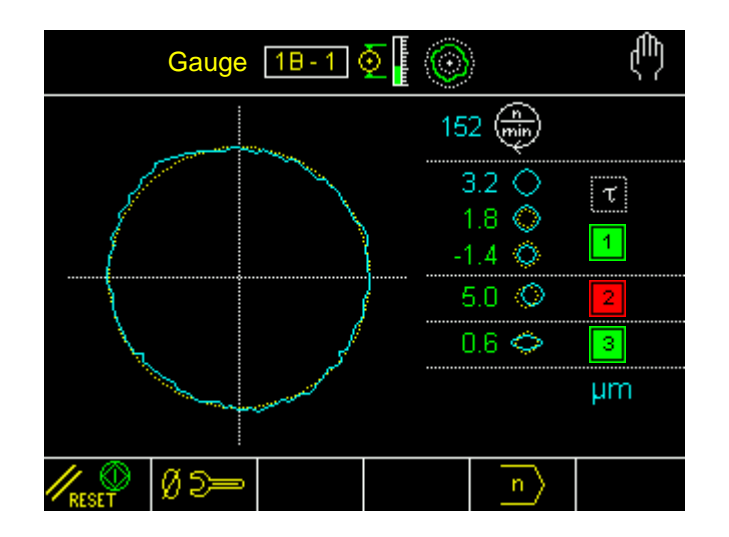

| System commands |             |                                                           |  |  |
|-----------------|-------------|-----------------------------------------------------------|--|--|
| lcon            | Name        | Description                                               |  |  |
|                 | Change page | Switches the displayed page between the installed devices |  |  |
|                 | Automatic   | Switches the gauge device to automatic mode               |  |  |
|                 | Parameters  | Parameters setup                                          |  |  |

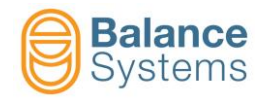

|                                                                                 | Correction commands |                               |                                                                                                    |  |  |  |
|---------------------------------------------------------------------------------|---------------------|-------------------------------|----------------------------------------------------------------------------------------------------|--|--|--|
| lcon                                                                            | Button              | Name                          | Description                                                                                                    |  |  |  |
| RESET                                                                           | F1                  | Start / Stop                  | Start / Stop the roundness procedure                                                                                                    |  |  |  |
| Ø 5=-                                                                           | F2                  | Mechanical zeroing            | Access to the mechanical zeroing page                                                                                                    |  |  |  |
| ()<br>()<br>()<br>()<br>()<br>()<br>()<br>()<br>()<br>()<br>()<br>()<br>()<br>( | F3                  | Roundness analysis<br>ON /OFF | Start / Stop the roundness analysis                                                                                                    |  |  |  |
| [ e ]                                                                           | F5                  | Part-Program change           | Selection of the part-program which should be activated<br>fro the work-piece.<br>The part-programs are numbered from 1 to 8.<br>Selecting 0 the part program is managed by the NCU<br>through the digital interface.<br>Selecting a number between 1 and 8, the correspondent<br>part-program will be used and the NCU selection is<br>ignored.<br><b>NOTE:</b> In automatic mode the part-program is always<br>selected by the NCU/PLC |  |  |  |

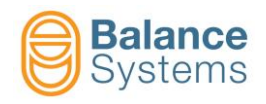

# 5.4.5. Commands details 5.4.5.1. Offset correction

To correct the offset:

- While in manual mode, use the command Offset correction [F2] to access the offset correction page related to the actual part-program
- Use the buttons:
  - [F1] to increment the offset
  - Ø = [F2] to decrement the offset
    - **10 [F3]** to reset the offset

While in manual mode, press **Exit [F6]** to return to the main page

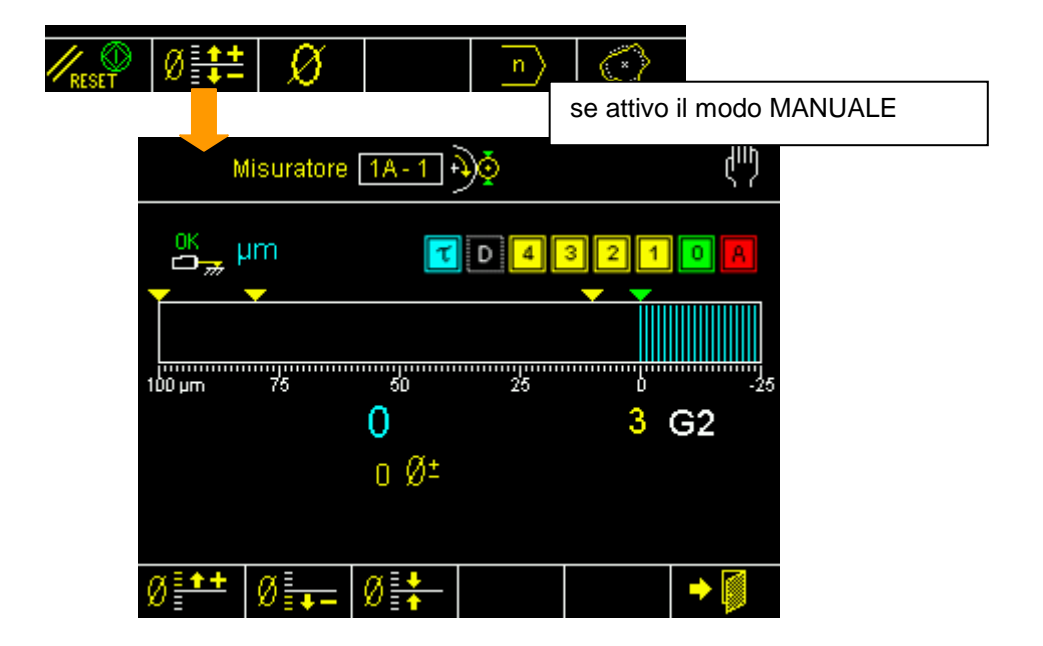

|      | Correction commands |        |                                                 |  |  |
|------|---------------------|--------|-------------------------------------------------|--|--|
| lcon | Command<br>name     | Button | Description                                     |  |  |
| Ø    | Offset<br>increment | F1     | Increments the offset value – programmable step |  |  |
| Ø=   | Offset<br>decrement | F2     | Decrements the offset value – programmable step |  |  |
| Ø    | Offset reset        | F3     | Takes the offset value to zero                  |  |  |
| +    | Exit                | F6     | Exit from the function                          |  |  |

**NOTE:** the offset is resetted by electronic zeriong procedure.

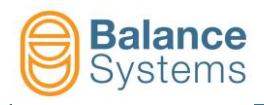

#### 5.4.6. Part-Program change

To change the current part-program:

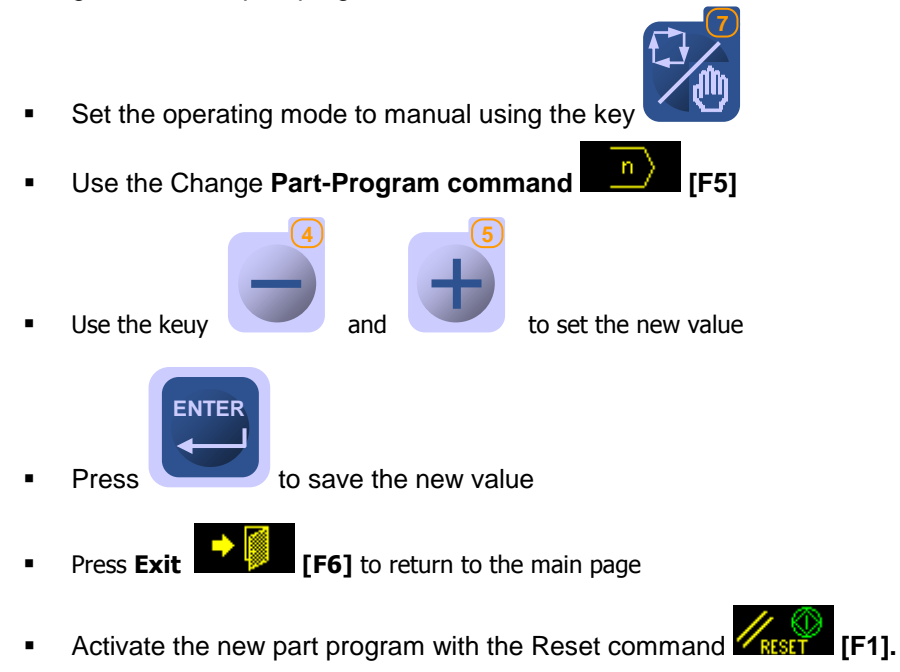

| ) | Ø 🛟 | Ø          |             | n         | $\bigcirc$         |     |     |
|---|-----|------------|-------------|-----------|--------------------|-----|-----|
|   |     |            |             |           |                    |     |     |
|   |     |            | Gauge       | 1A-1      | €.                 |     |     |
|   |     | OK         | μm          | τ         | D <mark>4</mark> 3 | 2 1 | O A |
|   |     | <b>-</b>   |             | <b>—</b>  | <b>_</b>           | • • |     |
|   |     | WORK       |             |           |                    |     |     |
|   |     | Part pr    | ogram in ma | nual mode |                    |     | 1   |
|   |     |            |             |           |                    |     |     |
|   |     |            |             |           |                    |     |     |
|   |     | Default: C | Min: 0 Max  | : 16      |                    |     |     |
|   |     |            |             |           |                    |     | -   |

| Commands – Part-Program change |                 |        |                        |  |
|--------------------------------|-----------------|--------|------------------------|--|
| lcon                           | Command<br>name | Button | Description            |  |
| •                              | Exit            | F6     | Exit from the function |  |

**NOTE:** Selecting "0" the system will activate the part-program selected by the NCU through the digital inputs.

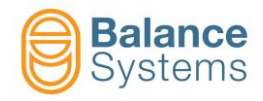

#### 5.4.7. Zeroing

Prior to starting the working cycle, it is necessary to zero the gauging system. Since the work is done by removal, the zero point is the final quote of the worked piece.

- Set-up of the work program to be used during the cycle then
- Press the **Zeroing** [F3] button to access the zeroing page

| <mark>∕∕</mark> reset Ø∄ | ₩<br>U             | n              |              | Manual       | mode             |  |
|--------------------------|--------------------|----------------|--------------|--------------|------------------|--|
|                          | Gaug               | e 1A-1         | • <b>)</b> ∳ |              | ф                |  |
|                          | <sup>0K</sup> , µm | T              | D 4 3        | 21           | <mark>o</mark> A |  |
|                          | 1000 µm 750        | ) 500          | 250          | D            | -250             |  |
|                          |                    | -28.8<br>0.0 ر |              | -9.8<br>-1.0 | G2<br>G3         |  |
|                          | Ø2= →(             | ð <b>← → ←</b> | - Ø +        |              | → 👔              |  |

| Zeroing commands             |        |                                 |                                                                |  |
|------------------------------|--------|---------------------------------|----------------------------------------------------------------|--|
| lcon                         | Button | Name                            | Description                                                    |  |
| Ø D==                        | F1     | Mechanical zeroing              | Access to the mechanical zeroing page                          |  |
| ≁∅←                          | F2     | Electronic zeroing              | Electronic zeroing execution                                   |  |
| +                            | F3     | Reset of the electronic zeroing | Delete the electronic zeroing value of the active part-program |  |
| <mark>− ∅ +</mark><br>MASTER | F4     | Master deviation                | Access to the set up of the master deviation parameter         |  |
| +                            | F6     | Exit                            | Exit                                                           |  |

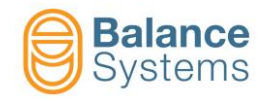

#### 5.4.7.1. Procedure

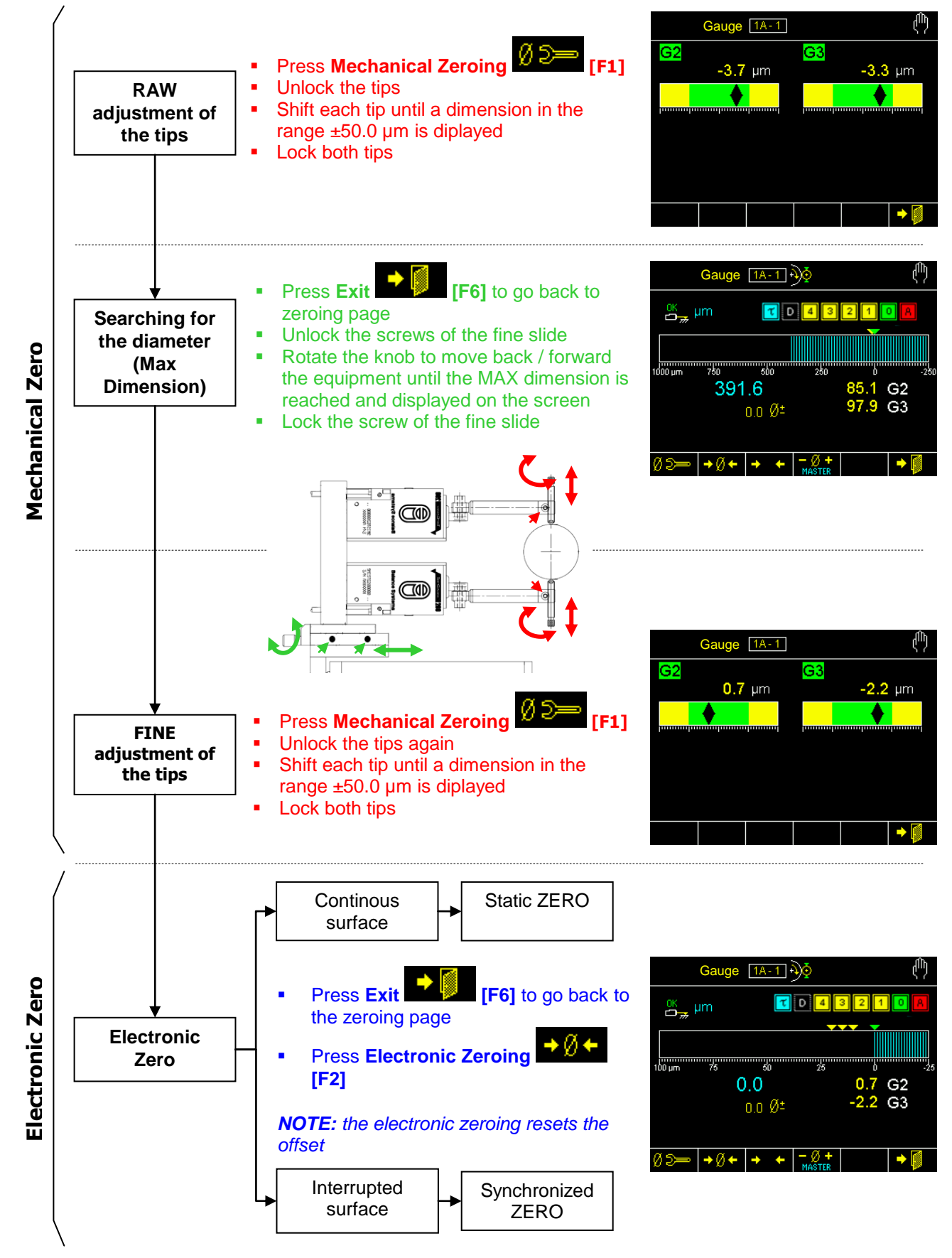

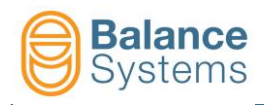

#### 5.4.7.2. Master deviation from zero

To set up the master deviation from zero

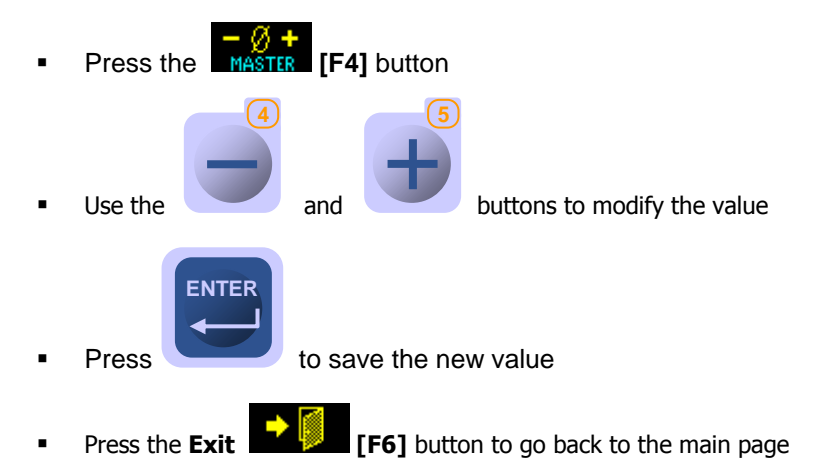

| Ø⊃≕ →Ø← →    | ← −Ø+<br>MASTER |            | •     |           |
|--------------|-----------------|------------|-------|-----------|
| G            | auge 1A         | -1))       | )     |           |
| <u>ок</u> н  | ım              | TD         | 4 3 2 | 1 0 A     |
|              | -               |            |       |           |
| LG1: OPTI    | ONS             |            |       |           |
| Master d     | eviation from z | zero       | г     | 0.0000 mr |
|              |                 |            |       |           |
| Default: 0.0 | 000 Min: -3.20  | 000 Max:3. | 2000  |           |
|              |                 |            |       | → Ø       |

| Correction commands |        |      |             |  |
|---------------------|--------|------|-------------|--|
| lcon                | Button | Name | Description |  |
| +                   | F6     | Exit | Exit        |  |

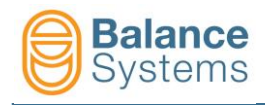

### 5.5. WORK parameter

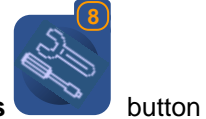

To access the WORK parameters, press the Parameters

For the description of the WORK parameter, refer to the document Parameter Setup

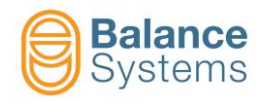

## 6. Appendix

| Documents referred to in the text |                                                                                |                                                   |  |  |
|-----------------------------------|--------------------------------------------------------------------------------|---------------------------------------------------|--|--|
| Name<br>document                  | Paragraphs                                                                     | Link                                              |  |  |
| Setup<br>parameter                | <u>2.5</u> , <u>2.7.2.3</u> ,<br><u>3.4.3.4</u> , <u>3.5</u> ,<br><u>4.5</u> , | 9UMEN1505-1200 YYMMDD Parameter Setup v120 En.pdf |  |  |
| Components                        | <u>4.4.3.1</u> ,<br><u>4.4.4.1</u> ,                                           | 9UMEN1506-1200 YYMMDD Components v120 En          |  |  |